# ELECOM

# **User's Manual**

ユーザーズマニュアル

第2版 2022/8/22

レイヤー2 10Gマルチギガ対応 Webスマートスイッチ

EHB-SX2A08F

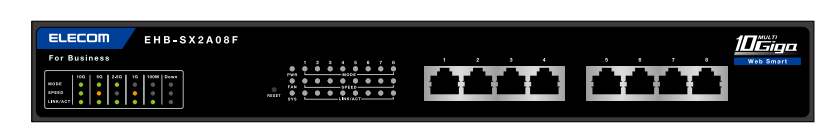

対象ファームウェア: Ver.1.0.22以降

#### レイヤー2 2.5Gマルチギガ対応 Webスマートスイッチ

EHB-SQ2A08

対象ファームウェア: Ver.1.0.23以降

この度は、エレコムのギガビットスイッチングハブをお買い上げいただき誠にありがとうございます。 このマニュアルには本製品を使用するにあたっての詳細な設定方法が説明されています。 また、お客様が本製品を安全に扱っていただくための注意事項が記載されています。詳細な設定を行う 場合は、必ずこのマニュアルをお読みになってください。

# ●本製品の基本的な導入手順については、付属の「クイックセットアップガイド」などをお読みください。

# もくじ

| 導入編                  | 7         |
|----------------------|-----------|
| 用語                   |           |
| このマニュアルで使われている用語     | 8         |
| このマニュアルで使われている記号     | 8         |
| このマニュアルをお読みになる前に     |           |
| 「クイックセットアップガイド」の主な内容 | 9         |
| 各部の名称とはたらき           | 10        |
| セットアップ編              | 14        |
| STEP1 設定用のパソコンを接続する  |           |
| STEP2 管理画面にログインする    |           |
| 設置編                  | 20        |
| 本製品を設置する<br>水平に設置する  |           |
| マグネットで設置する           |           |
| 19インナラックに取り付ける       |           |
|                      |           |
| ACコンセントが2ビンの場合       |           |
| 設定リファレンス編            | 25        |
| 管理画面(設定画面)を表示する      |           |
| 各メニューについて            |           |
| ステータス                |           |
| ネットワーク               |           |
| ボート                  |           |
| VLAIN                | الک<br>21 |
|                      | ا د       |

| LLDP               |  |
|--------------------|--|
| マルチキャスト            |  |
| セキュリティ             |  |
| QoS                |  |
| 診断                 |  |
| 管理                 |  |
| ループ防止              |  |
| 設定の保存と再起動          |  |
| ステータス              |  |
| システム情報             |  |
| 管理者権限での表示画面        |  |
| ユーザー権限での表示画面       |  |
| ログメッセージ            |  |
| 【ポート】統計            |  |
| Interface          |  |
| EtherLike          |  |
| リンクアグリゲーション        |  |
| ネットワーク             |  |
| IP アドレス            |  |
| IPv4アドレス           |  |
| 動作ステータス            |  |
| システム時刻             |  |
| SNTP               |  |
| 手動設定               |  |
| サマータイム             |  |
| 動的ステータス            |  |
| ポート                |  |
| ポート設定              |  |
| 【リンクアグリゲーション】グループ  |  |
| 【リンクアグリゲーション】ポート設定 |  |
| 【リンクアグリゲーション】LACP  |  |

| EEE                  |  |
|----------------------|--|
| ジャンボフレーム             |  |
| VLAN                 |  |
| 【VLAN】VLAN作成         |  |
| 【VLAN】VLAN設定         |  |
| 【VLAN】ポート設定          |  |
| MACアドレステーブル          |  |
| 動的アドレス               |  |
| LLDP                 |  |
| 【LLDP】プロパティ          |  |
| LLDP                 |  |
| 【LLDP】ポート設定          |  |
| 【LLDP】ローカル情報         |  |
| 【LLDP】ネイバー           |  |
| 基本詳細                 |  |
| マルチキャスト              |  |
| 【一般】グループアドレス         |  |
| 【一般】全転送              |  |
| 【IGMP Snooping】プロパティ |  |
| 【IGMP Snooping】クエリア  |  |
| セキュリティ               |  |
| 【アクセス管理】管理 VLAN      |  |
| ストームコントロール           |  |
| 【DoS】プロパティ           |  |
| QoS                  |  |
| 【一般】プロパティ            |  |
| 【一般】キュースケジューリング      |  |
| 【一般】CoSマッピング         |  |
| 【一般】DSCPマッピング        |  |

| 診断                              |     |
|---------------------------------|-----|
| 【ログ】プロパティ                       |     |
| RAMログ                           |     |
| 【ログ】Syslog サーバー                 |     |
| ミラーリング                          |     |
| Ping                            |     |
| Traceroute                      |     |
| ケ <i>ー</i> ブルテスト                |     |
| 管理                              |     |
| ユーザーアカウント                       |     |
| 【ファームウェア】アップグレード                |     |
| 「更新方法」 に「TFTP」 を選択した場合          |     |
| 「更新方法」 に [HTTP] を選択した場合         |     |
| 【設定】復元 / バックアップ                 |     |
| 復元で「更新方法」に「TFTP」を選択した場合         |     |
| 復元で「更新方法」 に「HTTP」 を選択した場合       |     |
| ハックアップで 更新方法] に  IF IP] を選択した場合 |     |
|                                 | 104 |
|                                 | 105 |
|                                 |     |
|                                 |     |
| ステーダス                           |     |
| 付録編                             | 108 |
| 安全上のご注意                         | 109 |
| 使用上のご注意                         | 112 |
|                                 | 112 |
|                                 |     |
| ※ 品の休証に しいて                     |     |
|                                 |     |

| 製品の保証とサービス   |  |
|--------------|--|
| サポートサービスについて |  |
| 基本仕様         |  |

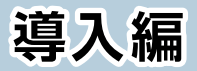

| 用語                                       | 8        |
|------------------------------------------|----------|
| このマニュアルで使われている用語                         | 8        |
| このマニュアルで使われている記号                         | 8        |
|                                          |          |
| このマニュアルをお読みになる前に                         | 9        |
| このマニュアルをお読みになる前に<br>「クイックセットアップガイド」の主な内容 | <b>9</b> |

#### このマニュアルで使われている用語

このマニュアルでは、一部の表記を除いて以下の用語を使用しています。

| 用語  | 意味                                                                      |
|-----|-------------------------------------------------------------------------|
| 本製品 | マルチギガ対応 Web スマートスイッチ [EHB-SX2A08F] [EHB-<br>SQ2A08] を称して 「本製品」と表記しています。 |

#### このマニュアルで使われている記号

| 記号   | 意味                                                                          |
|------|-----------------------------------------------------------------------------|
| 重要   | 作業上および操作上で特に注意していただきたいことを説明しています。この注<br>意事項を守らないと、故障の原因になることがあります。注意してください。 |
| МЕМО | 説明の補足事項や知っておくと便利なことを説明しています。                                                |

## このマニュアルをお読みになる前に

本製品には、印刷物で「クイックセットアップガイド」が付属しています。 クイックセットアップガイドには、以下の内容が記載されています。 該当する内容がありましたら、そちらをお読みください。 ※マニュアルの改訂により、内容の一部が変更される場合があります。

#### 「クイックセットアップガイド」の主な内容

- 主な工場出荷時の設定値
- 外観図・各部の名称とはたらき
- 設置について
- セットアップ手順
- ハードウェア仕様

#### ΜΕΜΟ

印刷物のマニュアルが見当たらない場合には

エレコム・ホームページより、最新のPDF版をダウンロードすることができます。

#### EHB-SX2A08F

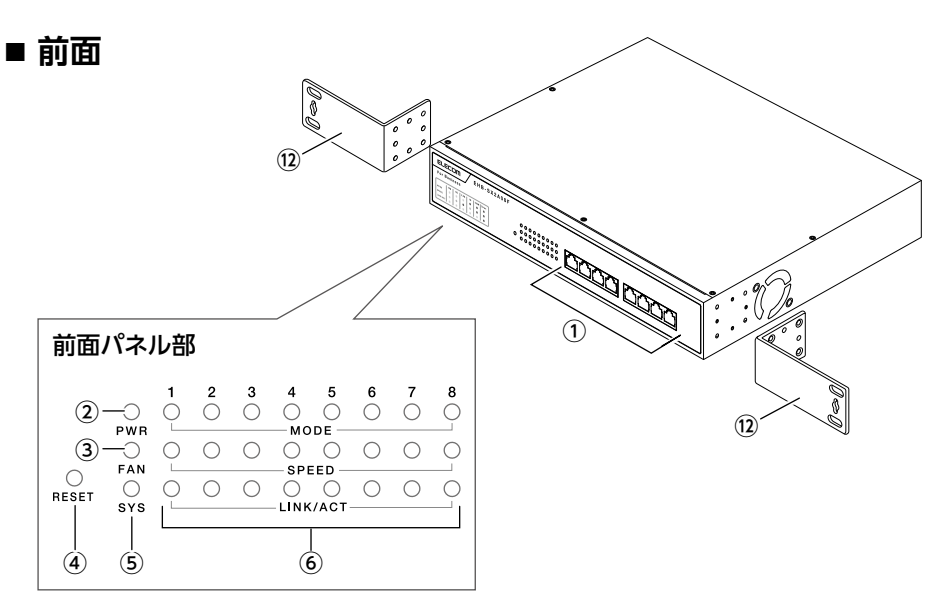

■ 背面

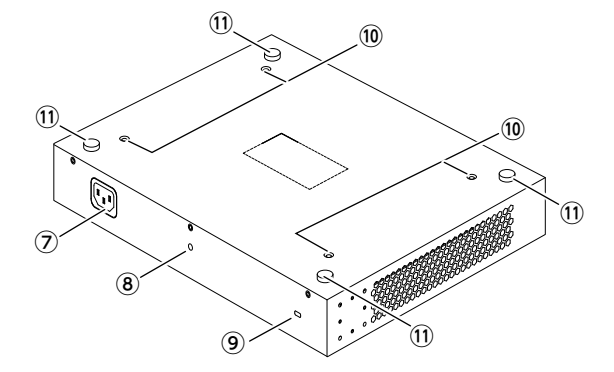

#### EHB-SQ2A08

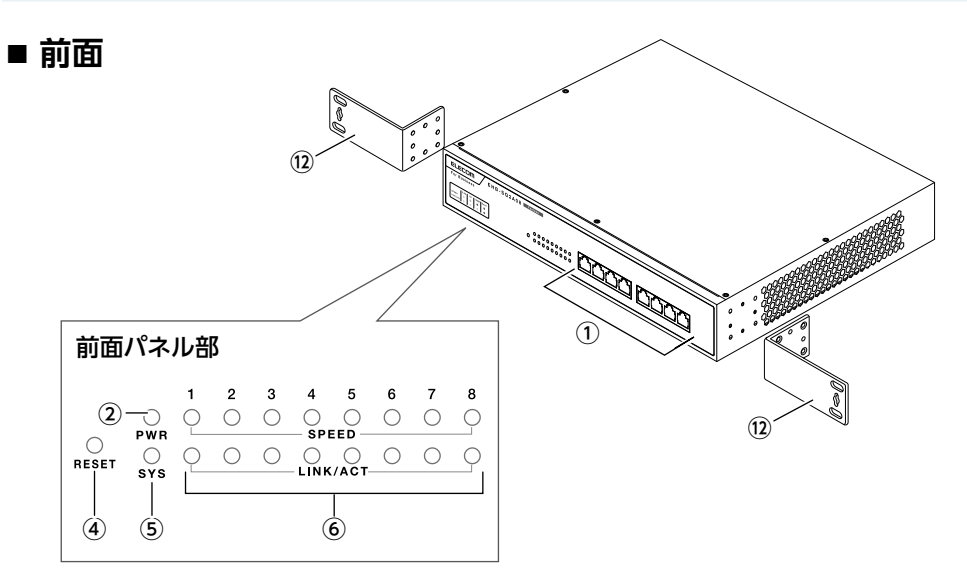

■ 背面

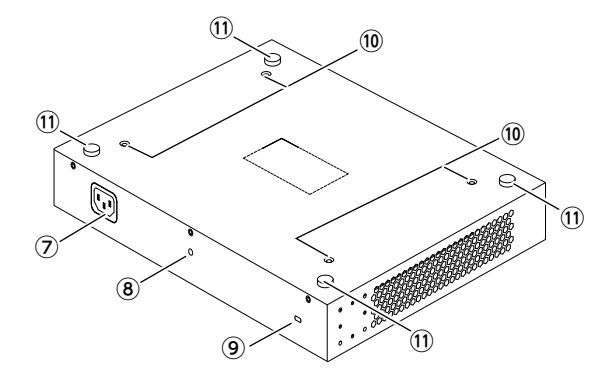

| ① LAN ポート | パソコンなど他のネットワーク機器と接続します。ストレート / クロスケーブ<br>ルを自動判別する「Auto MDI/MDI-X」機能を搭載しています。 |                |  |  |  |  |
|-----------|------------------------------------------------------------------------------|----------------|--|--|--|--|
|           | 点灯(緑)                                                                        | 電源が ON の状態です。  |  |  |  |  |
|           | 消灯                                                                           | 電源が OFF の状態です。 |  |  |  |  |

#### 各部の名称とはたらき

| 3 FAN LED * 1  | 点灯(词                                              | (赤) 本体内部の温度に異常が発生した場合に赤点灯します。<br>LED が赤点灯した場合は電源ケーブルを抜き、しばらく経って<br>から電源を入れなおしてください。 |                                                                                                    |                |                       |                     |      |          |
|----------------|---------------------------------------------------|-------------------------------------------------------------------------------------|----------------------------------------------------------------------------------------------------|----------------|-----------------------|---------------------|------|----------|
| ④ RESET        | このボタンを約10秒長押しすると、工場出荷状態に戻ります。                     |                                                                                     |                                                                                                    |                |                       |                     |      |          |
| ⑤ SYS LED      | 点灯(約<br>点灯(ਗ਼<br>点滅(ਗ਼                            | <ul> <li>正常なれ</li> <li>電源系科</li> <li>LED が<br/>から電測</li> <li>ループカ</li> </ul>        | 、態です。<br>統の異常が発生した場合に赤点灯します。<br>気点灯した場合は電源ケーブルを抜き、しばらく経って<br>減を入れなおしてください。<br>発生している場合に1秒間隔で点滅します。 |                |                       |                     |      |          |
|                | 各 LED<br>確認でき<br>■ EHB                            | の点灯状態<br>きます。<br>-SX2A08F                                                           | の組み合わ<br><b>の場合</b>                                                                                | せにより、          | 該当のLAN                | ↓ ポー                | -トのリ | リンク状態を   |
|                | MODE                                              | マルチギガで<br>10Gで接続<br>緑                                                               | 7ルチギガで接続している場合、緑<br>10Gで接続 5Gで接続 2.5Gで接続<br>緑 緑 緑                                                  |                | で点灯します<br>1Gで接続<br>消灯 | t。<br>100Mで接続<br>消灯 |      |          |
|                |                                                   |                                                                                     |                                                                                                    |                |                       |                     |      |          |
|                | SPEED                                             | 10Gで接続                                                                              | 0Gで接続 5Gで接続                                                                                        |                | 1Gで接続                 | 100Mで接続             |      | 未接続      |
|                |                                                   | 緑                                                                                   | 橙                                                                                                  | 消灯             | 橙                     | 消                   | 灯    | 消灯       |
| 6 MODE LED * 1 |                                                   | 接続機器との通信中に緑で点灯または点滅します。                                                             |                                                                                                    |                |                       |                     |      |          |
| SPEED LED      | LINK/                                             | 10Gで接続                                                                              | 5Gで接続                                                                                              | 2.5Gで接続        | 1Gで接続                 | 100M                | で接続  | 未接続      |
| LINK/ACT LED   | ACT                                               | 緑                                                                                   | 緑                                                                                                  | 緑              | 緑                     | 緑                   |      | 消灯       |
|                | ■ EHB-SQ2A08の場合                                   |                                                                                     |                                                                                                    |                |                       |                     |      |          |
|                |                                                   | リンク速度により緑 / 橙点灯または消灯します。                                                            |                                                                                                    |                |                       |                     |      |          |
|                | SPEED                                             | 2.5Gで接                                                                              | 続 10                                                                                               | Gで接続           | 100Mで接続               |                     | 未接続  |          |
|                |                                                   | 禄                                                                                   |                                                                                                    | 橙              | 消灯                    |                     | 消灯   |          |
|                |                                                   | 接続機器との                                                                              | 接続機器との通信中に緑で点灯または点滅します。                                                                            |                |                       |                     |      |          |
|                | ACT                                               | 2.5Gで接                                                                              | 続 10                                                                                               | Gで接続           | <u>100Mで接続</u>        |                     | 売未接続 |          |
|                |                                                   | 禄                                                                                   |                                                                                                    | 禄              | 禄                     |                     |      | 消灯       |
|                | ループ<br>LINK/A                                     | 防止機能が<br>(CT が 1 秒                                                                  | 動作してい <sup>、</sup><br>間隔で点滅                                                                        | るときは、〕<br>します。 | <sup>庶断されてい</sup>     | いるポ                 | ?—Ւ0 | )、SPEED、 |
| ⑦ 電源<br>コネクター  | 付属の専用 AC 電源ケーブルを本製品の電源コネクターと AC コンセントに<br>差し込みます。 |                                                                                     |                                                                                                    |                |                       |                     |      |          |

| ⑧ 電源ケーブル<br>抜け防止<br>バンド取付穴                         | 付属の電源ケーブル抜け防止バンドを使用して電源ケーブルを製品本体に固定します。 < <b>ス取り付けイメージ&gt;</b> ● 電源ケーブル抜け防止 パンドを取り付けます。 |
|----------------------------------------------------|-----------------------------------------------------------------------------------------|
| ⑨ 盗難防止機構                                           | 盗難防止用ワイヤーの取付穴です。                                                                        |
| <sup>10</sup> マグネット<br>取付部 <sup>* 2</sup>          | オプションの専用マグネット (EHB-EX-MG4) を取り付けることができます。                                               |
| ⑪ ゴム足取付部                                           | 水平設置、マグネット設置、壁面設置の場合はこの部分に付属のゴム足を取り付けてください。                                             |
| <sup>11</sup> 19 インチ<br>ラック<br>取付金具 <sup>**3</sup> | 本製品を 19 型ラックマウントシステムで使用する場合、付属の金具を本製<br>品に取り付けて使用ください。<br>本製品は EIA 規格準拠となります。           |

- \*1 EHB-SX2A08F のみ。
- ※2オプション型番: EHB-EX-MG4 (4個入り) https://www.elecom.co.jp/products/EHB-EX-MG4.html
- ※3 19型ラックマウントに固定するネジは付属していません。別途ご用意ください。 推奨ネジ: M5 または M6 ケージナット

# セットアップ編

| STEP1 | 設定用のパソコンを接続する | 15 |
|-------|---------------|----|
| STEP2 | 管理画面にログインする   | 16 |

## step1 設定用のパソコンを接続する

#### 👖 専用のAC電源ケーブルを接続します。

一定時間経過後システムが稼働し、PWR、SYS LED が緑点灯します。

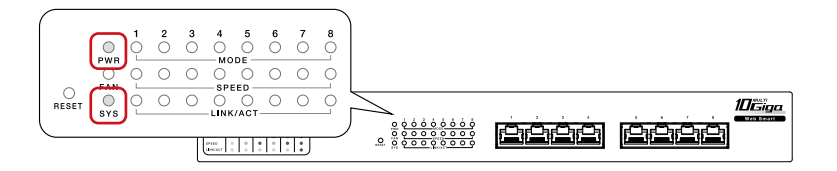

#### **2** LANケーブルでPC と本製品を接続します。

MODE<sup>\*</sup>、SPEED、LINK/ACT LED が点灯、または点滅することを確認します。

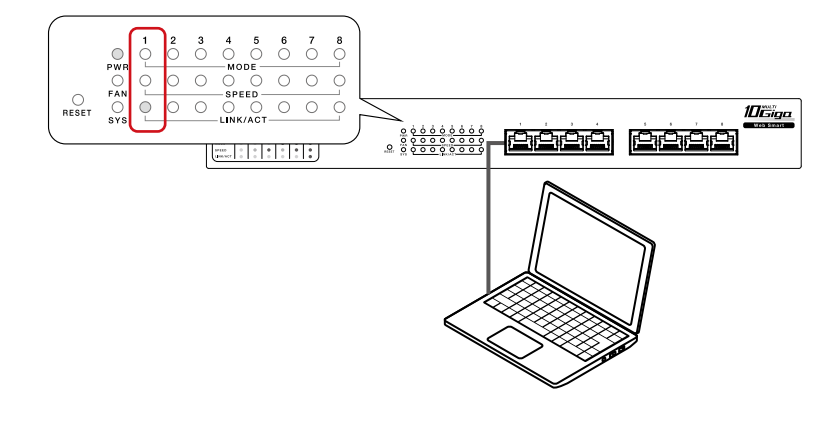

※ EHB-SX2A08Fのみ

# step2 管理画面にログインする

- 1 設定する端末のIP アドレスを「192.168.3.2」、サブネットマスク を「255.255.255.0」に固定します。
  - [スタート] [設定]をクリック します。

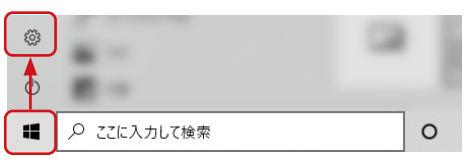

② [ネットワークとインターネット]をクリックします。

| ← 設定                              |                                                                                                    | - | × |
|-----------------------------------|----------------------------------------------------------------------------------------------------|---|---|
|                                   |                                                                                                    |   |   |
| 8                                 |                                                                                                    |   |   |
|                                   |                                                                                                    |   |   |
| Windows をよりいっそう活                  | 用できるようになります                                                                                                    |   |   |
| い、フランの周平は進いていたい。<br>始めましょう 今はスキップ | 2011 97 27 28 28 21 31 3 C C 86 3 C & 3 C & 3 C |   |   |
|                                   |                                                                                                    |   |   |
| 設定の検索                             | م                                                                                                    |   |   |
|                                   |                                                                                                    |   |   |
| J 5722                            | 三日 デバイス                                                                                                    |   |   |
| テイスフレイ、サワント、通知、電源                 | Bluetooth、フリンター、マウス                                                                                                    |   |   |
|                                   |                                                                                                    |   |   |
| ■ Android、iPhone のリンク             | <ul> <li>         ・ ・・・・・・・・・・・・・・・・・・・・・・・・・・・</li></ul>                                                                                                    |   |   |

③「状態」画面の[アダプターのオプションを変更する]をクリックします。

| 命 ホーム            | 状態                                                                    |
|------------------|-----------------------------------------------------------------------|
| 設定の検索の           | ネットワークの状態                                                             |
| ネットワークとインターネット   |                                                                       |
|                  |                                                                       |
| // Wi-Fi         | インターネットに接続されています                                                      |
| 記 イーサネット         | 制限付きのテージ通信フランをお使いの場合は、このイットシークを位置制除<br>金接続に設定するか、またはその他のプロパティを変更できます。 |
| ิ⇔ ศ⁄าขม7งว้     | 1-サネット<br>過去 30 日から                                                   |
| 98° VPN          | プロパティ データ使用状況                                                         |
| ⊸ 機内モ−ド          | ↔ 利用できるネットワークの表示                                                      |
| (り) モバイル ホットスポット | 日囲の接続オブションを表示します。                                                     |
| プロキシ             | ネットワークの詳細設定                                                           |
|                  | マ アダプターのオプションを変更する<br>ネットワーク アダプターを表示して接続設定を変更します。                    |
| 16               |                                                                       |

④ [イーサネット]を選択し、右クリックして[プロパティ]をクリックします。

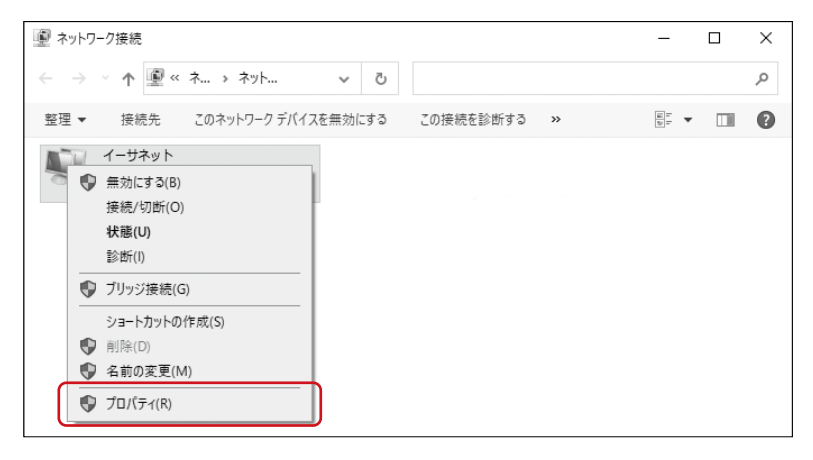

 ⑤ [イーサネットのプロパティ]画面で [インターネット プロトコル バージョン 4 (TCP/IPv4)]を選択し[プロパティ]をクリックします。

| 🚇 イーサネットのプロパティ                                                                                                    | $\times$ |
|----------------------------------------------------------------------------------------------------|----------|
| ネットワーク                                                                                                    |          |
| 接続の方法:                                                                                                    |          |
| ₫                                                                                                    |          |
| 構成(C)                                                                                                    |          |
| この接続は次の項目を使用します(O):                                                                                                    |          |
| <ul> <li>✓ ■ Microsoft ネットワーク用クライアント</li> <li>✓ ■ Microsoft ネットワーク用ファイルとブリンター共有</li> <li>✓ ■ Oos パケット スケジューラ</li> </ul> |          |
| <ul> <li>✓ ▲ インターネット ブロトコル パージョン 4 (TCP/IPv4)</li> <li>□ ▲ Microsoft Network Adapter Multiplexor Protocol</li> </ul>    |          |
|                                                                                                    |          |
| インストーJL(N)<br>削除(U) プロパティ(R)                                                                                            |          |
| 説明<br>伝送制御プロトコル/インターネット プロトコル。相互接続されたさまざまな<br>ネットワーク間の通信を提供する、既定のワイドエリアネットワーク プロトコ<br>ルです。                              |          |
| OK キャンセノ                                                                                                    | ŀ        |

⑥ [インターネット プロトコル バージョン (TCP/IPv4)]画面で [次の IP アドレスを使う]を選択し、IP アドレスに[192.168.3.2]、サブネットマスクに[255.255.255.0] と入力して[OK]をクリックします。

| インターネット プロトコル バージョン 4 (TCP/IPv4)の                           | )วือパティ ×                                      |
|-------------------------------------------------------------|------------------------------------------------|
| 全般                                                          |                                                |
| ネットワークでこの機能がサポートされている場合<br>きます。サポートされていない場合は、ネットワー<br>ください。 | 計は、IP 設定を自動的に取得することがで<br>ク管理者に適切な IP 設定を問い合わせて |
| ○ IP アドレスを自動的に取得する(O)                                       |                                                |
| <ul> <li>⑥ 次の IP アドレスを使う(S):</li> </ul>                     | ]                                              |
| IP アドレス(I):                                                 | 192 . 168 . 3 . 2                              |
| サブネット マスク(U):                                               | 255 . 255 . 255 . 0                            |
| デフォルト ゲートウェイ(D):                                            |                                                |
| <ul> <li>DNS サーバーのアドレスを自動的に取得</li> </ul>                    | する(B)                                          |
| ● 次の DNS サーバーのアドレスを使う(E):                                   |                                                |
| 優先 DNS サーバー(P):                                             |                                                |
| 代替 DNS サーバー(A):                                             |                                                |
| □ 終了時に設定を検証する(L)                                            | 詳細設定(V)                                        |
|                                                             | OK キャンセル                                       |

2 Webブラウザー (Google Chrome など)を起動し、アドレス バーに [192.168.3.1] と入力します。

192.168.3.1

# 3 ユーザー名とパスワードに[admin]を入力し、[ログイン]をクリックします。

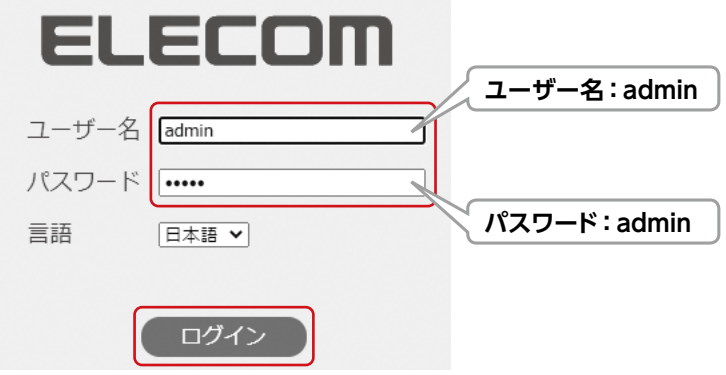

4 管理画面が表示されます。

| ELECOM >> S                                                  |              |                           | 保存   ログアウト   再起動   日本語 🗸               |
|--------------------------------------------------------------|--------------|---------------------------|----------------------------------------|
| 2.5Gマルチギガ対応 Webスマー                                           | トスイッチ ステータス  | ( )) システム情報               |                                        |
| Switch Function                                              |              |                           |                                        |
| <ul> <li>▼ ステータス</li> <li>●ステム豊裕</li> <li>□グメッセージ</li> </ul> |              | : 📮 🗖 🧃                   | ů ŵ ŵ ¢ ŵ                              |
| <ul> <li>ポート</li> <li>リンクアグリゲーション</li> </ul>                 | システム情報       |                           | 100%                                   |
| * ネットワーク                                                     | 型時           | EHB-SQ2A08                | 80%                                    |
| * ポート                                                        | システム名        | Switch                    | 70%                                    |
| * VLAN                                                       | システムロケーション   | Default                   | 00%                                    |
| * MACアドレステーブル                                                | システム連絡先      | Default                   | 50%                                    |
| * ディスカバリー                                                    |              |                           | 30%                                    |
| * マルチキャスト                                                    | MACアドレス      | FC:8F:C4:0D:1B:0F         | 20%                                    |
| * セキュリティ                                                     | IPv4アドレス     | 192.168.3.1               | 10%                                    |
| * QoS                                                        | システム稼働時間     | 7日,19時間,33分8秒             | 0% 09:36:00 09:37:00 09:38:00 09:39:00 |
| * 10 Hi                                                      | 現在時刻         | 2021-01-08 19:33:08 UTC+9 | 100%                                   |
| * 倫理                                                         | ブートローダー      | 3611                      | 90%                                    |
| * ループ防止                                                      | ブートローダー日時    | Jun 13 2020 - 15 09 04    | 80%                                    |
|                                                              | ファームウエアパージョン | 10.13                     | 60%                                    |
|                                                              | ファームウエア日時    | Jun 19 2021 - 09 26:13    | 50%                                    |

#### 以上でセットアップは完了です。

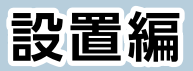

| 本製品を設置する       | 21 |
|----------------|----|
| 水平に設置する        |    |
| マグネットで設置する     |    |
| 19インチラックに取り付ける |    |
| 壁面に設置する        |    |
| ACコンセントが2ピンの場合 | 24 |

#### ΜΕΜΟ

- いずれの設置方法でも、アースへ正しく接続されていることを確認してください。通 気スペースとして周囲を5cm 以上確保し、本体の通風孔をふさがないように設置し てください。
- 本製品を2 台以上積み重ねて使用しないでください。

#### 水平に設置する

本製品底面のゴム足取付部(4ヶ所)に、付属のゴム足を取り付けます。

重要 ● 水平設置は平らで安定した場所に設置してください。

#### マグネットで設置する

- イ本製品底面のマグネット取付部に、オプションの専用マグネット を取り付けます。
- 2 本製品底面のゴム足取付部に、付属のゴム足を取り付けます。

| 重要 | ● マグネットを使用して本製品を高所・天井面に設置しないでくだ |
|----|---------------------------------|
|    | さい。                             |
|    | ● マグネットで金属面へ設置する場合は衝撃などを与えると落下す |
|    | る恐れがあります。必ず落下防止対策を行ってください。      |
|    | ● マグネットはすべての金属面への取り付けを保証するものではあ |
|    | りません。金属面の表面加工の状態によっては十分に固定でき    |
|    | ない場合があります。                      |

#### 19インチラックに取り付ける

#### 🚹 付属の19インチラック取付金具を、本製品に取り付けます。

19インチラック取付金具ネジを使用して、下図の向きで取り付けます。

#### **2** 本製品を、ラックに取り付けます。

19インチラック取付金具固定ネジを使用して、19インチラック取付金具を ラックに取り付けます。

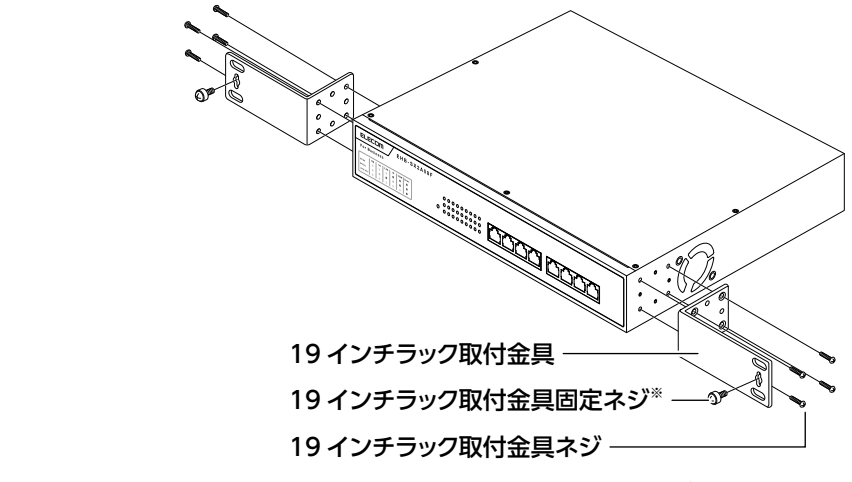

※ 19インチラック取付金具固定ネジは同梱しておりませんので別途ご用意ください。 固定ネジ径:M5またはM6に対応

# 重要 ラック内の温度は多くの機器が動作することで室温より高くなることが想定されます。 ラック環境の温度が動作温度範囲内であることを確認してください。 本製品はEIA 規格準拠となります。

#### 壁面に設置する

#### 🚹 付属の19インチラック取付金具を、本製品に取り付けます。

19インチラック取付金具ネジを使用して、下図の向きで取り付けます。

#### 2 本製品底面のゴム足取付部に、付属のゴム足を取り付けます。

#### 3 本製品を、壁面に取り付けます。

固定用ネジを使用して、19インチラック取付金具を壁面に取り付けます。

● LAN ポートが壁面の下向きまたは横向きになるように設置してください。

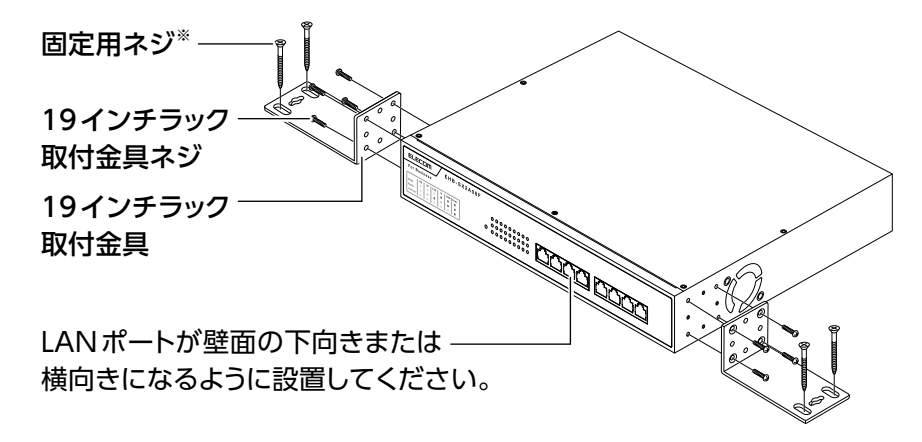

※ 固定用ネジは同梱しておりませんので別途ご用意ください。 固定ネジ径:M5またはM6に対応

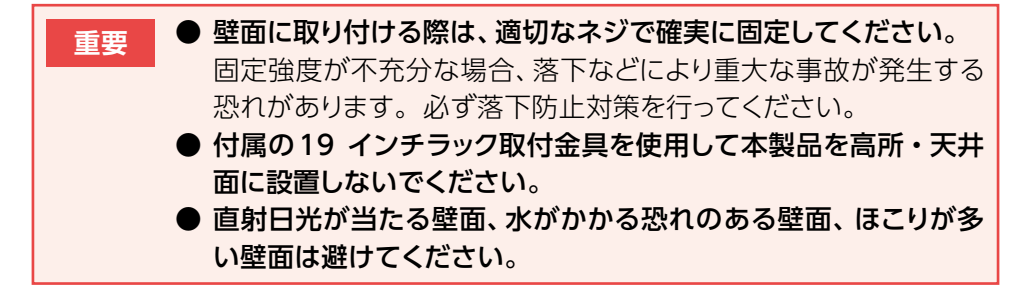

# ACコンセントが2ピンの場合

付属の3ピン-2ピン変換アダプターでコンセントに接続してください。

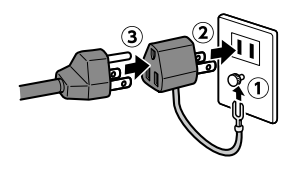

- 感電防止および安定動作のため、必ずアースを接地してください。
- アース線は電源プラグをつなぐ前に接続し、電源プラグを抜いてからはずしてく ださい。
- 順序を守らないと故障・感電・火災の原因となります。アース線がコンセント や他の電極に接触しないようにしてください。

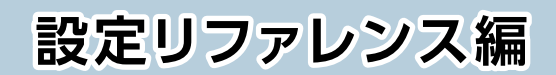

| 管理画面(設定画面)を表示する |  |
|-----------------|--|
| 各メニューについて       |  |
| ステータス           |  |
| ネットワーク          |  |
| ポート             |  |
| VLAN            |  |
| MACアドレステーブル     |  |
| LLDP            |  |
| マルチキャスト         |  |
| セキュリティ          |  |
| QoS             |  |
| 診断              |  |
| 管理              |  |
| ループ防止           |  |
| 設定の保存と再起動       |  |
| ステータス           |  |
| システム情報          |  |
| 管理者権限での表示画面     |  |
| ユーザー権限での表示画面    |  |
| ログメッセージ         |  |
| 【ポート】統計         |  |
| Interface       |  |
| EtherLike       |  |
| リンクアグリゲーション     |  |
| ネットワーク          |  |
| IPアドレス          |  |

| IPv4アドレス           |    |
|--------------------|----|
| 動作ステータス            |    |
| システム時刻             |    |
| SNTP               |    |
| 手動設定               |    |
| サマータイム             |    |
| 動的ステータス            |    |
| ポート                |    |
| ポート設定              |    |
| 【リンクアグリゲーション】グループ  |    |
| 【リンクアグリゲーション】ポート設定 |    |
| 【リンクアグリゲーション】LACP  |    |
| EEE                |    |
| ジャンボフレーム           |    |
| VLAN               |    |
| 【VLAN】VLAN作成       |    |
| 【VLAN】VLAN 設定      |    |
| 【VLAN】ポート設定        |    |
| MACアドレステーブル        |    |
| 動的アドレス             | 61 |
|                    | 62 |
|                    | 62 |
|                    |    |
|                    |    |
|                    |    |
| [LLDF] Uーリル消報      |    |

| 【LLDP】ネイバー           |    |
|----------------------|----|
| 基本詳細                 |    |
| マルチキャスト              |    |
| 【一般】グループアドレス         |    |
| 【一般】全転送              | 71 |
| 【IGMP Snooping】プロパティ | 73 |
| 【IGMP Snooping】 クエリア |    |
| セキュリティ               |    |
| 【アクセス管理】管理 VLAN      | 77 |
| ストームコントロール           |    |
| 【DoS】プロパティ           |    |
| QoS                  |    |
| 【一般】プロパティ            |    |
| 【一般】キュースケジューリング      |    |
| 【一般】CoSマッピング         |    |
| 【一般】DSCPマッピング        |    |
| 【レート制限】入出力ポート        |    |
| 診断                   |    |
| 【ログ】プロパティ            |    |
| RAMログ                |    |
| 【ログ】Syslogサーバー       |    |
| ミラーリング               |    |
| Ping                 |    |
| Traceroute           |    |
| ケーブルテスト              |    |

| 管理                            |     |
|-------------------------------|-----|
| ユーザーアカウント                     |     |
| 【ファームウェア】アップグレード              |     |
| 「更新方法」 に「TFTP」 を選択した場合        |     |
| 「更新方法」 に「HTTP」 を選択した場合        |     |
| 【設定】復元/バックアップ                 | 101 |
| 復元で「更新方法」 に「TFTP」 を選択した場合     | 101 |
| 復元で「更新方法」 に「HTTP」 を選択した場合     |     |
| バックアップで「更新方法」 に「TFTP」 を選択した場合 |     |
| バックアップで「更新方法」 に「HTTP」 を選択した場合 |     |
| 【設定】システムに保存                   | 105 |
| ループ防止                         | 106 |
| プロパティ                         | 106 |
| ステータス                         | 107 |

## 管理画面(設定画面)を表示する

本製品の各種設定をするために、Webブラウザーから利用できる設定画面があります。 各ボタンの詳しい内容や設定方法については、該当ページをお読みください。

#### 🧃 本製品の設定に使用するパソコンのネットワークを設定します。

**IPアドレス: 192.168.3.xxx** xxxは、2~254までの任意の数字にします。

# 2 本製品に接続しているパソコンのWebブラウザーを開き、以下のWebページを表示します。

認証画面が表示された場合は、ユーザー名とパスワードに [admin] を入力し、[ログイン]をクリックします。

http://192.168.3.1/

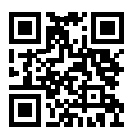

管理画面が表示されます。

|                                                | itch For Business |                           | 保存       | ログアウト    | 、  再起動   |          | ~       |
|------------------------------------------------|-------------------|---------------------------|----------|----------|----------|----------|---------|
| 10Gマルチギガ対応 Webスマート;                            | スイッチ ステータス        | < >> システム情報               |          |          |          |          |         |
| Switch Function<br>マステータス<br>システム情報<br>ログメッセージ |                   | : <b>ç ç ç ç </b>         | <b>,</b> |          |          |          |         |
| ★ ポート<br>リンクアグリゲーション                           | システム情報            | 經第                        | 100%     |          |          |          | CPU     |
| * ネットワーク                                       | 長辺                | EHB-SX2A08F               | 80%      |          |          |          |         |
| * #->                                          | システム名             | Switch                    | 70%      |          |          |          |         |
| * VLAN                                         | システムロケーション        | Default                   | 1 mm 50% |          |          |          |         |
| <ul> <li>MACアドレステーブル</li> </ul>                | システム連絡先           | Default                   | 40%      |          |          |          |         |
| * LLDP                                         | H107171-7         |                           | 30%      |          |          |          |         |
| ・ マルチキャスト                                      | MACP PDA          | FC/8F/C4/0D/1E/69         | 10%      |          |          |          |         |
| * セキュリティ                                       | IPV4 / PVX        | 192.168.3.108             | 0%       | 20:01:00 | 20.02.00 | 20.02.00 | 20.04.0 |
| • QoS                                          | システム秘密時間          | 0 H, 6 19M2, 16 57 17 15  |          | 20.01.00 | 時間       | 20.00.00 | 20.04.0 |
| * 2015                                         | 現在時刻              | 2021-01-01 06:16:17 UTC+9 | 100%     |          |          |          |         |
| * <b>ģ</b> 理                                   | ブートローダー           | 3.6.1.1                   | 90%      |          |          |          | MEM     |
| * ループ防止                                        | ブートローダー日時         | Dec 10 2020 - 14:52:15    | 80%      |          |          |          |         |

●ご利用のWebブラウザー (Google Chromeなど)のバージョンによっ ては「保護されていない」などの警告が表示される場合がありますが、セ キュリティ上問題ありません。そのまま操作を続けてください。

重要 設定を変更した場合は、必ず各ページの「適用」をクリックして設定を保存し てください。 「適用」をクリックせずに他の画面に移動すると、設定が変更されません。 また、各種設定を終了する前に必ず設定画面右上の「保存」をクリックして、 設定を保存してください。

### 各メニューについて

#### ■ ステータス

| メニュー項目      | 内容                                                             |
|-------------|----------------------------------------------------------------|
| システム情報      | 本製品のハードウェア情報や IP アドレスなどのシステム情報を表示します。<br>→ <u>P36 「システム情報」</u> |
| ログメッセージ     | システムログを表示します。<br>→ <u>P38「ログメッセージ」</u>                         |
| ポート         | ●統計<br>ポートの統計情報を表示します。<br>→ <u>P39 [【ポート】統計」</u>               |
| リンクアグリゲーション | リンクアグリゲーション情報を表示します。<br>→ P41 「リンクアグリゲーション」                    |

#### ■ ネットワーク

| メニュー項目  | 内容                                       |
|---------|------------------------------------------|
| IP アドレス | IP アドレスを設定します。<br>→ <u>P42 「IP アドレス」</u> |
| システム時刻  | システム時刻を設定します。<br>→ <u>P43 「システム時刻」</u>   |

#### ■ ポート

| メニュー項目      | 内容                                                                                                    |
|-------------|----------------------------------------------------------------------------------------------------|
| ポート設定       | ポートを設定します。<br>→ <u>P45 「ポート設定」</u>                                                                                                    |
| リンクアグリゲーション | ●グループ<br>リンクアグリゲーションのテーブル設定を行います。<br>→ P47 [【リンクアグリゲーション】グループ]<br>●ポート設定<br>リンクアグリゲーションのポート設定を行います。<br>→ P49 [【リンクアグリゲーション】ポート設定]<br>● LACP<br>リンクアグリゲーションの LACP ポート設定を行います。<br>→ P51 [【リンクアグリゲーション】 LACP] |
| EEE         | EEE 機能の有効/無効を設定します。<br>→ <u>P53 「EEE」</u>                                                                                                    |
| ジャンボフレーム    | ジャンボフレーム機能の有効/無効に設定します。<br>→ P55 「ジャンボフレーム」                                                                                                    |

#### VLAN

| メニュー項目 | 内容                                                                                                    |
|--------|----------------------------------------------------------------------------------------------------|
| VLAN   | <ul> <li>◆ VLAN 作成</li> <li>VLAN を作成します。</li> <li>→ P56「【VLAN】 VLAN 作成」</li> <li>◆ VLAN 設定</li> <li>VLAN を設定します。</li> <li>→ P58「【VLAN】 VLAN 設定」</li> <li>●ボート設定</li> <li>ポート VLAN を設定します。</li> <li>→ P59「【VLAN】 ポート設定」</li> </ul> |

#### ■ MACアドレステーブル

| メニュー項目 | 内容                                          |
|--------|---------------------------------------------|
| 動的アドレス | 動的 MAC アドレスを設定します。<br>→ <u>P61 「動的アドレス」</u> |

#### ■ LLDP

| メニュー項目 | 内容                                                                                                    |
|--------|----------------------------------------------------------------------------------------------------|
| LLDP   | ●プロパティ<br>LLDP (Link Layer Discovery Protocol) のプロパティを設定します。<br>→ P62 [[LLDP] プロパティ]<br>●ポート設定<br>ポートごとに LLDP を設定します。<br>→ P63 [[LLDP] ポート設定]<br>●ローカル情報<br>本製品の LLDP 情報を表示します。<br>→ P65 [[LLDP] ローカル情報]<br>●ネイバーの情報を表示します。<br>→ P67 [[LLDP] ネイバー] |

#### ■ マルチキャスト

| メニュー項目        | 内容                                                                                                    |
|---------------|----------------------------------------------------------------------------------------------------|
| —             | <ul> <li>●グループアドレス</li> <li>マルチキャストのグループアドレスを設定します。</li> <li>→ P69 [【一般】 グループアドレス]</li> <li>●全転送</li> <li>全転送の設定をします。</li> <li>→ P71 [【一般】 全転送」</li> </ul> |
| IGMP Snooping | ●プロパティ<br>IGMP Snooping のプロパティを設定します。<br>→ <u>P73 [【IGMP Snooping】プロパティ]</u><br>●クエリア<br>IGMP Snooping クエリアを設定します。<br>→ <u>P75 [【IGMP Snooping】 クエリア]</u>  |

#### ■ セキュリティ

| メニュー項目     | 内容                                                                    |
|------------|-----------------------------------------------------------------------|
| アクセス管理     | ● <b>管理 VLAN</b><br>管理 VLAN を選択します。<br>→ <u>P77 [【アクセス管理】管理 VLAN」</u> |
| ストームコントロール | トラフィックを制限して過負荷状態になるのを防ぎます。<br>→ <u>P78 「ストームコントロール」</u>               |
| DoS        | ●プロパティ<br>DoS 攻撃防止のための設定を行います。<br>→ <u>P80</u> [【DoS】 プロパティ]          |

#### QoS

| メニュー項目 | 内容                                                                                                    |
|--------|----------------------------------------------------------------------------------------------------|
| —般     | ●プロパティ<br>CoS や Trust モードなどを設定します。<br>→ P82 [【一般】 プロパティ]<br>●キュースケジューリング<br>キューのスケジューリングを設定します。<br>→ P84 [【一般】 キュースケジューリング]<br>● CoS マッピング<br>CoS のマッピングテーブルを設定します。<br>→ P85 [【一般】 CoS マッピング]<br>● DSCP マッピング<br>DSCP のマッピングテーブルを設定します。<br>→ P86 [【一般】 DSCP マッピング] |
| レート制限  | <ul> <li>●入出力ポート</li> <li>入力/出力ポートにレート制限を設定します。</li> <li>→ <u>P87 [【レート制限】入出力ポート]</u></li> </ul>                                                                                                    |

#### ■ 診断

| メニュー項目     | 内容                                                                                                    |
|------------|----------------------------------------------------------------------------------------------------|
| ログ         | <ul> <li>●プロパティ</li> <li>有効にするログを設定します。</li> <li>→ P89「【ログ】プロパティ」</li> <li>● Syslog サーバー</li> <li>ログを送信するリモートサーバーを設定します。</li> <li>→ P90「【ログ】 Syslog サーバー」</li> </ul> |
| ミラーリング     | ポートミラーリングの設定を行います。<br>→ <u>P92 「ミラーリング」</u>                                                                                                    |
| Ping       | Ping を指定したアドレスへ送信します。<br>→ <u>P94 [Ping]</u>                                                                                                    |
| Traceroute | 指定したアドレスまでのルートをトレースして表示します。<br>→ <u>P95 [Traceroute]</u>                                                                                                    |
| ケーブルテスト    | ポートごとに導通テストを行います。<br>→ <u>P96 [ケーブルテスト]</u>                                                                                                    |

#### ■ 管理

| メニュー項目    | 内容                                                                                                    |
|-----------|----------------------------------------------------------------------------------------------------|
| ユーザーアカウント | ユーザーの追加/編集を行います。<br>→ <u>P97 「ユーザーアカウント」</u>                                                                         |
| ファームウェア   | ● <b>アップグレード</b><br>ファームウェアをアップグレードします。<br>→ <u>P99 [【ファームウェア】アップグレード」</u>                                           |
| 設定        | <ul> <li>●復元 / バックアップ</li> <li>→ P101 [【設定】 復元 / バックアップ]</li> <li>●システムに保存</li> <li>→ P105 [【設定】 システムに保存」</li> </ul> |

#### ■ ループ防止

| メニュー項目 | 内容                                             |
|--------|------------------------------------------------|
| プロパティ  | ループ防止機能の有効/無効を切り替えます。<br>→ <u>P106 [プロパティ]</u> |
| ステータス  | ループ防止機能の状態を表示します。<br>→ <u>P107 [ステータス]</u>     |

# 設定の保存と再起動

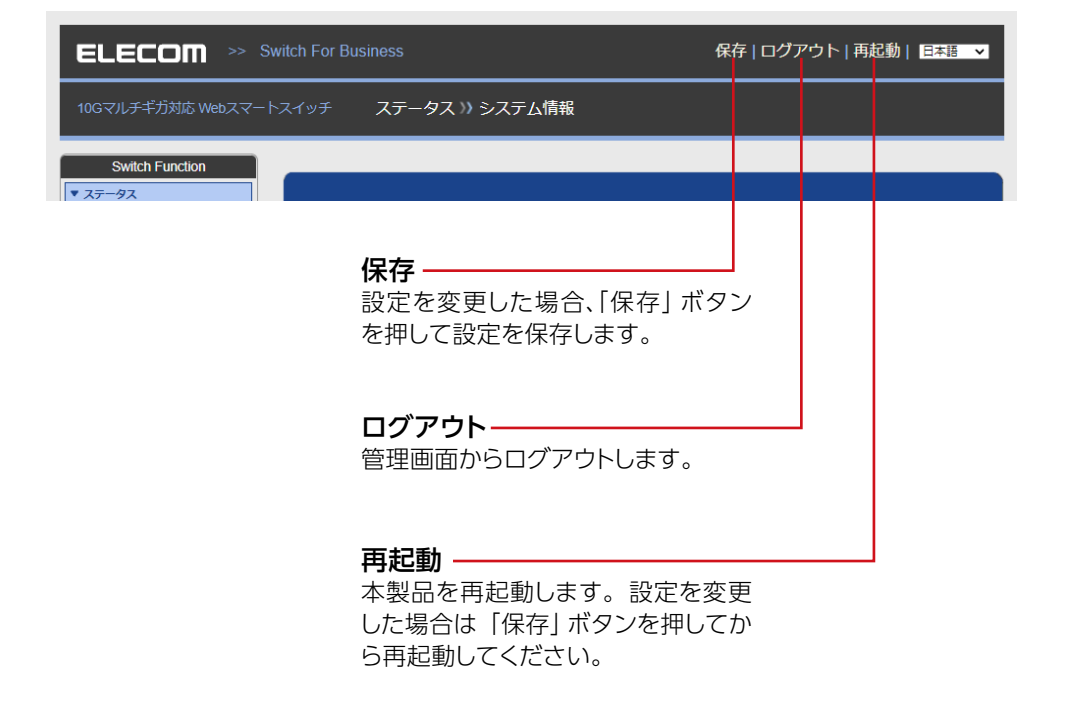

重要 設定を変更した場合は、必ず各ページの「適用」をクリックして設定を保存してください。
 「適用」をクリックせずに他の画面に移動すると、設定が変更されません。
 また、各種設定を終了する前に必ず設定画面右上の「保存」をクリックして、
 設定を保存してください。
 「保存」をクリックせずに本製品を再起動すると、設定した内容が最後に「保存」したときの状態に戻ります。

#### システム情報

本製品のハードウェア情報やIPアドレスなどのシステム情報などを表示します。

#### ■ 管理者権限での表示画面

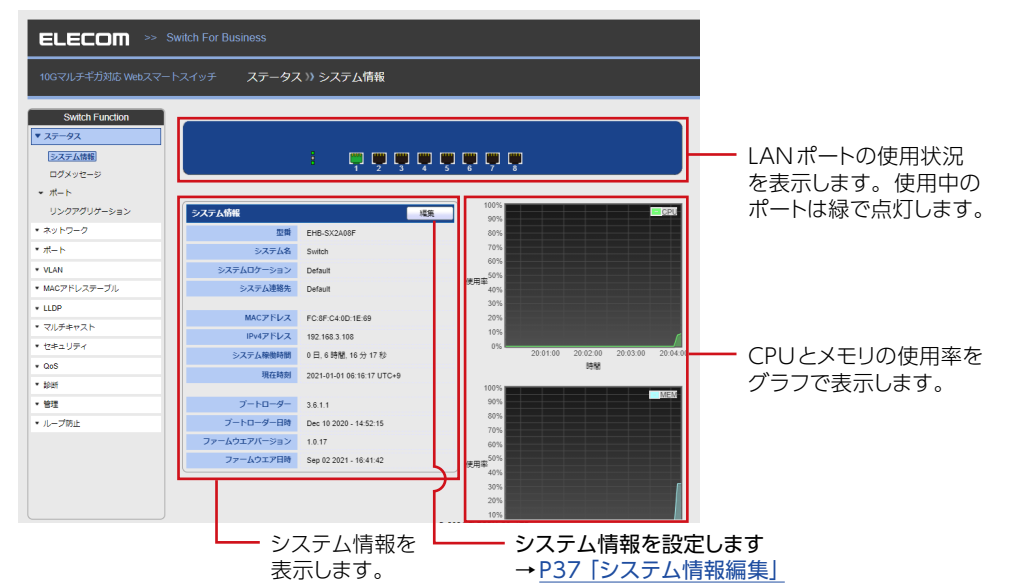

#### ■ ユーザー権限での表示画面

| ELECOM >> Switch For Business                  |              |                            |             |                   |          |
|------------------------------------------------|--------------|----------------------------|-------------|-------------------|----------|
| 10Gマルチギガ対応 Webスマートスイッチ ステータス >> システム情報         |              |                            |             |                   |          |
| Switch Function<br>マステータス<br>システム情報<br>ログメッセージ |              | ; <b>ŗŗ</b> ŗŗ             | 6 7 s       |                   |          |
| * ポート                                          | システム情報       |                            | 100%        |                   | GEU      |
| リンクアグリゲーション                                    | 亚麻           | EHB-SX2A08F                | 80%         |                   |          |
|                                                | システム名        | Switch                     | 70%         |                   |          |
|                                                | システムロケーション   | Default                    | 60%         |                   |          |
|                                                | システム連絡先      | Default                    | 使用率 40%     |                   |          |
|                                                | MACTELZ      | FC-4F-C1-4F-4F-4F-4F       | 30%         |                   |          |
|                                                | IDvd77 51/7  | 192 169 3 109              | 10%         |                   | ~~~      |
|                                                | システム協動結開     | 0日 0 時期 36 分 9 秒           | 0% 08:44:00 | 08:45:00 08:46:00 | 08:47:00 |
|                                                | 現在時刻         | 2021 01 01 00 26 00 LTC+0  | 00.44.00    | 時間                | 00.41.00 |
|                                                |              | 2021-01-01-00.30.00 01-040 | 100%        |                   |          |
|                                                | ブートローダー      | 3.6.1.1                    | 90%         |                   | MEM      |
|                                                | ブートローダー日時    | Dec 10 2020 - 14:52:15     | 80%         |                   |          |
|                                                | ファームウエアバージョン | 1.0.17                     | 60%         |                   |          |
|                                                | ファームウエア日時    | Sep 02 2021 - 16:41:42     | 体用率50%      |                   |          |
|                                                |              |                            | 40%         |                   |          |
|                                                |              |                            | 20%         |                   |          |
|                                                |              |                            | 2076        |                   |          |
#### システム情報編集

| ELECOM >> s                                                                                                    | 保存   ログアウト   再起動   日本語 🗸                                                                                                    |  |  |  |  |  |
|----------------------------------------------------------------------------------------------------|----------------------------------------------------------------------------------------------------|--|--|--|--|--|
| 10Gマルチギガ対応 Webスマートスイッチ ステータス >> システム情報                                                                                                   |                                                                                                    |  |  |  |  |  |
| Switch Function           ▼ スワータス           ②スワム病用           ログメッセージ           ボート           院計           リンクアグリヴーション           * ネットワーク | システム情報編集           システム名         Switch           システム名         Default           システムな接続         Default           支ステムな接続         Default           適用         酸じる |  |  |  |  |  |
| <ul> <li>ハート</li> <li>VLAN</li> <li>MACアドレステーブル</li> <li>LLDP</li> <li>マルチキャスト</li> <li>セキュリティ</li> <li>OoS</li> </ul>                   |                                                                                                    |  |  |  |  |  |

| 項目         | 内容                                                                            |
|------------|-------------------------------------------------------------------------------|
| システム名      | 本製品に設定する名前を入力します。<br>(半角英数字、記号で 255 文字まで。?(クエスチョンマーク)"(ダブ<br>ルクォーテーション)は使用不可) |
| システムロケーション | 本製品の設置場所を入力します。<br>(半角英数字、記号で 255 文字まで。?(クエスチョンマーク)"(ダブ<br>ルクォーテーション)は使用不可)   |
| システム連絡先    | 本製品の管理者名を入力します。<br>(半角英数字、記号で 255 文字まで。?(クエスチョンマーク)"(ダブ<br>ルクォーテーション)は使用不可)   |

### ログメッセージ

システムログを表示します。

#### **MEMO**

ログメッセージを表示する場合は、あらかじめ、[診断]→ [ログ]→ [プロパティ]の「状態」 にチェックをいれて有効にしてください。 → P89「【ログ】プロパティ

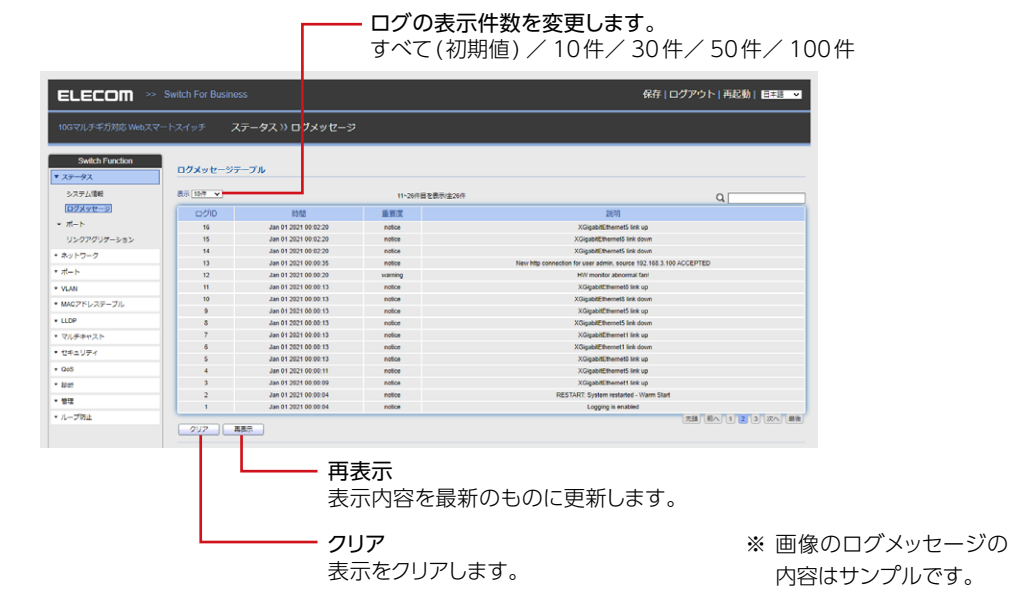

#### ログメッセージテーブル

| 項目    | 内容                                                                                            |
|-------|-----------------------------------------------------------------------------------------------|
| ログ ID | ログ ID を表示します。                                                                                 |
| 時間    | ログを取得したシステム設定の日時を表示します。現在時刻でログを取得した<br>い場合は SNTP サーバーから時刻を取得してください。(→ <u>P43「システム</u><br>時刻」) |
| 重要度   | ログの重要度を表示します。通知するログの種類はログのプロパティで設定を<br>行ってください。(→ <u>P89 [【ログ】プロパティ</u> ])                    |
| 説明    | ログの説明を表示します。                                                                                  |

# 【ポート】統計

| ELECOM >> Switch For Business                                                                                                    |                                                               |                                          | 保存   ログアウト   再起動 | 日本語 💙 |   |
|----------------------------------------------------------------------------------------------------|---------------------------------------------------------------|------------------------------------------|------------------|-------|---|
| 10Gマルチギガ対応 Webスマート                                                                                                    | スイッチ ステーイ                                                     | タス ン〉 ポ                                  | ート 〉〉統計          |       |   |
| Switch Function<br>▼ ステータス<br>システム情報<br>ログメッセージ                                                                                                    | ポート 100E1 ▼ クリア                                               |                                          |                  |       | ) |
| <ul> <li>ホート</li> <li>(1)</li> <li>(1)<th>interface<br/>ifInOctets<br/>ifInUcastPkts<br/>ifInNUcastPkts</th><th>11452<br/>39<br/>65</th><th></th><th></th><th></th></li></ul> | interface<br>ifInOctets<br>ifInUcastPkts<br>ifInNUcastPkts    | 11452<br>39<br>65                        |                  |       |   |
| <ul> <li>* ネットワーク</li> <li>* ポート</li> </ul>                                                                                                    | ifInDiscards<br>ifOutOctets                                   | 0<br>7847                                |                  |       |   |
|                                                                                                    | ifOutUcastPkts<br>ifOutNUcastPkts<br>ifOutDiscards            | 32<br>2<br>0                             |                  |       |   |
| マルチキャスト     セキュリティ                                                                                                    | ifInMulticastPkts<br>ifInBroadcastPkts                        | 43<br>22                                 |                  |       |   |
| <ul> <li>QoS</li> <li>▼ 診断</li> </ul>                                                                                                    | ifOutBroadcastPkts                                            | 0                                        |                  |       | Į |
| * 管理<br>* ループ防止                                                                                                    | EtherLike<br>dot3StatsAlign<br>dot3Stats                      | mentErrors                               | 0                |       |   |
|                                                                                                    | dot3 Stats SingleCollis                                       | sionFrames<br>sionFrames                 | 0                |       |   |
|                                                                                                    | dot3 statsDeferred fra<br>dot3 statsLat<br>dot3 statsExcessiv | nsmissions<br>eCollisions<br>eCollisions | 0<br>0<br>0      |       |   |
|                                                                                                    | dot3StatsFram<br>dot3StatsSy<br>dot3ControlInUnknov           | mbolErrors<br>wnOpcodes                  | 0<br>0<br>0      |       |   |
|                                                                                                    | dot3InPa<br>dot3OutPa                                         | useFrames<br>useFrames                   | 0                |       |   |

| 項目  | 内容                                                                                               |
|-----|--------------------------------------------------------------------------------------------------|
| ポート | 統計情報を表示したいポートを切り替えます。<br>EHB-SX2A08F の場合: 10GE1 ~ 8、LAG1 ~ 4<br>EHB-SQ2A08 の場合: GE1 ~ 8、LAG1 ~ 4 |

#### ■ Interface

| 項目             | 内容                                              |
|----------------|-------------------------------------------------|
| ifInOctets     | 受信した総バイト数 (byte) を表示します。                        |
| ifinUcastPkts  | 受信したユニキャストパケットのパケット総数を表示します。                    |
| ifInNUcastPkts | 受信したユニキャストではない ( ブロードキャスト等 ) パケットの総数を<br>表示します。 |

| 項目                 | 内容                                              |
|--------------------|-------------------------------------------------|
| ifInDiscards       | 受信時に破棄したパケットの総数(エラーパケット以外)を表示します。               |
| ifOutOctets        | 送信した総バイト数 (byte) を表示します。                        |
| ifOutUcastPkts     | 送信したユニキャストパケットのパケット総数を表示します。                    |
| ifOutNUcastPkts    | 送信したユニキャストではない ( ブロードキャスト等 ) パケットの総数を<br>表示します。 |
| ifOutDiscards      | 送信時に破棄したパケットの総数(エラーパケット以外)を表示します。               |
| ifInMulticastPkts  | 上位プロトコルへ通知したマルチキャスト・パケットの総数を表示します。              |
| ifInBroadcastPkts  | 上位プロトコルへ通知したブロードキャスト・パケットの総数を表示します。             |
| ifOutMulticastPkts | 上位レイヤーが送信したマルチキャスト・パケットの総数を表示します。               |
| ifOutBroadcastPkts | 上位レイヤーが送信したブロードキャスト・パケットの総数を表示します。              |

#### EtherLike

| 項目                               | 内容                                            |
|----------------------------------|-----------------------------------------------|
| dot3StatsAlignmentErrors         | 正しいフレーム長ではなく,かつ FCS チェックで検出された受信フレーム数を表示します。  |
| dot3StatsFCSErrors               | 正しいフレーム長で,かつ FCS チェックで検出された受<br>信フレーム数を表示します。 |
| dot3StatsSingleCollisionFrames   | 1回のコリジョンだけで送信が成功したフレーム数を表示<br>します。            |
| dot3StatsMultipleCollisionFrames | 特定のインタフェースで2回以上のコリジョンで送信が<br>成功したフレーム数を表示します。 |
| dot3StatsDeferredTransmissions   | 伝送路ビジーによって最初の送信が遅れたフレーム数を<br>表示します。           |
| dot3StatsLateCollisions          | 512 ビット時間経過後で、コリジョンを検出した回数を表示します。             |
| dot3StatsExcessiveCollisions     | 過度の衝突(16回)による転送失敗数を表示します。                     |
| dot3StatsFrameTooLongs           | 最大許容フレーム長※を超えた受信フレーム数を表示します。                  |
| dot3StatsSymbolErrors            | シンボル(符号)エラーが発生したフレーム数を表示し<br>ます。              |

| 項目                          | 内容                       |
|-----------------------------|--------------------------|
| dot3ControllnUnknownOpcodes | 使用しません。                  |
| dot3InPauseFrames           | 受信された PAUSE フレーム数を表示します。 |
| dot3OutPauseFrames          | 送信された PAUSE フレーム数を表示します。 |

## リンクアグリゲーション

リンクアグリゲーション情報を表示します。

| ELECOM >> Switch For Business               |       |        | 保存   ログ  | アウト   再起動   日本語 🗸 |            |
|---------------------------------------------|-------|--------|----------|-------------------|------------|
| 10Gマルチギガ対応 Webスマートスイッチ ステータス >> リンクアグリグーション |       |        |          |                   |            |
| Switch Function<br>マステータス<br>システム情報         | リンクアク | リゲーショ: | ンテーブル    |                   | ٩          |
| ログメッセージ                                     | LAG   | タイプ    | リンクステータス | アクティブメンバー         | 非アクティブメンバー |
| * #->                                       | LAG 1 |        |          |                   |            |
| ロックアグリゲーション                                 | LAG 2 |        |          |                   |            |
| • #whD 0                                    | LAG 3 |        |          |                   |            |
|                                             | LAG 4 |        |          |                   |            |
| VLAN                                        |       |        |          |                   |            |
| ▼ MACアドレステーブル                               |       |        |          |                   |            |
| * LLDP                                      |       |        |          |                   |            |
| * マルチキャスト                                   |       |        |          |                   |            |
| * セキュリティ                                    |       |        |          |                   |            |
| * QoS                                       |       |        |          |                   |            |
| • ipat                                      |       |        |          |                   |            |
| • <b>管理</b>                                 |       |        |          |                   |            |
| ▼ ループ防止                                     |       |        |          |                   |            |

#### リンクアグリゲーションテーブル

| 項目         | 内容                                |
|------------|-----------------------------------|
| LAG        | リンクアグリゲーションのグループ名を表示します。          |
| タイプ        | リンクアグリゲーションのタイプを表示します。            |
| リンクステータス   | リンクアグリゲーションのリンクステータスを表示します。       |
| アクティブメンバー  | リンクアグリゲーションのアクティブに設定したポートを表示します。  |
| 非アクティブメンバー | リンクアグリゲーションの非アクティブに設定したポートを表示します。 |

# ネットワーク

## IPアドレス

IP アドレスの設定をします。

|                         | 保存   ログアウト   再起動   日本語 🗸 |                                    |  |
|-------------------------|--------------------------|------------------------------------|--|
| 10Gマルチギガ対応 Webスマー       | トスイッチ ネットワ               | ーク >> IPアドレス                       |  |
| Switch Function ・ ステータス | IPv4アドレス                 |                                    |  |
| ▼ ネットワーク                | アドレスタイプ                  | <ul> <li>静的</li> <li>動的</li> </ul> |  |
| IPアドレス<br>システム時刻        | IPアドレス                   | 192.168.3.1                        |  |
| * #- N                  | サブネットマスク                 | 255.255.255.0                      |  |
| * VLAN                  | デフォルトゲートウェイ              | 0.0.0.0                            |  |
| ▼ MACアドレステーブル           | DNSサーバー 1                | 192.168.3.2                        |  |
| * LLDP                  | DNSサーバー 2                | 0.0.0.0                            |  |
| * マルチキャスト               |                          |                                    |  |
| * セキュリティ                | 動作ステータス                  |                                    |  |
| * QoS                   | IPv4アドレス                 | 192.168.3.108                      |  |
| * B005                  | デフォルトゲートウェイ              | 192.168.3.2                        |  |
| * 管理                    | 進用                       |                                    |  |

#### ■ IPv4アドレス

| 項目          | 内容                                  |  |  |  |
|-------------|-------------------------------------|--|--|--|
| アドレスタイプ     | IP アドレスを静的に設定するか、動的に割り当てるか選択します。    |  |  |  |
| IP アドレス     |                                     |  |  |  |
| サブネットマスク    |                                     |  |  |  |
| デフォルトゲートウェイ | 「アドレスタイプ」に「静的」を選択しているときに、アドレスを設定します |  |  |  |
| DNS サーバー 1  |                                     |  |  |  |
| DNS サーバー 2  |                                     |  |  |  |

#### ■ 動作ステータス

| 項目          | 内容                     |
|-------------|------------------------|
| IPv4 アドレス   | 現たの ID マドレフ 桂起 がまテナわます |
| デフォルトゲートウェイ | 現在のIF アドレス情報が表示されます。   |

## システム時刻

システム時刻を設定します。

| ELECOM »                                      | Switch For Business    | 保存 ログアウト 再起動  日本語 🗸                                                                                                    |
|-----------------------------------------------|------------------------|----------------------------------------------------------------------------------------------------|
| 10Gマルチギガ対応 Webスマ-                             | -haaye <b>ay</b>       | トワーク >> システム時刻                                                                                                    |
| Switch Function                               |                        |                                                                                                    |
| <ul> <li>▼ ステータス</li> <li>▼ ネットワーク</li> </ul> | 設定方法                   | <ul> <li>○ SNTP</li> <li>○ コンピューターから</li> <li>● 手数設定</li> </ul>                                                                      |
| IPアドレス<br>システム時刻                              | タイムソーン                 | UTC +9.00 V                                                                                                    |
| * #                                           | SNTP<br>アドレスタイプ        | · 까지 H출<br>이 PM                                                                                                    |
| ▼ MACアドレステーブル                                 | サーバーアドレス               |                                                                                                    |
| <ul> <li>▼ CLDP</li> <li>▼ マルチ≠ャスト</li> </ul> | サーバーボート                | 123 (1 - 65535, デフォルト 123)                                                                                                    |
| <ul> <li>セキュリティ</li> <li>QoS</li> </ul>       | B                      | 2021-01-06 YYYY-MM-DD                                                                                                    |
| <ul> <li>▶</li> <li>管理</li> </ul>             | 時間                     | 05.36.51 HH-MM:SS                                                                                                    |
| ▼ ループ防止                                       | 9 <b>२-91</b> 5<br>917 | <ul> <li>● なし</li> <li>○ 撮り返し</li> <li>○ 不定期</li> </ul>                                                                              |
|                                               | オフセット                  | 80<br>分 (1 - 1440, デフォルト 60)                                                                                                    |
|                                               | 撮り返し                   | No:         昭日日田口 / 道         1 / 月         月         前           検7:         曜日日曜日 / 道         道         1 / 月         月         日間 |
|                                               | 不定期                    | 歸路:         YYYYAMADD         HHAMM           終了:         YYYYAMADD         HHAMM                                                    |
|                                               | 動作ステータス                |                                                                                                    |
|                                               | 現在時刻                   | 2021-01-06 05:36:51 UTC+9                                                                                                    |

| 項目     | 内容                                                  |                                                                                    |
|--------|-----------------------------------------------------|------------------------------------------------------------------------------------|
|        | SNTP                                                | SNTP サーバーからシステム時刻を取得します。                                                           |
|        | コンピューターから                                           | 管理用パソコンの時刻をシステム時刻に設定します。                                                           |
|        | 手動設定                                                | 手動でシステム時刻を設定します。                                                                   |
| 設定方法   | MEMO<br>「コンピューター;<br>すると、システム<br>常に現在時刻を見<br>てください。 | から」「手動設定」 で取得した時刻は本製品を再起動<br>青報の現在時刻は初期の時刻にリセットされます。<br>収得する場合は SNTP サーバーから時刻取得を行っ |
| タイムゾーン | タイムゾーンを設定<br>(初期値:UTC + 9                           | します。<br>(日本))                                                                      |

#### ■ SNTP

| 項目       | 内容                                          |
|----------|---------------------------------------------|
| アドレスタイプ  |                                             |
| サーバーアドレス | 「設定方法」に「SNTP」を選択しているときに、SNTP サーバーの情報を入力します。 |
| サーバーポート  |                                             |

#### ■ 手動設定

| 項目 | 内容                                                                            |
|----|-------------------------------------------------------------------------------|
| B  | 「設定方法」に「手動設定」を選択しているときに、時刻を入力します。                                             |
| 時間 | 「日」入力欄をクリックするとカレンダーが表示され日付を選択することが可能です。<br>(入力形式 日: YYYY-MM-DD /時刻: HH:MM:SS) |

#### ■ サマータイム

| 項目    | 内容                                                 |                                                                                           |  |  |  |  |
|-------|----------------------------------------------------|-------------------------------------------------------------------------------------------|--|--|--|--|
|       | なし                                                 | サマータイムを設定しません。                                                                            |  |  |  |  |
| タイプ   | 繰り返                                                | し 毎年決まった時期にサマータイムを設定します。                                                                  |  |  |  |  |
|       | 不定期                                                | 年と日時を指定してサマータイムを設定します。                                                                    |  |  |  |  |
| オフセット | サマータイム時期にオフセットする時間を設定します。<br>(1-1440 分 初期値 : 60 分) |                                                                                           |  |  |  |  |
|       | サマータイムの開始時期と終了時期を設定します。<br>曜日、週、月、時間をリストから選択できます。  |                                                                                           |  |  |  |  |
|       | 曜日                                                 | 日曜日/月曜日/火曜日/水曜日/木曜日/金曜日/土曜日                                                               |  |  |  |  |
| 繰り返し  | 週                                                  | 1/2/3/4/5                                                                                 |  |  |  |  |
|       | 月                                                  | 1月/2月/3月/4月/5月/6月/7月/8月/9月/10月<br>/11月/12月                                                |  |  |  |  |
|       | 時間                                                 | 00:00~23:00 で正時単位                                                                         |  |  |  |  |
| 不定期   | サマー:<br>開始、<br>時刻は!                                | タイムの開始日時と終了日時を設定します。<br>終了欄をクリックするとカレンダーから日付を入力できます。<br>Jストから 00:00 ~ 23:00 の正時単位で選択できます。 |  |  |  |  |

#### ■ 動的ステータス

| 項目   | 内容                                 |
|------|------------------------------------|
| 現在時刻 | 本製品に設定された時刻、または本製品が取得した現在時刻を表示します。 |

# ポート

ポート設定

物理ポートの設定をします。

#### ポート設定テーブル

| ELECOM >> Switch For Business |       |              |        |         |            |             | 保存   ロクアウ  | )ト 冉起動  日本語 ▼ |           |
|-------------------------------|-------|--------------|--------|---------|------------|-------------|------------|---------------|-----------|
|                               |       |              | » ポート! | 设定      |            |             |            |               |           |
|                               |       |              |        |         |            |             |            |               |           |
| Switch Function               |       | 1940-to-1741 |        |         |            |             |            |               |           |
| ステータス                         | - 1-1 | aler-yw      |        |         |            |             |            |               |           |
| トットワーク                        | _     |              |        |         |            |             |            |               | Q         |
| K-1-                          |       | エントリー        | ポート    | タイプ     | 状態         | リンクステータス    | 速度         | デュプレックス       | フローコントロール |
| (a) (15(a))                   |       | 1            | 100E1  | 100 UTP | 有効         | Up          | 自動 (1000M) | 自動 (Full)     | 第3時 (第3時) |
| -PBE                          |       | 2            | 10GE2  | 10G UTP | 有効         | Down        | 目動         | 目動            | 無効        |
| リンクアグリゲーション                   |       | э            | 10GE3  | 10G UTP | 有効         | Down        | (Figb)     | 自動            | 無効        |
| EEE                           |       | 4            | 10GE4  | 10G UTP | 有効         | Down        | 80         | 目動            | 無効        |
| ジャンポフレーム                      |       | 5            | 10GE5  | 103 UTP | 有効         | Down        | Ditt       | 口動            | 無効        |
|                               | 0     | 6            | 10GE6  | 10G UTP | 有効         | Down        | 日節         | 日動            | 無効        |
| non l                         |       | 7            | 10GE7  | 103 UTP | 有効         | Down        | 用動         | 用動            | 無効        |
| MCアドレステーブル                    |       | 8            | 10GE8  | 10G UTP | 有効         | Down        | 目的         | 目動            | 無効        |
| LDP                           | N.S.  |              |        |         |            |             |            |               |           |
| マルチキャスト                       | _     |              |        |         |            |             |            |               |           |
| セキュリティ                        |       |              |        |         |            |             |            |               |           |
| 205                           |       |              |        |         |            |             |            |               |           |
| 825                           |       |              |        |         |            |             |            |               |           |
| 11                            |       |              |        |         |            |             |            |               |           |
| レープ防止                         |       |              |        |         |            |             |            |               |           |
|                               |       |              |        |         |            |             |            |               |           |
|                               |       |              |        |         |            |             |            |               |           |
|                               |       |              |        |         | © 2021 ELE | COM CO, LTD |            |               |           |

[エントリー]横のボックスにチェックを入れると全選択になります。 → P46 [ポート設定編集]

| 項目        | 内容                           |  |  |  |
|-----------|------------------------------|--|--|--|
| エントリー     | ポート設定テーブルのエントリー番号を表示します。     |  |  |  |
| ポート       | ポート番号を表示します。                 |  |  |  |
| タイプ       |                              |  |  |  |
| 状態        | ポート設定の有効、無効を表示します。           |  |  |  |
| リンクステータス  |                              |  |  |  |
| 速度        |                              |  |  |  |
| デュプレックス   | るホートのリンクスナータス、迷皮なこの情報を衣小します。 |  |  |  |
| フローコントロール |                              |  |  |  |

#### ポート設定編集

| ELECOM >> Sv                                                   | vitch For Business | 保存   ログアウト   再起動   日本語 🗸                                                                   |  |
|----------------------------------------------------------------|--------------------|--------------------------------------------------------------------------------------------|--|
| 10Gマルチギガ対応 Webスマート                                             | スイッチ <b>ポート</b>    | ン〉ポート設定                                                                                    |  |
| Switch Function<br>・ ステータス                                     | ポート設定編集            |                                                                                            |  |
| × #91-9-9                                                      | ボート                | 10GE1                                                                                      |  |
|                                                                | 状態                 | ☑ 有効                                                                                       |  |
| <ul> <li>リンクアグリゲーション</li> <li>EEE</li> <li>ジャンボフレーム</li> </ul> | 速度                 | <ul> <li>自動</li> <li>100M</li> <li>1000M</li> <li>2.5G</li> <li>5G</li> <li>10G</li> </ul> |  |
| VLAN     MACアドレステーブル                                           | デュプレックス            | ● 自動<br>○ Full<br>○ Half                                                                   |  |
|                                                                | フローコントロール          | <ul> <li>自動</li> <li>有効</li> <li>無効</li> </ul>                                             |  |
| + QoS<br>+ 診断                                                  | <br>適用 M3じる        |                                                                                            |  |

| 項目        | 内容                                                                                                    |
|-----------|----------------------------------------------------------------------------------------------------|
| ポート       | 選択中のポート番号が表示されます。                                                                                             |
| 状態        | 無効にする場合は、チェックを外します。(初期値:有効)                                                                                   |
| 速度        | ポートの速度を設定します。<br>自動(初期値)/ 100M / 1000M / 2.5G / 5G <sup>*</sup> / 10G <sup>*</sup><br>※ EHB-SX2A08F のみ表示されます。 |
| デュプレックス   | デュプレックスの値を設定します。<br>自動(初期値)/ Full / Half                                                                      |
| フローコントロール | フローコントロールの設定をします。<br>自動/有効/無効(初期値)                                                                            |

# 【リンクアグリゲーション】グループ

リンクアグリゲーションのテーブル設定を行います。

|                                                   |     |       |     | 保存   ログアウ | ト 再起動  日本語 🗸 |            |
|---------------------------------------------------|-----|-------|-----|-----------|--------------|------------|
| 10Gマルチギガ対応 Webスマートスイッチ ポート >> リンクアグリグーション >> グループ |     |       |     |           |              |            |
| Switch Function ・ ステータス                           | リング | マグリゲー | ション | テーブル      |              |            |
| * ネットワーク                                          |     |       |     |           |              | Q          |
| ▼ ポート                                             |     | LAG 夕 | イプ  | リンクステータス  | シ アクティブメンバー  | 非アクティブメンバー |
| ポート設定                                             | 0   | LAG 1 |     | -         |              |            |
| <ul> <li>リンクアグリゲーション</li> </ul>                   | 0   | LAG 2 |     |           |              |            |
| グループ                                              | 0   | LAG 4 |     |           |              |            |
| ポート設定                                             |     | E )   | -   |           |              |            |
| LACP                                              |     | ~     |     |           |              |            |
| EEE                                               |     |       |     |           |              |            |
| ジャンポフレーム                                          |     |       |     |           |              |            |
| * VLAN                                            |     |       |     |           |              |            |
| * MACアドレステーブル                                     |     |       |     |           |              |            |
| * LLDP                                            |     |       |     |           |              |            |
| * マルチキャスト                                         |     |       |     |           |              |            |

#### リンクアグリゲーションテーブル

| 項目         | 内容                                |
|------------|-----------------------------------|
| LAG        | リンクアグリゲーショングループを表示します。            |
| タイプ        | リンクアグリゲーショングループのタイプを表示します。        |
| リンクステータス   | ポートのリンクステータスを表示します。               |
| アクティブメンバー  | リンクアグリゲーショングループでアクティブなポートを表示します。  |
| 非アクティブメンバー | リンクアグリゲーショングループで非アクティブなポートを表示します。 |

#### リンクアグリゲーショングループ編集

| ELECOM >> S                                                                                     | witch For Business                                                                                                    | 保存   ログアウト   再起動   日本語 💙 |
|-------------------------------------------------------------------------------------------------|----------------------------------------------------------------------------------------------------|--------------------------|
| 10Gマルチギガ対応 Webスマー                                                                               | ¬スイッチ ポート >> リンクアグリ                                                                                                    | ゲーション \} グループ            |
| Switch Function<br>・ ステータス<br>・ ネットワーク                                                          | リンクアグリケーショングループ編集                                                                                                    |                          |
| ★ ポート<br>ポート投定                                                                                  | LAG 1<br>タイプ ● 静的                                                                                                    |                          |
| <ul> <li>リンクアグリグーション</li> <li>ジループ<br/>ポート設定<br/>LACP</li> <li>EEE</li> <li>ジャンポフレーム</li> </ul> | → LCP<br>メ川可能ボート 単紀さて<br>10064<br>10065<br>10065<br>10067<br>10067<br>10067<br>10067<br>10067<br>10067<br>10067<br>10067<br>10067<br>10067<br>10067 |                          |
| <ul> <li>VLAN</li> <li>MACアドレステーブル</li> <li>LLDP</li> </ul>                                     | <u> </u> 道用                                                                                                    |                          |

| 項目   | 内容                                          |
|------|---------------------------------------------|
| LAG  | リンクアグリゲーションテーブル画面で選択したグループを表示します。           |
| タイプ  | リンクアグリゲーショングループのタイプを表示します。<br>(静的 または LACP) |
| メンバー | リンクアグリゲーショングループに選択するポートを設定します。              |

#### MEMO

メンバーに指定する物理ポートの速度/デュプレックス/フローコントロール設定は、すべて同一の設定内容にしてください。

# 【リンクアグリゲーション】ポート設定

リンクアグリゲーションのテーブル設定を行います。

| ELECOM >> Switch For Business                      |        |      |    |          | 保存 | 字 ログアウト | 再起動  日本語 🖌 |
|----------------------------------------------------|--------|------|----|----------|----|---------|------------|
| 10Gマルチギガ対応 Webスマートスイッチ ボート >> リンクアグリゲーション >> ボート設定 |        |      |    |          |    |         |            |
| Switch Function<br>* ステータス                         | ボート設定が | テーブル |    |          |    |         |            |
| * ネットワーク                                           |        |      |    |          |    | C       | 2          |
| ▼ ポート                                              |        | タイプ  | 状態 | リンクステータス | 速度 | デュプレックス | フローコントロール  |
|                                                    | LAG 1  |      | 有効 | Down     | 自動 | 自動      | 無効         |
| ホート設定                                              | LAG 2  |      | 有効 | Down     | 自動 | 自動      | 無効         |
| <ul> <li>リンクアグリゲーション</li> </ul>                    | LAG 3  |      | 有効 | Down     | 自動 | 自動      | 無効         |
| グループ                                               | LAG 4  |      | 有効 | Down     | 自動 | 自動      | 無効         |
| ポート設定                                              | 福集     |      |    |          |    |         |            |
| LACP                                               |        |      |    |          |    |         |            |
| EEE                                                |        |      |    |          |    |         |            |
| ジャンボフレーム                                           |        |      |    |          |    |         |            |
| * VLAN                                             |        |      |    |          |    |         |            |
| * MACアドレステーブル                                      |        |      |    |          |    |         |            |
| * LLDP                                             |        |      |    |          |    |         |            |
| * マルチキャスト                                          |        |      |    |          |    |         |            |

#### ポート設定テーブル

| 項目        | 内容                                                                                              |
|-----------|-------------------------------------------------------------------------------------------------|
| LAG       | リンクアグリゲーショングループを表示します。                                                                          |
| タイプ       | リンクアグリゲーションポートのタイプを表示します。                                                                       |
| 状態        | リンクアグリゲーショングループの状態を表示します。(有効または無効)                                                              |
| リンクステータス  | ポートのリンクステータスを表示します。                                                                             |
| 速度        | リンクアグリゲーションのポートのリンクアップ速度が表示されます。<br>(100M / 1000M / 2.5G / 5G <sup>*</sup> / 10G <sup>*</sup> ) |
| デュプレックス   | リンクアグリゲーションポートのデュプレックスを表示します。                                                                   |
| フローコントロール | ポート設定編集画面で設定したフローコントロールの状態を表示します。<br>(自動/有効/無効)                                                 |

※EHB-SX2A08Fのみ表示

#### ポート設定編集

| ELECOM >> S                                                  | witch For Business | 保存   ログアウト   再起動   日本語 🗸                             |
|--------------------------------------------------------------|--------------------|------------------------------------------------------|
| 10Gマルチギガ対応 Webスマート                                           | ヽスイッチ <b>ポート</b>   | >> リンクアグリゲーション >> ポート設定                              |
| Switch Function<br>・ ステータス<br>・ ネットワーク                       | ポート設定編集            |                                                      |
| ▼ <i>ポ</i> −ト                                                | オート                | LAG1                                                 |
| ポート設定                                                        | 状態                 | ☑ 有効                                                 |
| <ul> <li>リンケアグリゲーション</li> <li>グループ</li> <li>ボート設定</li> </ul> | 速度                 |                                                      |
| EEE<br>ジャンポフレーム                                              | 70-3>10-1          | <ul> <li>○ 目動</li> <li>○ 有功</li> <li>● 無功</li> </ul> |
| * VLAN                                                       | 適用 閉じる             |                                                      |
| * MACアドレステーブル                                                |                    |                                                      |
| * LLDP                                                       |                    |                                                      |
| * マルチキャスト                                                    |                    |                                                      |

| 項目        | 内容                                                                   |
|-----------|----------------------------------------------------------------------|
| LAG       | リンクアグリゲーショングループを表示します。                                               |
| 状態        | リンクアグリゲーショングループの状態を設定します。(有効または無効)                                   |
| 速度        | 選択されたポートの速度を設定します。<br>(自動(初期値) / 100M / 1000M / 2.5G / 5G * / 10G *) |
| フローコントロール | 選択されたポートのフローコントロールを設定します。<br>(自動/有効/無効)                              |

※EHB-SX2A08Fのみ表示

# 【リンクアグリゲーション】LACP

リンクアグリゲーションのテーブル設定を行います。

| ELECOM »                                                        | Switch For Business |           |       | 保存   ログアウト               | 再起動  日本語 > |
|-----------------------------------------------------------------|---------------------|-----------|-------|--------------------------|------------|
| 10Gマルチギガ対応 Webスマートスイッチ ポート >> リンクアグリゲーション >> LACP               |                     |           |       |                          |            |
| Switch Function    、ステータス   ・ ネットワーク                            | <u>シス</u><br>演曲     | テムプライオリティ | 32768 | (1 - 65535, デフォルト 32768) |            |
| <ul> <li>▼ ボート</li> <li>ポート設定</li> <li>▲ リンクアグリゲーション</li> </ul> | LACPボ               | ート設定テープル  | ŀ     |                          |            |
| グループ                                                            |                     | T2,50-    | ポート   | ボートプライオリティ               |            |
| ポート設定                                                           |                     | 1         | 10GE1 | 1                        | Long       |
| LACD                                                            |                     | 2         | 10GE2 | 1                        | Long       |
|                                                                 |                     | 3         | 10GE3 | 1                        | Long       |
| EEE                                                             |                     | 4         | 10GE4 | 1                        | Long       |
| ジャンボフレーム                                                        |                     | 5         | 10GE5 | 1                        | Long       |
| * VLAN                                                          |                     | 6         | 10GE6 | 1                        | Long       |
| * MACZ51.7=-70                                                  |                     | 7         | 10GE7 | 1                        | Long       |
| * MAC/ PDX7=200                                                 |                     | 8         | 10GE8 | 1                        | Long       |
| * LLDP                                                          | 編集                  |           |       |                          |            |
| * マルチキャスト                                                       |                     |           |       |                          |            |

| 項目          | 内容                                                                                              |
|-------------|-------------------------------------------------------------------------------------------------|
| システムプライオリティ | LACP システムプライオリティの設定を行います。値が小さいほどシステムプライオリティは高くなります。プライオリティに指定できる範囲は 1 ~<br>65535 です。(初期値:32768) |

#### LACP ポート設定テーブル

| 項目         | 内容                                           |
|------------|----------------------------------------------|
| エントリー      | LACP のエントリー番号です。                             |
| ポート        | LACP にエントリーするポート番号です。                        |
| ポートプライオリティ | LACP ポート設定編集画面で設定したプライオリティの値が表示されます。         |
| タイムアウト     | LACP ポート設定編集画面で設定したプライオリティのタイムアウトを表示<br>します。 |

#### LACPポート設定編集

| ELECOM >> 3                                            | Switch For Business | 保存 ログアウト 再起動  日本語 🔹             |
|--------------------------------------------------------|---------------------|---------------------------------|
| 10Gマルチギガ対応 Webスマー                                      | トスイッチ ポート >>        | ・リンクアグリゲーション \〉 LACP            |
| Switch Function<br>* ステータス                             | LACPボート設定編集         |                                 |
| <ul> <li>オットワーク</li> <li>オート</li> <li>ボート設定</li> </ul> | ポート<br>ポートプライオリティ   | 100E1<br>1 (1 - 65535, デフォルト 1) |
| <ul> <li>■ リンクアグリゲーション</li> <li>グループ</li> </ul>        | タイムアウト              | Long     Short                  |
| ポート設定<br>LACP<br>EEE                                   |                     |                                 |
| ジャンボフレーム<br>* VLAN                                     |                     |                                 |
| ▼ MACアドレステーブル                                          |                     |                                 |
| <ul> <li>LLDP</li> <li>マルチキャスト</li> </ul>              |                     |                                 |

| 項目         | 内容                                                                                                    |
|------------|----------------------------------------------------------------------------------------------------|
| ポート        | 選択したポート番号が表示されます。                                                                                        |
| ポートプライオリティ | プライオリティの設定を行います。プライオリティ値が低いほど、ポートが<br>LACP 伝送に使用される可能性が高くなるります。プライオリティに指定で<br>きる範囲は 1 ~ 65535 です。(初期値:1) |
| タイムアウト     | プライオリティのタイムアウトを設定します。long (30 秒) / short (1 秒)<br>のどちらかを選択します。(初期値:long)                                 |

### EEE

省電力機能 Energy Efficient Ethernet(EEE) 機能の有効/無効を設定します。

| ELECOM >> Switch For Business 保存   ログアウト   再起動   国 |        |            |       | アウト   再起動   日本語 🗸 |         |
|----------------------------------------------------|--------|------------|-------|-------------------|---------|
| 10Gマルチギガ対応 Webスマ-                                  | ートスイッチ | ポート >> EEE |       |                   |         |
| Switch Function<br>* ステータス<br>* ネットワーク             | EEE設定テ | ーブル        |       |                   | ٩       |
| ▼ ポート                                              |        | エントリー      | ポート   | 状態                | 動作ステータス |
|                                                    |        | 1          | 10GE1 | 無効                | 無効      |
| ホート設定                                              |        | 2          | 10GE2 | 無効                | 無効      |
| <ul> <li>リンクアグリゲーション</li> </ul>                    |        | 3          | 10GE3 | 無効                | 無効      |
| グループ                                               |        | 4          | 10GE4 | 無効                | 無効      |
| ポート設定                                              |        | 5          | 10GE5 | 無効                | 無効      |
|                                                    |        | 6          | 10GE6 | 無効                | 無効      |
| LACP                                               |        | 7          | 10GE7 | 無効                | 無効      |
| EEE                                                |        | 8          | 10GE8 | 無効                | 無効      |
| ジャンポフレーム                                           | 福集     | 7          |       |                   |         |
| * VLAN                                             |        |            |       |                   |         |
|                                                    |        |            |       |                   |         |

#### 選択したポートのEEE設定を編集します。

「エントリー」 横のボックスにチェックを入れると全選択になります。 → P54 「EEE 設定編集」

#### EEE 設定テーブル

| 項目      | 内容                          |
|---------|-----------------------------|
| エントリー   | EEE 設定テーブルのエントリー番号を表示します。   |
| ポート     | ポート番号を表示します。                |
| 状態      | 各ポートの EEE 設定の有効、無効を表示します。   |
| 動作ステータス | 各ポートの EEE 設定の動作ステータスを表示します。 |

#### EEE設定編集

| ELECOM »                                                                                                    | Switch For Business                         | 保存 ログアウト 再起動  日本語 🗸 |
|----------------------------------------------------------------------------------------------------|---------------------------------------------|---------------------|
| 2.5Gマルチギガ対応 Webスマ                                                                                                    | ートスイッチ ポート                                  |                     |
| Switch Function           * ステータス           * ネットワーク           ▼ ボート           ボート程差           * リシグアグリグーション           100           ジャンボフレーム | EEE:20公開構<br>第一ト OE1<br>発明 一和23<br>通明 和25-3 |                     |

| 項目  | 内容                                                       |
|-----|----------------------------------------------------------|
| ポート | 選択中のポートを表示します。                                           |
| 状態  | 省電力機能 Energy Efficient Ethernet(EEE) を有効にする場合、チェックを入れます。 |

## ジャンボフレーム

ジャンボフレーム機能の有効/無効に設定します。

|                                 | Switch For Business | 保存 ログアウト 再起動  日本語 🗸                           |
|---------------------------------|---------------------|-----------------------------------------------|
| 10Gマルチギガ対応 Webスマー               | トスイッチポー             | ト ハ ジャンボフレーム                                  |
| Switch Function                 |                     |                                               |
| * ステータス                         | ジャンポフレーム            | ☑ 有效                                          |
| * ネットワーク                        |                     | <b>注:</b> 有効時 10244byte / 無効時 1522byte で動作します |
| ▼ ポート                           | 適用                  |                                               |
| ポート設定                           |                     |                                               |
| <ul> <li>リンクアグリゲーション</li> </ul> |                     |                                               |
| グループ                            |                     |                                               |
| ポート設定                           |                     |                                               |
| LACP                            |                     |                                               |
| EEE                             |                     |                                               |
| ジャンボフレーム                        |                     |                                               |
| * VLAN                          |                     |                                               |
| * MACアドレステーブル                   |                     |                                               |
| * LLDP                          |                     |                                               |
| * マルチキャスト                       |                     |                                               |

| 項目       | 内容                                          |
|----------|---------------------------------------------|
| ジャンボフレーム | ジャンボフレームを無効にする場合、チェックを外します。                 |
|          | 有効時 10244byte /無効時 1522byte で動作します。(初期値:有効) |

# VLAN

# 【VLAN】 VLAN作成

VLANを作成します。

| ELECOM >>                                                                                                    | Switch For Busin                                                                                                    | ess                                                                                                    | 保存   口              | グアウト 再起動 | 日本語 🖌 |                                           |
|----------------------------------------------------------------------------------------------------|----------------------------------------------------------------------------------------------------|----------------------------------------------------------------------------------------------------|---------------------|----------|-------|-------------------------------------------|
| 10Gマルチギガ対応 Webスマ                                                                                                    | ートスイッチ                                                                                                    | /LAN >> VLAN >> VI                                                                                           | AN作成                |          |       |                                           |
| Switch Function           ・ステータス           ・ネットワーク           ・ポート           ▼ VLAN           ・VLAn作品           リLAN作品 | マレAN VLAN VL<br>ソレAN VL<br>ソレAN VL<br>ソレ<br>シレ<br>コート<br>シレ<br>コート<br>シレ<br>コート<br>シレ<br>コート<br>シレ<br>コート<br>シレ<br>コート<br>シレ<br>コート<br>シレ<br>コート<br>シレ<br>コート<br>シレ<br>シレ<br>リレ<br>レ<br>リレ<br>レ<br>リレ<br>レ<br>リレ<br>レ<br>リレ<br>レ<br>リレ<br>レ<br>リレ<br>レ<br>リレ<br>レ<br>リレ<br>レ<br>リレ<br>レ<br>リレ<br>レ<br>リレ<br>リ | 印版なVLAN 作成され<br>AN 2<br>AN 3<br>AN 3<br>AN 5<br>AN 7<br>AN 7<br>AN 7<br>AN 7<br>AN 7<br>AN 7<br>AN 7<br>AN 7 | IEVLAN              |          |       |                                           |
| ポート設定                                                                                                    | VLANテーブル                                                                                                    |                                                                                                    |                     |          |       | 設定された VLAN の表示                            |
| * MAC/ FUX7-JU<br>* LLDP                                                                                              | 表示 <u>すべて ▼</u>                                                                                                    | M AN                                                                                                    | 1~1件目を表示/全1件<br>化 前 | Q        |       | 件数を変更しま9。                                 |
| * マルチキャスト                                                                                                    |                                                                                                    | 1                                                                                                    | default             | デフォルト    |       | 97C(初期间)/10件<br>/30件/50件/100件             |
| <ul> <li>セキュリティ</li> <li>QoS</li> <li>診断</li> </ul>                                                                   | - 編集                                                                                                    | 削除                                                                                                    |                     | 先頭 前へ 1  | 次へ 最後 | - 選択中のVLANを<br>削除します。                     |
|                                                                                                    |                                                                                                    |                                                                                                    |                     |          |       | <ul> <li>選択中のVLAN名を<br/>設定します。</li> </ul> |

| 内容         |                                        |
|------------|----------------------------------------|
| 利用可能な VLAN | 未設定の VLAN をリストで表示します。<br>VLAN 2 ~ 4094 |
| 作成された VLAN | 作成された VLAN をリストで表示します。                 |
|            | 内容<br>利用可能な VLAN<br>作成された VLAN         |

#### VLANテーブル

| 項目   | 内容                      |
|------|-------------------------|
| VLAN | VLAN ID を表示します。         |
| 名前   | VLAN 名編集で設定した名前が表示されます。 |
| タイプ  | アドレスタイプを表示します。          |

#### VLAN名編集

| ELECOM »                                                                                            | Switch For Business                 | 保存 ログアウト 再起動  日本語 🗸 |
|----------------------------------------------------------------------------------------------------|-------------------------------------|---------------------|
| 2.5Gマルチギガ対応 Webスマ                                                                                   | ートスイッチ VLAN 33 VLAN作成               |                     |
| Switch Function           ボート           リングアグリグーション           キットワーク           ボート           マ VLAN | VLANEREE<br>EEE DLACOOD<br>EEE 9200 |                     |

| 項目 | 内容                                                                       |
|----|--------------------------------------------------------------------------|
| 名前 | VLAN 名前を入力します。<br>(半角英数字で 32 文字まで。? (クエスチョンマーク) "(ダブルクォーテーション)<br>は使用不可) |

# 【VLAN】VLAN 設定

VLANを設定します。

| ELECOM >>                  | Switch For Busine | ess       |            | 保存   ログアウ          | 7ト 再起動   | 日本語 > |                  |
|----------------------------|-------------------|-----------|------------|--------------------|----------|-------|------------------|
| 10Gマルチギガ対応 Webスマー          | -トスイッチ 🔪          | /LAN 🔅 VI | LAN >> VLA | N設定                |          |       |                  |
| Switch Function<br>* ステータス | VLAN設定テーフ         | ブル        |            |                    |          |       |                  |
| * ネットワーク                   | VLAN default      | <u>·</u>  |            |                    | 0        |       | 一 設定 9 る VLAIN を |
| * #->                      | エントリー             | ポート       | τ−ド        | メンバーシップ            | -4       | PVID  | 選択します。           |
| ▼ VLAN                     | 1                 | 10GE1     | トランク       | ○禁止 ○ Tagged ● U   | Intagged |       |                  |
| ▲ VLAN                     | 2                 | 10GE2     | トランク       | ○禁止 ○ Tagged ● U   | Intagged |       |                  |
| VI AN/年間                   | 3                 | 10GE3     | トランク       | ○禁止 ○ Tagged 🔍 U   | Intagged |       |                  |
|                            | 4                 | 10GE4     | トランク       | ○禁止 ○ Tagged . ● U | Intagged |       |                  |
| <b>VLAN</b> 設定             | 5                 | 10GE5     | トランク       | ○禁止 ○ Tagged . ● U | Intagged |       |                  |
| ポート設定                      | 6                 | 10GE6     | トランク       | ○禁止 ○ Tagged ● U   | Intagged |       |                  |
| * MACアドレステーブル              | 7                 | 10GE7     | トランク       | ○禁止 ○ Tagged . ● U | Intagged |       |                  |
|                            | 8                 | 10GE8     | トランク       | ○禁止 ○ Tagged . ● U | Intagged |       |                  |
| * LLDP                     | 9                 | LAG1      | トランク       | ○禁止 ○ Tagged ● U   | Intagged |       |                  |
| * マルチキャスト                  | 10                | LAG2      | トランク       | ○禁止 ○ Tagged ● U   | Intagged |       |                  |
| <ul> <li>セキュリティ</li> </ul> | 11                | LAG3      | トランク       | ○禁止 ○ Tagged ● U   | Intagged |       |                  |
| * QoS                      | 12                | LAG4      | トランク       | ○禁止 ○Tagged ◉U     | Intagged |       |                  |
| * 診断                       | 適用                |           |            |                    |          |       |                  |
| * 管理                       |                   |           |            |                    |          |       |                  |

#### VLAN設定テーブル

| 項目      | 内容                                            |
|---------|-----------------------------------------------|
| エントリー   | VLAN 設定テーブルのエントリー番号を表示します。                    |
| ポート     | ポート番号を表示します。                                  |
| モード     | VLAN のモードを表示します。<br>ハイブリッド/アクセス/トランク          |
| メンバーシップ | メンバーシップ設定を行います。<br>禁止(初期値)/ Tagged / Untagged |
| PVID    | 設定しません。                                       |

## 【VLAN】ポート設定

ポート VLAN を設定します。

| ELECOM >> \$             | Switch Fo | or Business |          |         |      | 保存   ログアウト    | 再起動  日本語 🖌 |
|--------------------------|-----------|-------------|----------|---------|------|---------------|------------|
| 10Gマルチギガ対応 Webスマー        | トスイッラ     | ≠ VLA       | N >> VLA | N >> ポー | ト設定  |               |            |
| Switch Function          | ボート       | 設定テーブル      | ,        |         |      |               |            |
| ネットワーク                   |           |             |          |         |      |               | Q          |
| #-5                      |           | エントリー       | ポート      | モード     | PVID | 許可フレームタイプ     | 入力フィルタリング  |
| 70-1-                    |           | 1           | 10GE1    | トランク    | 1    | すべて           | 有効         |
| VLAN                     | 0         | 2           | 10GE2    | トランク    | 1    | <b>র</b> ্বে  | 有効         |
| <ul> <li>VLAN</li> </ul> |           | 3           | 10GE3    | トランク    | 1    | すべて           | 有効         |
| VLAN作成                   |           | 4           | 10GE4    | トランク    | 1    | <b>র</b> ্শ হ | 有効         |
| NA ANTOR                 | 0         | 5           | 10GE5    | トランク    | 1    | すべて           | 有効         |
| VLANIRIE                 |           | 6           | 10GE6    | トランク    | 1    | <b>ট</b> ^<   | 有効         |
| ボート設定                    |           | 7           | 10GE7    | トランク    | 1    | <b>ট</b> ^<   | 有効         |
| MACアドレステーブル              |           | 8           | 10GE8    | トランク    | 1    | すべて           | 有効         |
| LLDP                     |           | 9           | LAG1     | トランク    | 1    | すべて           | 有効         |
|                          |           | 10          | LAG2     | トランク    | 1    | すべて           | 有効         |
| マルチキャスト                  |           | 11          | LAG3     | トランク    | 1    | すべて           | 有効         |
| セキュリティ                   |           | 12          | LAG4     | トランク    | 1    | <u>র্</u> শন্ | 有効         |
| QoS                      | 編集        |             |          |         |      |               |            |
| 診断                       |           |             |          |         |      |               |            |
| 919                      |           |             |          |         |      |               |            |

#### 選択中のポート設定を行います。 「エントリー」横のボックスにチェックを入れると全選択になります。 →P64「ポート設定編集」

#### ポート設定テーブル

| 項目        | 内容                                   |
|-----------|--------------------------------------|
| エントリー     | VLAN ポート設定テーブルのエントリー番号を表示します。        |
| ポート       | ポート番号を表示します。                         |
| モード       | VLAN のモードを表示します。<br>ハイブリッド/アクセス/トランク |
| PVID      | PVID を表示します。 (1 - 4094)              |
| 許可フレームタイプ | 許可フレームタイプを表示します。                     |
| 入力フィルタリング | 入力フィルタリングの有効、無効を表示します。               |

#### ポート設定テーブル編集

| ELECOM >> Swi                     | itch For Business | 保存 ログアウト 再起動  日本语 🗸                                                               |
|-----------------------------------|-------------------|-----------------------------------------------------------------------------------|
| 10Gマルチギガ対応 Webスマートン               | スイッチ VLAN )       | ンン VLAN ンン ポート設定                                                                  |
| Switch Function  ・ ステータス ・ ネットワーク | ポート設定テーブル編集       |                                                                                   |
| * #->                             | ポート               | 10GE1                                                                             |
| ▼ VLAN                            | €−ド               | <ul> <li>〇 ハイブリッド</li> <li>〇 アクセス</li> <li>④ トランク</li> </ul>                      |
| VLAN作成                            | PVID              | 1 (1 - 4094)                                                                      |
| VLAN設定<br>ポート設定                   | 許可フレームタイプ         | <ul> <li>         ・ ずべて         ・ タグのみ         ・ タグなしのみ         ・     </li> </ul> |
| * MACアドレスデーブル * LLDP              | 入力フィルタリング         | 2 有効                                                                              |
| * マルチキャスト                         | 適用 閉じる            |                                                                                   |
| * セキュリティ                          |                   |                                                                                   |
| * QoS                             |                   |                                                                                   |
| * i@ltf                           |                   |                                                                                   |

| 項目         | 内容               |                                                                               |
|------------|------------------|-------------------------------------------------------------------------------|
| ポート        | 選択中のポー           | トを表示します。                                                                      |
|            | ハイブリッド           | ハイブリッドポートに設定する場合、選択します。<br>複数のタグなし VLAN とタグ付き VLAN を同時に使用できる<br>モードです。        |
| モード        | アクセス             | アクセスポートに設定する場合、選択します。<br>通常、コンピューターなどのデバイスは1つのネットワークに<br>所属するのでアクセスポートを使用します。 |
|            | トランク             | トランクポートに設定する場合、選択します。<br>主にスイッチ同士を接続する際に使用するポートです。                            |
| PVID       | PVID を設定         | します。 (1 - 4094)                                                               |
| 許可フレームタイプ* | 許可フレーム<br>すべて/タグ | タイプを設定します。<br>のみ/タグなしのみ                                                       |
| 入力フィルタリング* | 入力フィルタ           | リングの有効、無効を設定します。                                                              |

※ モードで 「ハイブリッド」を選択した場合、設定します。

# MACアドレステーブル

## 動的アドレス

スイッチが管理しているMACアドレステーブルを表示します。

| ELECOM »                                          | Switch For Busir          | ness     | 保存   ログ                 | アウト 再調 | 包動   日本語 💙 |
|---------------------------------------------------|---------------------------|----------|-------------------------|--------|------------|
| 10Gマルチギガ対応 Webスマー                                 | ・トスイッチ                    | MACアドレス  | テーブル >> 動的アドレス          |        |            |
| Switch Function<br>・ステータス<br>・ネットワーク<br>・ポート      | エージング時<br>連用<br>動物 アドレーフー | 開<br>300 | 秒 (10 - 630, デフォルト 300) |        |            |
| <ul> <li>▼ VLAN</li> <li>▼ MACアドレステーブル</li> </ul> | 動向アドレステ<br>表示 すべて ▼       |          | 1~2件目を表示/全2件            | ٩r     |            |
| 動的アドレス                                            |                           | VLAN     | MACアドレス                 |        | ボート        |
| * LLDP                                            |                           | 1        | 04:AB:18:3E:FF:E0       |        | 10GE1      |
| * マルチキャスト                                         |                           | 1        | 10:7D:1A:46:E0:18       |        | 10GE1      |
| * セキュリティ                                          | <u> </u>                  | 再表示      |                         | 先頭     | 前へ一次へ一最後   |
| * QoS                                             |                           |          |                         |        |            |
|                                                   |                           |          |                         |        |            |

| 項目      | 内容                                                                  |
|---------|---------------------------------------------------------------------|
| エージング時間 | MAC アドレステーブル情報を、エージング時間として設定した時間内のみ保持します。<br>(10 - 630 秒 初期値:300 秒) |

#### 動的アドレステーブル

| 項目       | 内容                                  |
|----------|-------------------------------------|
| VLAN     | VLAN ごとに保持した MAC アドレスを表示します。        |
| MAC アドレス | VLAN を選択し「クリア」をクリックすると、テーブルをクリアします。 |
| ポート      | 「再表示」をクリックすると、保持した MAC アドレスを再表示します。 |

#### MEMO

本製品のVLAN学習方式 (MACアドレスの学習方式)は、IVL方式を採用しております。 IVL方式とは、VLANごとにMACアドレステーブルを保持する方式です。

# LLDP

# 【LLDP】プロパティ

LLDP (Link Layer Discovery Protocol) のプロパティを設定します。

|                                                                                                    | Switch For Business                                                  |                           | 保存   ログアウト   再起動   日本語 🗸 |
|----------------------------------------------------------------------------------------------------|----------------------------------------------------------------------|---------------------------|--------------------------|
| 10Gマルチギガ対応 Webスマー                                                                                                    | トスイッチ LLDP >                                                         | ›› LLDP ›› プロパテ           |                          |
| Switch Function           ・ステータス           ・ネットワーク           ・ボート           ・VLAN           ・MACアドレステーブル           ▼ LLDP           ・LLDP           プロパティ)           ボート設定           ローフル/構築           ネイパー           マブルチャスト | LLDP<br>状態<br>TLVアドバクイズ開始<br>Hold Multiplier<br>再初原化選延<br>送信選延<br>選用 | ■ 有効<br>50<br>4<br>2<br>2 | <ul> <li></li></ul>      |
| <ul> <li>▼ セキュリティ</li> <li>▼ QoS</li> <li>▼ 診断</li> </ul>                                                                                                    |                                                                      |                           |                          |

### ■ LLDP

| 項目              | 内容                                                                                        |
|-----------------|-------------------------------------------------------------------------------------------|
| 状態              | LLDP の有効/無効を設定します。(初期値:有効)                                                                |
| TLV アドバタイズ間隔    | TVL アドバタイズ間隔を設定します。<br>(30 - 32767 秒 初期値:300 秒)                                           |
| Hold Multiplier | Hold Multiplier を設定します。<br>(2 - 10 初期値 : 4)                                               |
| 再初期化遅延          | LLDP 再初期化の遅延時間を設定できます。 LLDP が無効化されてから、設定した遅延時間の間は LLDP が有効化されません。<br>(1 - 10 秒 初期値 : 2 秒) |
| 送信遅延            | LLDP フレーム内容を変更した場合、一時的に送信を停止する間隔を<br>設定します。<br>(1 - 8191 秒 初期値:2秒)                        |

LLDP

# 【LLDP】ポート設定

ポートごとに LLDP を設定します。

|                   | Switch For Busine | 255                | 保存   ログアウト | ↓ 再起動  日本語 ∨ |
|-------------------|-------------------|--------------------|------------|--------------|
| 10Gマルチギガ対応 Webスマー | トスイッチ L           | LDP 〉〉LLDP 〉〉ポート設定 |            |              |
| Switch Function   | ポート設定テー           | J.IL               |            |              |
| ステータス             |                   |                    |            | 9            |
|                   |                   | エントリー              | ポート        | <b>∓−</b> β  |
| - I.              |                   | 1                  | 10GE1      | 送受信          |
| VLAN              |                   | 2                  | 10GE2      | 送受信          |
| MACアドレステーブル       |                   | 3                  | 10GE3      | 送受信          |
| LLDP              |                   | 4                  | 10GE4      | 送受信          |
| LIDR              |                   | 5                  | 10GE5      | 送受信          |
|                   |                   | 6                  | 10GE6      | 送受信          |
| プロパティ             |                   | 7                  | 10GE7      | 送受信          |
| ボート設定             |                   | 8                  | 10GE8      | 送受信          |
| ローカル情報            | 福集                |                    |            |              |
| ネイバー              |                   |                    |            |              |
|                   |                   |                    |            |              |
| マルチギヤスト           |                   |                    |            |              |
| セキュリティ            |                   |                    |            |              |
| QoS               |                   |                    |            |              |
| 診断                |                   |                    |            |              |

#### ポート設定テーブル

| 項目    | 内容                               |
|-------|----------------------------------|
| エントリー | LLDP ポート設定テーブルのエントリー番号を表示します。    |
| ポート   | ポート番号を表示します。                     |
| モード   | LLDP のモードを表示します。<br>送信/受信/送受信/無効 |

#### ポート設定編集

| ELECOM >> S                                                              | witch For Business                                                     | 保存   ログアウト   再起動   日本語 🗸 |
|--------------------------------------------------------------------------|------------------------------------------------------------------------|--------------------------|
| 10Gマルチギガ対応 Webスマー                                                        | トスイッチ LLDP >> LLDP >> ポート設定                                            |                          |
| Switch Function<br>リンクアグリゲーション<br>▼ ネットワーク                               | ポート設定振気                                                                |                          |
| <ul> <li>ポート</li> <li>VLAN</li> <li>MACアドレステーブル</li> <li>VLDP</li> </ul> | 水ード         IOGE1           ○ 送信         受信           ● 送受信         重効 |                          |
| * LLDP<br>プロバティ<br>(水一ト設定)                                               | 通用 閉じる                                                                 |                          |
| コーカル/南板<br>ネイバー<br>* マルチキャスト                                             |                                                                        |                          |
| <ul> <li>* セキュリティ</li> <li>* QoS</li> </ul>                              |                                                                        |                          |

| 項目  | 内容                               |
|-----|----------------------------------|
| ポート | 選択中のポートを表示します。                   |
| モード | LLDP のモードを設定します。<br>送信/受信/送受信/無効 |

LLDP

# 【LLDP】ローカル情報

本製品の LLDP 情報を表示します。

| ELECOM >> Switch For Business 保存   ログアウト   再起動   田田 🗠 |                    |                   |              |                   |
|-------------------------------------------------------|--------------------|-------------------|--------------|-------------------|
| 10Gマルチギガ対応 Webスマー                                     | ートスイッチ LLDP ))     | LLDP 〉)ローカル債報     |              |                   |
| Switch Function                                       | デバイス概要             |                   |              |                   |
| <ul> <li>ネットワーク</li> </ul>                            | 5                  | MACPELX           |              |                   |
| • #->                                                 | \$-1-540           | FC 8F C4 00 1E 69 |              |                   |
| * VI 4N                                               | System Name        | Switch            |              |                   |
| * MAATER 78-75                                        | System Description | B-6-SQADF         |              |                   |
|                                                       | サポートされている機能        | プリッジ              |              |                   |
| + ttor                                                | RIDGINE            | JU98              |              |                   |
| - LLDP                                                | E-brattlad1        | Debi              |              |                   |
| 20/19-4                                               |                    |                   |              |                   |
| A-1982                                                | ボートステータステーブ        |                   |              |                   |
| (O-カル信報)                                              |                    |                   |              |                   |
| 2.1/1=                                                |                    |                   |              | ٩                 |
| <ul> <li>マルダキャスト</li> </ul>                           |                    | エントリー             | ポート          | LLDP KB           |
| <ul> <li>セキュリティ</li> </ul>                            | 0                  |                   | 10081        | 228               |
| * CoS                                                 | 0                  |                   | 10062        | 394               |
| • 2285                                                | ő                  |                   | 10064        | 1976              |
| . 127                                                 | 0                  |                   | 10065        | 1925              |
|                                                       | 0                  | 6                 | 10065        | お安加               |
| • //~///E                                             | 0                  | ,                 | 10087        | 及使用               |
|                                                       | 0                  | 4                 | 10068        | 925               |
|                                                       | 1111               |                   |              |                   |
|                                                       |                    |                   |              |                   |
|                                                       |                    |                   |              |                   |
|                                                       |                    | ᅆᆔᅲᅎ              | エンルリー の言光(の) | はわたキニレナナ          |
|                                                       |                    | 選択中の              | リエントリーの詳細'   | <b>间報を衣示しまり</b> 。 |
|                                                       |                    | ,, · · · ·        |              |                   |

→ <u>P66 [ローカル詳細情報]</u>

#### デバイス概要

| 項目                 | 内容                           |
|--------------------|------------------------------|
| シャーシ ID サブタイプ      | シャーシ ID サブタイプを表示します。         |
| シャーシ ID            | MAC アドレスを表示します。              |
| System Name        | 本製品のシステム名を表示します。(初期値:Switch) |
| System Description | 本製品の型番を表示します。                |
| サポートされている機能        | サポートされている機能が表示されます。          |
| 有効な機能              | 有効な機能が表示されます。                |
| ポート ID サブタイプ       | ポート ID のサブタイプが表示されます。        |

#### ポートステータステーブル

| 項目      | 内容                               |
|---------|----------------------------------|
| エントリー   | LLDP ポートステータステーブルのエントリー番号を表示します。 |
| ポート     | ポート番号を表示します。                     |
| LLDP 状態 | LLDP の状態を表示します。                  |

#### ローカル詳細情報

| ELECOM >> Sw                                         | itch For Business  |                   | 保存   ログアウト   再起動   日本語 🗸 |
|------------------------------------------------------|--------------------|-------------------|--------------------------|
| 10Gマルチギガ対応 Webスマート:                                  | スイッチ LLDP » L      | LDP >> ローカル情報     |                          |
| Switch Function           ・ ステータス           ・ ネットワーク | ローカル詳細情報           |                   |                          |
| * #- h                                               | シャーショロサブタイプ        | MACアドレス           |                          |
| * VLAN                                               | DI≷−∀≷             | FC:8F:C4:0D:1E:69 |                          |
| * MACアドレステーブル                                        | System Name        | Switch            |                          |
| ▼ LLDP                                               | System Description | EHB-SX2A08F       |                          |
| A LLDP                                               | サポートされている機能        | プリッジ              |                          |
| プロパティ                                                | 有効な機能              | ブリッジ              |                          |
| ポート設定                                                | ポートロ               | 10GE1             |                          |
| 口一力儿枯竭                                               | ボートIDサブタイプ         | ローカル              |                          |
| ネイバー                                                 | Port Description   | XGigabitEthernet1 |                          |
| * マルチキャスト                                            |                    |                   |                          |
| * セキュリティ                                             |                    |                   |                          |

| 項目                 | 内容                           |
|--------------------|------------------------------|
| シャーシ ID サブタイプ      | シャーシ ID サブタイプを表示します。         |
| シャーシ ID            | MAC アドレスを表示します。              |
| System Name        | 本製品のシステム名を表示します。(初期値:Switch) |
| System Description | 本製品の型番を表示します。                |
| サポートされている機能        | サポートされている機能が表示されます。          |
| 有効な機能              | 有効な機能が表示されます。                |
| ポート ID             | ポート ID が表示されます。              |
| ポート ID サブタイプ       | ポート ID のサブタイプが表示されます。        |
| Port Description   | Port Description が表示されます。    |

# 【LLDP】ネイバー

ネイバーの情報を表示します。

| ELECOM »                                                          | Switch For Business                                                                 | 保存                                                                         | ログアウト 再起動  日本語 ∨                                            |                                                         |
|-------------------------------------------------------------------|-------------------------------------------------------------------------------------|----------------------------------------------------------------------------|-------------------------------------------------------------|---------------------------------------------------------|
| 10Gマルチギガ対応 Webスマ・                                                 | ートスイッチ LLDP >> LLDP >> ネ                                                            | イパー                                                                        |                                                             |                                                         |
| Switch Function                                                   | <b>ネイバーテーブル</b><br>表示 すべて <b>マ</b>                                                  | 1~2件目を表示/金2件                                                               | 9                                                           | <ul> <li>一 設定された VLAN の表示</li> <li>件数を変更します。</li> </ul> |
| <ul> <li>・ ポート</li> <li>・ VLAN</li> <li>・ MACマドレクテーブル。</li> </ul> | <ul> <li>ローカルボート シャーシロサブタイ</li> <li>10GE1 MACアドレス</li> <li>10GE1 MACアドレス</li> </ul> | ブ シャーシID ポートIDサブタイプ<br>FC-8F-C4-0D-20-52 ローカル<br>10-7D-1A-46-E0-18 MAGアドレス | ポートID System Name 有効期間<br>gi1 104<br>10:7D:1A:46:E0:18 3335 | すべて(初期値) / 10件<br>/ 30件/ 50件/ 100件                      |
| <pre>wild + box &gt; box<br/>✓ LLDP</pre>                         | 2リア 面表示 詳細                                                                          |                                                                            | 先頭 前入 1 次入 最後                                               | — 選択中のネイバー情報                                            |
| プロパディ<br>ポート設定<br>ローカル情報                                          |                                                                                     |                                                                            |                                                             | を表示します。                                                 |
| マルチキャスト     セキュリティ                                                |                                                                                     |                                                                            |                                                             | ー 情報を最新のものに<br>更新します。                                   |
| • QoS     • 診断     • 管理                                           |                                                                                     |                                                                            |                                                             | ー ネイバーリストをクリア                                           |
| * ループ防止                                                           |                                                                                     |                                                                            |                                                             | します。                                                    |

### ネイバーテーブル

| 項目            | 内容                    |
|---------------|-----------------------|
| ローカルポート       | ローカルポート番号を表示します。      |
| シャーシ ID サブタイプ | シャーシ ID サブタイプを表示します。  |
| シャーシ ID       | シャーシ ID を表示します。       |
| ポート ID サブタイプ  | ポート ID サブタイプを表示します。   |
| ポート ID        | ポート ID が表示されます。       |
| System Name   | 表示しません。               |
| 有効期間          | ネイバーテーブルの有効期間が表示されます。 |

#### ネイバー詳細情報

|                          |                    |                   | 保存   ログアウト   再起動   日本語 🗸 |
|--------------------------|--------------------|-------------------|--------------------------|
| 10Gマルチギガ対応 Webスマートス      | スイッチ LLDP >> L     | LDP >> ネイパー       |                          |
|                          |                    |                   |                          |
| Switch Function          |                    |                   |                          |
| * ステータス                  | ネイバー情報詳細           |                   |                          |
| * ネットワーク                 |                    |                   |                          |
| * #- F                   | ローカルボート            | 10GE1             |                          |
| * VLAN                   | 日本詳細               |                   |                          |
| ▼ MACアドレステーブル            | シャーショウサブタイプ        | MACアドレス           |                          |
| ▼ LLDP                   | シャーショウ             | FC:8F:C4:0D:20:52 |                          |
| <ul> <li>LLDP</li> </ul> | ボートIDサブタイプ         | ローカル              |                          |
| プロパティ                    | ボートID              | gi1               |                          |
| ポート設定                    | Port Description   |                   |                          |
| ローカル情報                   | System Name        |                   |                          |
| ネイバー                     | System Description |                   |                          |
| * マルチキャスト                | サポートされている機能        | N/A               |                          |
| ・ セキュリティ                 | 有効な機能              | N/A               |                          |
| * QoS                    | NU 3               |                   |                          |
| • 100f                   |                    |                   |                          |
| * <b>b</b> 理             |                    |                   |                          |
| * ループ防止                  |                    |                   |                          |

| 項目      | 内容             |
|---------|----------------|
| ローカルポート | 選択したポートを表示します。 |

#### ■ 基本詳細

| 項目                 | 内容                   |  |  |
|--------------------|----------------------|--|--|
| シャーシ ID サブタイプ      | シャーシ ID サブタイプを表示します。 |  |  |
| シャーシ ID            | シャーシ ID を表示します。      |  |  |
| ポート ID サブタイプ       | ポート ID サブタイプを表示します。  |  |  |
| ポート ID             | ポート ID を表示します。       |  |  |
| Port Description   |                      |  |  |
| System Name        | 表示しません。              |  |  |
| System Description |                      |  |  |
| サポートされている機能        |                      |  |  |
| 有効な機能              |                      |  |  |

# マルチキャスト

# 【一般】グループアドレス

マルチキャストのグループアドレスを設定します。

| ELECOM »                                                                                            |                                                                              |                                   | 保存                    | ログアウト   再           | 記動  日本語 🗸                |                                                                                                    |
|----------------------------------------------------------------------------------------------------|------------------------------------------------------------------------------|-----------------------------------|-----------------------|---------------------|--------------------------|----------------------------------------------------------------------------------------------------|
| 10Gマルチギガ対応 Webスマ                                                                                    | マートスイッチ マルチキャ                                                                | スト >> 一般 >> グループ                  | アドレス                  |                     |                          |                                                                                                    |
| Switch Function           ステータス           ネットワーク           ポート           VLAN           MACアドレステーブル | クループアドレステーブル<br>表示[すべてマ]<br>セリントレステーブル<br>表示[すべてマ]<br>セリントレステーブル<br>表示[すべてマ] | 0-0作品で<br>グループアドレス<br>9<br>彩玲 両表示 | 表示/全0件<br>メンバー<br>III | Q<br>9-17<br>(म.स.) | Life (Sec)<br>和へ 1 次へ 章後 |                                                                                                    |
| <ul> <li>► LLDP</li> <li>マルチキャスト</li> <li>▲ 一般</li> <li>グループアドレス</li> </ul>                         |                                                                              |                                   |                       |                     |                          | _ 情報を最新のものに<br>更新します。                                                                                                    |
| 全転送<br><ul> <li>IGMP Snooping</li> <li>セキュリティ</li> <li>QoS</li> </ul>                               |                                                                              |                                   |                       |                     |                          | - グループアドレスを<br>削除します。                                                                                                    |
| <ul> <li>診断</li> <li>管理</li> <li>ループ防止</li> </ul>                                                   |                                                                              |                                   |                       |                     |                          | <ul> <li>         - 選択中のグループアドレ         スを編集します。         → P70 「グループアド         <ul> <li>                   → P70 「グループアド</li></ul></li></ul> |
|                                                                                                    |                                                                              |                                   |                       |                     |                          | レステークル追加/編集」<br>- グループアドレスを<br>追加します。<br>→ P70「グループアド                                                                                        |

#### グループアドレステーブル

| 項目        | 内容                  |
|-----------|---------------------|
| VLAN      | VLAN ID を表示します。     |
| グループアドレス  | 設定したグループアドレスを表示します。 |
| メンバー      | メンバーに設定したポートを表示します。 |
| タイプ       | アドレスタイプを表示します。      |
| Life(Sec) | 表示しません。             |

### グループアドレステーブル追加/編集

|                                                                                   |                   |                                                                                                    | 保存 ログアウト 再起動 日本語 🗸 |
|-----------------------------------------------------------------------------------|-------------------|----------------------------------------------------------------------------------------------------|--------------------|
| 10Gマルチギガ対応 Webスマー                                                                 | ►スイッチ <b>マル</b> 月 | ←キャスト >> 一般 >> グループアドレス                                                                                                    |                    |
| Switch Function           * ステータス           * ネットワーク                              | グループアドレス追加        |                                                                                                    |                    |
| * #- F                                                                            | VLAN<br>グループアドレス  |                                                                                                    |                    |
| * MACアドレステーブル<br>* MACアドレステーブル<br>* UDP<br>▼ マルチキャスト<br>* 一般<br>(ブループアドレス)<br>全転送 | -71.5%            | NHR7時代ホート<br>HR7時代ホート<br>HR7時代ホート<br>HR7時代ホート<br>HR7時代ホート<br>第2005年<br>HR75日<br>10055<br>100555<br>10055<br>10055<br>100555<br>100555<br>100555<br>100555<br>10055 |                    |
| ✓ IGMP Snooping                                                                   | 適用 閉じる            |                                                                                                    |                    |
| * UF1074<br>* QoS                                                                 |                   |                                                                                                    |                    |

| 項目       | 内容                           |
|----------|------------------------------|
| VLAN     | グループアドレスを追加する VLANID を選択します。 |
| グループアドレス | 任意のマルチキャストアドレスを入力します。        |
| メンバー     | メンバーに設定するポートを選択します。          |

【一般】全転送

全転送の設定をします。

| ELECOM »                                                                                                    | Switch For Bu           | siness              |                                     | 保存 ログアウト 再起              | 動  日本語 🖌 |                                                                                                    |
|----------------------------------------------------------------------------------------------------|-------------------------|---------------------|-------------------------------------|--------------------------|----------|----------------------------------------------------------------------------------------------------|
| 10Gマルチギガ対応 Webスマー                                                                                                    | ートスイッチ                  | マルチキャスト >> ー        | 般 >> 全転送                            |                          |          |                                                                                                    |
| Switch Function           ・ステータス           ・ステータス           ・ポート           ・リレム           ・レレム           ・レレクテレスターブル           ・ロシ           パープアドレス           ・ロシ           ・ロシ | 全転送テーン<br>表示[F∧てマ<br>単型 | バル<br>マレムN<br>福里 即学 | -0件目を表示/全0件<br>静町3 <b>パート</b><br>光雄 | م<br>-بریلیڈ<br>میں القی |          | <ul> <li>マルチキャスト転送設定<br/>を削除します。</li> <li>マルチキャスト転送設定<br/>を編集します。</li> <li>→ P72「全転送テーブ<br/>ル追加/編集」</li> </ul> |
|                                                                                                    |                         |                     |                                     |                          |          | <ul> <li>マルチギャスト転送設定</li> <li>を追加します。</li> <li>→ P72「全転送テーブ</li> <li>ル追加/編集」</li> </ul>                        |

#### 全転送テーブル

| 項目    | 内容                    |
|-------|-----------------------|
| VLAN  | VLAN ID を表示します。       |
| 静的ポート | 静的ポートに設定されたポートを表示します。 |
| 禁止ポート | 禁止ポートに設定されたポートを表示します。 |

#### 全転送テーブル追加/編集

|                                                            | itch For Bus | 保存   ログアウト   再起動   日本語 💙                                               |  |
|------------------------------------------------------------|--------------|------------------------------------------------------------------------|--|
| 10Gマルチギガ対応 Webスマート;                                        | スイッチ         | マルチキャスト >> 一般 >> 全転送                                                   |  |
| Switch Function                                            | 全転送テープ       | <b>4.追加</b>                                                            |  |
| ・ポート<br>・VLAN<br>・MACアドレステーブル<br>・LLDP<br>▼ <b>マルチキャスト</b> | VLAN         | 和同院なVLAN 選択したVLAN                                                      |  |
| <ul> <li>一般</li> <li>グループアドレス</li> </ul>                   | タイプ          | ● 静町<br>○ 禁止                                                           |  |
| (GMP Snooping     (セキュリティ     QoS     (D)                  | <b>л</b> -ж  | 利用可能ボート<br>1006日<br>1006日<br>1006日<br>1006日<br>1006日<br>1006日<br>1006日 |  |
| <ul> <li>管理</li> <li>ループ防止</li> </ul>                      | 通用           | 10GE8 V V                                                              |  |
|                                                            |              |                                                                        |  |

| 項目   | 内容                        |
|------|---------------------------|
| VLAN | 利用可能な VLANID を選択します。      |
| タイプ  | 全転送テーブルのタイプを選択します。(静的/禁止) |
| ポート  | 利用可能なポートを選択します。           |
# [IGMP Snooping]プロパティ

IGMP Snooping のプロパティを設定します。

| 100マルチギガ対応 Webスマートスイッ<br>Switch Function<br>・ ステータス<br>・ オテーク-ク<br>・ ポート<br>・ VLAN<br>・ VLAN<br>・ ULAN<br>・ ULAN<br>・ ULAN                                              | ッチ マ<br>ステータス<br>パージョン<br>抑制レポート<br>適用 | マルチキャ<br>- 有効<br>・ IGMPv2<br>・ IGMPv3<br>ご 有効                            | ·スト » IGI      | MP Snoopii          | ng >> 🖵           | プロパティ                          |                              |                               |          |                       |
|----------------------------------------------------------------------------------------------------|----------------------------------------|--------------------------------------------------------------------------|----------------|---------------------|-------------------|--------------------------------|------------------------------|-------------------------------|----------|-----------------------|
| Switch Fundion           ・ステータス           ・ホットワーク           ・ポート           ・VLAN           ・MACアドレステーブル           ・LLDP           ・LLDP           ・LLDP           ・LLDP | ステータス<br>パージョン<br>抑制レポート<br>適用         | <ul> <li>有効</li> <li>● IGMPv2</li> <li>○ IGMPv3</li> <li>☑ 有効</li> </ul> |                |                     |                   |                                |                              |                               |          |                       |
| VLAN                                                                                                    | 100-tr                                 | <b>.</b>                                                                 |                |                     |                   |                                |                              |                               |          |                       |
| ▼ マルチギャスト                                                                                                    |                                        |                                                                          |                |                     |                   |                                |                              | Q                             |          |                       |
| ▲ 一般<br>グループアドレス                                                                                                    | VLAN 動作ス                               | ステータス                                                                    | ルータボート<br>自動学習 | Query<br>Robustness | Query<br>Interval | Query Max<br>Response Interval | Last Member<br>Query Counter | Last Member<br>Query Interval | 良口日寺南鮮旧党 |                       |
| 全転送<br>▲ IGMP Snooping<br>プロパティ<br>クエリア                                                                                                    | 1<br>EX.                               | 無効                                                                       | 有効             | 2                   | 125               | 10                             | 2                            | 1                             | 無効       | - 選択したVLANの設定<br>します。 |

| 項目     | 内容                                           |
|--------|----------------------------------------------|
| ステータス  | IGMP Snooping のステータスを有効にします。                 |
| バージョン  | IGMP Snooping のバージョンを選択します。(IGMPv2 / IGMPv3) |
| 抑制レポート | IGMP Snooping の制御レポートを選択します。(初期値:有効)         |

#### VLAN 設定テーブル

| 項目                          | 内容                       |
|-----------------------------|--------------------------|
| VLAN                        | VLAN ID を表示します。          |
| 動作ステータス                     | 動作ステータスの有効、無効を表示します。     |
| ルーターポート自動学習                 | ルーターポート自動学習の有効、無効を表示します。 |
| Query Robustness            |                          |
| Query Interval              |                          |
| Query Max Response Interval | 各種クエリ設定を行います。            |
| Last Member Query Counter   |                          |
| Last Member Query Interval  |                          |
| 即時離脱                        | 即時離脱の有効、無効を表示します。        |

### VLAN設定編集

|                                          | ritch For Business          |               | 保存   ログフ                  | "ウト 再起動  □本語  ▼ |
|------------------------------------------|-----------------------------|---------------|---------------------------|-----------------|
| 10Gマルチギガ対応 Webスマート                       | スイッチ マルチキャス                 | ト >> IGMP Sno | oping >> プロパティ            |                 |
| Switch Function                          | VLAN設定編集                    |               |                           |                 |
| * #wb0_0                                 | VLAN                        | 1             |                           |                 |
| * #- N                                   | ステータス                       | □ 有効          |                           |                 |
| * VLAN                                   | ルーターボート自動学習                 | ☑ 有効          |                           |                 |
| * MACアドレステーブル                            | 即時離脱                        | □ 有効          |                           |                 |
| * LLDP                                   | Query Robustness            | 2             | (1 - 7, デフォルト 2)          |                 |
| ▼ マルチキャスト                                | Query Interval              | 125           | 秒 (30 - 18000, デフォルト 125) |                 |
| <ul> <li>一般</li> <li>グループアドレス</li> </ul> | Query Max Response Interval | 10            | 秒 (5 - 20, デフォルト 10)      |                 |
| 全転送                                      | Last Member Query Counter   | 2             | (1 - 7, デフォルト 2)          |                 |
| ▲ IGMP Snooping<br>プロパティ                 | Last Member Query Interval  | 1             | 秒 (1 - 25, デフォルト 1)       |                 |
| クエリア                                     | 動作ステータス                     |               |                           |                 |
| * セキュリティ                                 | ステータス                       | 無効            |                           |                 |
| * QoS                                    | Query Robustness            | 2             |                           |                 |
| • 1015f                                  | Query Interval              | 125 (粉)       |                           |                 |
| * #E                                     | Query Max Response Interval | 10 (形)        |                           |                 |
| * ループ防止                                  | Last Member Query Counter   | 2             |                           |                 |
|                                          | Last Member Query Interval  | 1 (130)       |                           |                 |
|                                          | 通用 開じる                      |               |                           |                 |

| 項目                          | 内容                                                                                                    |
|-----------------------------|----------------------------------------------------------------------------------------------------|
| VLAN                        | 選択した VLAN ID が表示されます。                                                                                           |
| ステータス                       | IGMP Snooping の設定を行います。(初期値:無効)                                                                                 |
| ルーターポート自動学習                 | ルーターポート自動学習の設定を行います(初期値:有効)                                                                                     |
| 即時離脱                        | IGMP の離脱設定を行います。IGMPv2 Leave および<br>IGMPv3 Report (離脱要求) メッセージを受信すると、<br>該当ポートへのマルチキャスト通信をすぐに停止します。<br>(初期値:無効) |
| Query Robustness            |                                                                                                    |
| Query Interval              |                                                                                                    |
| Query Max Response Interval | 合理シエリ設定を行います。 設定は「動作人ナーダ人」に<br>も表示されます。                                                                         |
| Last Member Query Counter   |                                                                                                    |
| Last Member Query Interval  |                                                                                                    |

# [IGMP Snooping] クエリア

IGMP Snooping クエリアを設定します。

| ELECOM »                          | Switch For Bu | usiness |      |                       | 保存1ログン | アウト   再起動   日本語 🗸 |              |
|-----------------------------------|---------------|---------|------|-----------------------|--------|-------------------|--------------|
| 10Gマルチギガ対応 Webスマー                 | ートスイッチ        | マルチョ    | キャスト | >> IGMP Snooping >> ク | マエリア   |                   |              |
| Switch Function<br>・ ステータス        | クエリアテー        | ーブル     |      |                       |        |                   |              |
| * ネットワーク                          |               |         |      |                       |        | Q                 |              |
| • ポート                             |               | VLAN    | 状態   | 動作ステータス               | バージョン  | クエリアアドレス          |              |
| • VLAN                            |               | 1       | 無効   | 無効                    |        |                   |              |
| MACアドレステーブル                       | <b>運業</b>     |         |      |                       |        |                   |              |
| LLDP                              |               |         |      |                       |        |                   | 溜切中のクエリフキ    |
| マルチキャスト                           |               |         |      |                       |        |                   | ― 迭折中のシェリアを  |
| <ul> <li>−<u>₩</u></li> </ul>     |               |         |      |                       |        |                   | 設定します。       |
| グループアドレス                          |               |         |      |                       |        |                   | → P76 「クエリア編 |
| 金载送                               |               |         |      |                       |        |                   |              |
| <ul> <li>IGMP Snooping</li> </ul> |               |         |      |                       |        |                   |              |
| プロパティ                             |               |         |      |                       |        |                   |              |
| クエリア                              |               |         |      |                       |        |                   |              |
| セキュリティ                            |               |         |      |                       |        |                   |              |
| QoS                               |               |         |      |                       |        |                   |              |
| • \$685                           |               |         |      |                       |        |                   |              |
|                                   |               |         |      |                       |        |                   |              |

#### クエリアテーブル

| 項目       | 内容                      |
|----------|-------------------------|
| VLAN     |                         |
| 状態       |                         |
| 動作ステータス  | クエリア編集画面で設定した内容が表示されます。 |
| バージョン    |                         |
| クエリアアドレス |                         |

### クエリア編集

| ELECOM »                                | Switch For Business        | 保存 ログアウト 再起動                |  |
|-----------------------------------------|----------------------------|-----------------------------|--|
| 10Gマルチギガ対応 Webスマー                       | トスイッチ マルチキャ                | スト >> IGMP Snooping >> クエリア |  |
| Switch Function<br>・ ステータス              | クエリア編集                     |                             |  |
| <ul> <li>ネットワーク</li> <li>ポート</li> </ul> | VLAN 1                     |                             |  |
| * VLAN                                  | ステータス 同有効                  |                             |  |
| * MACアドレステーブル<br>* LLDP                 | パージョン O IGMPV2<br>O IGMPV3 |                             |  |
| ▼ マルチキャスト                               | 通用 開じる                     |                             |  |
| ▲ 一般<br>グループアドレス                        |                            |                             |  |
| 全転送<br>▲ IGMP Snooping                  |                            |                             |  |

| 項目    | 内容                                  |
|-------|-------------------------------------|
| VLAN  | 選択した VLAN ID が表示されます。               |
| ステータス | クエリア設定行います。(初期値:無効)                 |
| バージョン | IGMP のバージョンを設定します。(IPMGv2 / IPMGv3) |

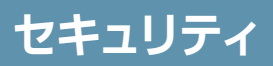

### 【アクセス管理】管理 VLAN

管理 VLAN を選択します。

| ELECOM »                                                                                                    | Switch For Business                                            | 保存   ログアウト   再起動   日本語 🗸 |
|----------------------------------------------------------------------------------------------------|----------------------------------------------------------------|--------------------------|
| 10Gマルチギガ対応 Webスマー                                                                                                    | -トスイッチ セキュリティ >> アクセス管理 >> 管理                                  | 型VLAN                    |
| Switch Function           ・ ステークス           ・ ネットワーク           ・ パート           ・ いんれ           ・ いんれ           ・ いんクアドレステーブル           ・ LDP           ・ スクトキャスト           * セキュファイ           * クウセス酸酸           「変いたお」           ストームコントロール           ・ DoS           ・ 診惑           ・ 診聴           ・ 地球 | 「このがART Y           注意:管理VLANKを[10082//中部する可能性があた           適用 | 727                      |

| 項目      | 内容                            |
|---------|-------------------------------|
| 管理 VLAN | 管理 VLAN に設定する ID をリストから選択します。 |

### ストームコントロール

トラフィックを制限して過負荷状態になるのを防ぎます。

| ELECOM »                                    | >> Switch For Business |         |                |        |           |            | 1            | 保存   ログアウ  | > 再起 | 動 日本語 🗸    |
|---------------------------------------------|------------------------|---------|----------------|--------|-----------|------------|--------------|------------|------|------------|
| 10Gマルチギガ対応 Webスマートスイッチ セキュリティ >> ストームコントロール |                        |         |                |        |           |            |              |            |      |            |
| Switch Function                             | ボー                     | ト設定テーブル |                |        |           |            |              |            |      |            |
| <ul> <li>ステータス</li> <li>ネットワーク</li> </ul>   |                        |         |                |        |           |            |              |            | Q    |            |
| * #-ト                                       |                        |         |                | 1000   | ブ         | ロードキャスト    | 不明           | なマルチキャスト   | 不明   | なユニキャスト    |
| • VLAN                                      |                        | エントリー   | <i>π</i> −ト    | -UK-BR | 状態        | レート (Kbps) | 状態           | レート (Kbps) | 状態   | レート (Kbps) |
| ▼ MACアドレステーブル                               | 0                      | 1       | 10GE1          | 無効     | 無効        | 10000      | 無効           | 10000      | 無効   | 10000      |
| • LLDP                                      |                        | 2       | 10GE2<br>10GE3 | 無効     | 無効<br>毎05 | 10000      | 無効<br>毎05    | 10000      | 無効   | 10000      |
| マルチキャスト                                     | 0                      | 4       | 10GE4          | 無効     | 無効        | 10000      | 無効           | 10000      | 無効   | 10000      |
| セキュリティ                                      |                        | 5       | 10GE5          | 無効     | 無効        | 10000      | 無効           | 10000      | 無効   | 10000      |
| <ul> <li>アクセス管理</li> </ul>                  | 0                      | 6       | 10GE6          | 無効     | 無効        | 10000      | 無効           | 10000      | 無効   | 10000      |
| 管理VLAN                                      | H                      | 8       | 10GE7<br>10GE8 | 無効     | 無効        | 10000      | 無(S)5<br>無效5 | 10000      | 無効   | 10000      |
| ストームコントロール                                  |                        |         |                |        |           |            |              |            |      |            |
| A DoS                                       |                        |         |                |        |           |            |              |            |      |            |
| プロパティ                                       |                        |         |                |        |           |            |              |            |      |            |
| QoS                                         |                        |         |                |        |           |            |              |            |      |            |
| 10/01                                       |                        |         |                |        |           |            |              |            |      |            |
| • 管理                                        |                        |         |                |        |           |            |              |            |      |            |
| リレープ防止                                      |                        |         |                |        |           |            |              |            |      |            |

### ポート設定テーブル

| 項目         | 内容                       |
|------------|--------------------------|
| エントリー      |                          |
| ポート        |                          |
| 状態         | ポート記字短集両両で記字」た内容が主子されます  |
| ブロードキャスト   | 小一下設た欄美回面で設たした内谷が衣小でれより。 |
| 不明なマルチキャスト |                          |
| 不明なユニキャスト  |                          |

### ポート設定編集

| ELECOM >> Switch For Business 保存   ログアウ       |            |                                  | 保存   ログアウト   再起動   日本語 🗸 |
|-----------------------------------------------|------------|----------------------------------|--------------------------|
| 10Gマルチギガ対応 Webスマー                             | トスイッチ セキュリ | ティ >> ストームコントロール                 |                          |
| Switch Function<br>・ステータス<br>・ネットワーク          | ポート設定編集    |                                  |                          |
| * #- h                                        | ポート<br>状態  | 10GE1<br>回 有効                    |                          |
| * MACアドレステーブル<br>* LLDP                       | ブロードキャスト   | - 有効<br>10000 Kbps (16 - 100000  | 00, デフォルト 10000)         |
| <ul> <li>マルチキャスト</li> <li>▼ セキュリティ</li> </ul> | 不明なマルチキャスト | □ 有効<br>10000 Kbps (16 - 100000  | 00, デフォルト 10000)         |
| <ul> <li>アクセス管理</li> <li>管理VLAN</li> </ul>    | 不明なユニキャスト  | 有効<br>10000<br>Kbps (16 - 100000 | 00,デフォルト 10000)          |
| ► Dos                                         | 通用 閉じる     |                                  |                          |
| 70/(74<br>• QoS                               |            |                                  |                          |
| * 診断<br>* 管理                                  |            |                                  |                          |

| 項目         | 内容                                                                 |
|------------|--------------------------------------------------------------------|
| ポート        | 選択したポートが表示されます。                                                    |
| 状態         | ストームコントロールのポート設定を行います。(初期値:無効)                                     |
| ブロードキャスト   | ストームコントロールのブロードキャスト設定を行います。(初期値:無効)<br>(16-10000000 初期値:10000Kbps) |
| 不明なマルチキャスト | 不明なマルチキャストの設定を行います。(初期値:無効)<br>(16-10000000 初期値:10000Kbps)         |
| 不明なユニキャスト  | 不明なユニキャストの設定を行います。(初期値:無効)<br>(16-10000000 初期値:10000Kbps)          |

# 【DoS】プロパティ

DoS 攻撃防止のための設定を行います。

| ELECOM »                |                    |                             | (F                         | 存   ログアウト   再起動   日本語 💌 |
|-------------------------|--------------------|-----------------------------|----------------------------|-------------------------|
| 10Gマルチギガ対応 Webスマー       | トスイッチ セキュリ         | リティ >> DoS                  | ›› プロパティ                   |                         |
| Switch Function         |                    |                             |                            |                         |
| ・ステータス                  | POD                | □ 有効                        |                            |                         |
| * ネットワーク                | Land               | □ 有効                        |                            |                         |
| <ul> <li>ポート</li> </ul> | UDP Blat           | □ 有効                        |                            |                         |
| * VLAN                  | TCP Blat           | □ 有効                        |                            |                         |
| ▼ MACアドレステーブル           |                    |                             |                            |                         |
| * LLDP                  | DMAC = SMAC        | 1980                        |                            |                         |
| * マルチキャスト               | Null Scan Attack   | □ 有効                        |                            |                         |
| ▼ セキュリティ                | X-Mas Scan Attack  | □ 有効                        |                            |                         |
| ▲ アクセス管理                | TCP SYN-FIN Attack | □ 有効                        |                            |                         |
| 管理VLAN                  | TCP SYN.RST Attack | □ 有効                        |                            |                         |
| ストームコントロール              | ICMP Fragment      | 口 有效                        |                            |                         |
| . DoS                   | iomr raginon       |                             |                            |                         |
| プロパティ                   | TCP-SYN            | 1 14A                       | h = 1024                   |                         |
| * QoS                   |                    |                             |                            |                         |
| • 102f                  | TCP Fragment       |                             |                            |                         |
| * 管理                    |                    | 注意:オフセット                    | =1                         |                         |
| ・ ループ防止                 |                    | 有効 IPv4                     |                            |                         |
|                         | Ping Max Size      | <ul> <li>有効 IPv6</li> </ul> |                            |                         |
|                         |                    | 512                         | Byte (0 - 65535. デフォルト 512 |                         |
|                         |                    | - H01                       |                            |                         |
|                         | TCP Min Hdr size   |                             |                            |                         |
|                         |                    | 20                          | Byte (0 - 31, テノオルト 20)    |                         |
|                         | IPv6 Min Fragment  | □ 有効                        |                            |                         |
|                         |                    | 1240                        | Byte (0 - 65535, デフォルト 124 | 40)                     |
|                         | Smurf Attack       | □ 有効                        |                            |                         |
|                         | Sman Adack         | 0                           | ネットマスク長 (0 - 32, デフォ)      | しト 0)                   |

| 項目                        | 内容                                                                                               |
|---------------------------|--------------------------------------------------------------------------------------------------|
| POD <sup>*1</sup>         | Ping of Death 攻撃 (不正に大きな Ping パケットによる DoS 攻撃)<br>防御機能を有効にします。 (初期値:無効)                           |
| Land * 1                  | Local Area Network Denial 攻撃(送信元 IP アドレスと宛先 IP<br>アドレスが同じパケットによる DoS 攻撃)防御機能を有効にします。<br>(初期値:無効) |
| UDP Blat * 1              | UDP Blat 攻撃防御機能を有効にします。 (初期値:無効)                                                                 |
| TCP Blat <sup>*1</sup>    | TCP Blat 攻撃防御機能を有効にします。 (初期値:無効)                                                                 |
| DMAC = SMAC <sup>*1</sup> | 送信元 MAC アドレスと宛先 MAC アドレスが同じパケットによる<br>DoS 攻撃防御機能を有効にします。(初期値:無効)                                 |
| Null Scan Attack * 1      | Null スキャン(シーケンス番号が 0 かつ、すべてのフラグがセット<br>されていない TCP パケットを利用したポートスキャン)攻撃防御機<br>能を有効にします。(初期値 : 無効)  |

| 項目                               | 内容                                                                                                    |
|----------------------------------|----------------------------------------------------------------------------------------------------|
| X-Mas Scan Attack * 1            | X-Mas スキャン(シーケンス番号が 0 かつ、FIN/URG/PSH の 3<br>つの矛盾するフラグがセットされた TCP パケットを利用したポートス<br>キャン)防御機能を有効にします。(初期値:無効) |
| TCP SYN-FIN Attack * 1           | SYN/FIN の 2 つの矛盾するフラグがセットされた TCP パケットに<br>よる攻撃防御機能を有効にします。(初期値:無効)                                         |
| TCP SYN-RST Attack * 2           | SYN/RST の 2 つのフラグがセットされた TCP パケットによる攻撃<br>をフィルタリングします。(初期値:無効)                                             |
| ICMP Fragment <sup>*2</sup>      | フラグメントされた ICMP パケットをフィルタリングします。(初期値:<br>無効)                                                                |
| TCP-SYN <sup>** 2</sup>          | 送信元ポートが 1024 未満の TCP SYN フラッド攻撃をフィルタリン<br>グします。(初期値 : 無効)                                                  |
| TCP Fragment * 2                 | フラグメントされた先頭以外のTCPパケットをフィルタリングします。<br>(初期値:無効)                                                              |
| Ping Max Size <sup>* 2</sup>     | 設定された値より大きいペイロードサイズを持つ ICMPv4/ICMPv6<br>Ping パケットをフィルタリングします。(初期値:無効)                                      |
| TCP Min Hdr size * 2             | 完全な TCP ヘッダーを持たないフラグメントされた先頭の TCP パ<br>ケットをチェックします。(初期値 : 無効)                                              |
| IPv6 Min Fragment <sup>* 2</sup> | IPv6 フラグメントの最小サイズをチェックします。(初期値:無効)                                                                         |
| Smurf Attack * 2                 | Smurf Attack による攻撃をフィルタリングします。(初期値:無効)                                                                     |

※1 EHB-SX2A08F FW Ver.1.0.19 以下、EHB-SQ2A08 FW Ver.1.0.19 以下では初 期値は有効です。

※2 EHB-SX2A08F FW Ver.1.0.22、EHB-SQ2A08 FW Ver.1.0.23 からの機能です。

| 重要 | FW Ver.1.0.<br>下記機能の設定<br>ファームウェア<br>定変更を行って | 19以下から、ファームウェアバージョンアップを行った場合、<br>定値が「無効」 となります。<br>/バージョンアップを行った場合は、必要に応じて「有効」に設<br>こください。                       |
|----|----------------------------------------------|----------------------------------------------------------------------------------------------------|
|    | • POD<br>• Land<br>• UDP Blat<br>• TCP Blat  | <ul> <li>DMAC = SMAC</li> <li>Null Scan Attack</li> <li>X-Mas Scan Attack</li> <li>TCP SYN-FIN Attack</li> </ul> |

# QoS

# 【一般】プロパティ

CoS や Trust モードなどを設定します。

| ELECOM >> Switch For Business |                   |                    |       | ログアウト 再 | 起動  日本語 🗸 |
|-------------------------------|-------------------|--------------------|-------|---------|-----------|
|                               |                   | QoS >> 一般 >> プロパティ |       |         |           |
| Switch Function               |                   |                    |       |         |           |
| ステータス                         |                   | 2 有効               |       |         |           |
| 3×50-0                        | Tourse billion of | CoS                |       |         |           |
|                               | Trust Mode        | O DSCP             |       |         |           |
| m-r-                          | 通用                |                    |       |         |           |
| VLAN                          |                   |                    |       |         |           |
| MACアドレステーブル                   | ポート設定テ            | ーブル                |       |         |           |
| LLDP                          |                   |                    |       | 0.5     |           |
| マルチキャスト                       |                   |                    |       | 4       |           |
| ヤキュリティ                        |                   | エンドリー              | ホート   | CoS     | Irust     |
| <u></u>                       |                   | 1                  | 10GE1 | 0       | 有効        |
| QoS                           |                   | 2                  | 10GE2 | 0       | 有効        |
|                               |                   | 3                  | 10GE3 | 0       | 有効        |
| プロパティ                         |                   | 4                  | 10GE4 | 0       | 有効        |
| 20111                         |                   | 5                  | 10GE5 | 0       | 有効        |
| キュースケジューリンク                   |                   | 6                  | 10GE6 | 0       | 有効        |
| CoSマッピング                      | 0                 | 7                  | 10GE7 | 0       | 有効        |
| DSCPマッピング                     | 0                 | 8                  | 10GE8 | 0       | 有効        |
|                               |                   | 9                  | LAG1  | 0       | 有効        |
| レート制限                         | 0                 | 10                 | LAG2  | 0       | 有効        |
| 19/8f                         | 0                 | 11                 | LAG3  | 0       | 有効        |
| 管理                            | 0                 | 12                 | LAG4  | 0       | 有効        |
| ループ防止                         | 短年                |                    |       |         |           |
| and the second                | 1908              |                    |       |         |           |

選択中のポートのCoSと Trustモードを設定します。 → <u>P83 「ポート設定編集」</u>

| 項目         | 内容                            |
|------------|-------------------------------|
| 状態         | QoS 機能の設定を行います。(初期値:無効)       |
| Trust Mode | トラストモードの設定を行います。 (CoS / DSCP) |

### ポート設定テーブル

| 項目    | 内容                       |
|-------|--------------------------|
| ポート   |                          |
| CoS   | ポート設定編集画面で設定した内容が表示されます。 |
| Trust |                          |

#### ポート設定編集

| ELECOM »                                                                                                    | Switch For Business                                     | 保存   ログアウト   再起動   日本語 🗸 |
|----------------------------------------------------------------------------------------------------|---------------------------------------------------------|--------------------------|
| 10Gマルチギガ対応 Webスマー                                                                                                    | -トスイッチ QoS >> 一般 >> プロパティ                               |                          |
| Switch Function           ・ステータス           ・スットワーク           ・ボート           ・VLN           ・MACプドレステーブル           ・LIDP           ・マルチャスト           ・セキリティ | ポート32だ編集<br>ポート<br>CSS 0 0 0-77<br>Trust 2 有効<br>通用 登しる |                          |

| 項目    | 内容                                                                                        |
|-------|-------------------------------------------------------------------------------------------|
| ポート   | 選択したポートが表示されます。                                                                           |
| CoS   | CoS (Class of Service)の優先度を設定します。<br>優先度の順位は「0」が一番低く、「7」が一番高いプライオリティとなります。<br>(0-7 初期値:7) |
| Trust | トラストの有効 / 無効を設定します。(初期値:有効)                                                               |

## 【一般】キュースケジューリング

キューのスケジューリングを設定します。

|                                                 | ELECOM >> Switch For Business 保存   ログアウト   再起動   目まは |        |                      |      |            |  |
|-------------------------------------------------|------------------------------------------------------|--------|----------------------|------|------------|--|
| 100マルチギガ対応 Webスマートスイッチ QoS I) 一般 I) キュースケジューリング |                                                      |        |                      |      |            |  |
| Switch Function                                 | キュースケジューリング                                          | テーブル   |                      |      |            |  |
| 1 3× 50=0                                       |                                                      |        |                      | 方式   |            |  |
| - #91-9-9                                       | Queue                                                | Strict | WRR                  | ウェイト | WRR帶城幅 (%) |  |
| •                                               | 0                                                    | 0      | ۲                    | 1    | 1.92%      |  |
| * VLAN                                          | 1                                                    |        | ۲                    | 2    | 3.85%      |  |
| ▼ MACアドレステープル                                   | 2                                                    | 0      | ۲                    | 3    | 5.77%      |  |
| * LLDP                                          | 3                                                    | 0      | ۲                    | 4    | 7.69%      |  |
|                                                 | 4                                                    |        | ۲                    | 6    | 9.62%      |  |
| • VIJ###XP                                      | 5                                                    | 0      | ۲                    | 9    | 17.31%     |  |
| <ul> <li>セキュリティ</li> </ul>                      | 6                                                    |        | ۲                    | 13   | 25%        |  |
| ▼ QoS                                           | 7                                                    |        | ۲                    | 15   | 28.85%     |  |
| A −00                                           | 適用                                                   |        |                      |      |            |  |
| Touter                                          |                                                      |        |                      |      |            |  |
| 50/04                                           |                                                      |        |                      |      |            |  |
| キュースケシューリンク                                     |                                                      |        |                      |      |            |  |
| 008マッピング                                        |                                                      |        |                      |      |            |  |
| DSCPマッピング                                       |                                                      |        |                      |      |            |  |
| <ul> <li>レート和限</li> </ul>                       |                                                      |        |                      |      |            |  |
| * 80f                                           |                                                      |        |                      |      |            |  |
| • 管理                                            |                                                      |        |                      |      |            |  |
|                                                 |                                                      |        |                      |      |            |  |
|                                                 |                                                      |        | © 2021 ELECOM CO, LT | D C  |            |  |

### キュースケジューリングテーブル

| 項目    | 内容                                  |                                                                    |  |  |  |  |
|-------|-------------------------------------|--------------------------------------------------------------------|--|--|--|--|
| Queue | キューに割り当てた優先度や帯域幅にしたがってトラフィックを送信します。 |                                                                    |  |  |  |  |
| 方式    | Strict                              | 優先度の高いキューから順に中継します。                                                |  |  |  |  |
|       | WRR                                 | キューごとに中継させる最小帯域をウェイトを用いて設定します。                                     |  |  |  |  |
|       | ウェイト                                | WRR にチェックを入れるとウェイトを変更できます。 選択された<br>WRR の数に対して合計が 100%になるように設定します。 |  |  |  |  |
|       | WRR 帯域幅 (%)                         | 設定された WRR のウェイトをパーセンテージで表示します。                                     |  |  |  |  |

### 【一般】CoSマッピング

キューの CoS のマッピングテーブルを設定します。

| ELECOM »                                                                                                    | Switch For Business                                                                                                    | 保存   ログアウト   再起動   日本語 🗸 |
|----------------------------------------------------------------------------------------------------|----------------------------------------------------------------------------------------------------|--------------------------|
| 10Gマルチギガ対応 Webスマ・                                                                                                    | ートスイッチ QoS >> 一般 >> CoSマッピング                                                                                                    |                          |
| Switch Function           × ステータス           * ネットワーク           * ボットワーク           * ボット           * ULN           * MAGアドレステーブル           * ULP           マパグキャスト           * ゼキュリティ           * ビキュリティ | Costy E279<br>Cos Dueue<br>0 1 1<br>1 0 2<br>2 2<br>3 3 2<br>4 5 5<br>6 6 2<br>7 7 2<br>20<br>20<br>20<br>20<br>20<br>20<br>20<br>20<br>20<br>2 |                          |
| <ul> <li>→設<br/>プロパティ<br/>キュースケジューリング<br/>[CoSTダビング<br/>レート制限     </li> <li>・ レート制限     </li> <li>・ 診断     </li> </ul>                                                                                  |                                                                                                    |                          |

### Cosマッピング

| 項目    | 内容                                        |
|-------|-------------------------------------------|
| CoS   | CoS に対して Queue を設定します。                    |
| Queue | Queue は各 CoS に対して 0 $\sim$ 7 のいずれかで設定します。 |

### 【一般】 DSCP マッピング

DSCP のマッピングテーブルを設定します。

| ELECOM >> Switch For Business 保存   ログアウト   再起動   日本 v |           |       |           |       |           |            |          |            |
|-------------------------------------------------------|-----------|-------|-----------|-------|-----------|------------|----------|------------|
| 10Gマルチギガ対応 Webスマートスイッチ QoS バー船 い DSCPマッピング            |           |       |           |       |           |            |          |            |
| Switch Function                                       | DSCPマッピン  | グ     |           |       |           |            |          |            |
| <ul> <li>ネットワーク</li> </ul>                            | DSCP      | Queue | DSCP      | Queue | DSCP      | Queue      | DSCP     | Queue      |
| 1 ml 1                                                | 0 [CS0]   | 0~    | 16 [CS2]  | 2 🗸   | 32 [CS4]  | 4 🗸        | 48 [CS6] | 6 🗸        |
| • V//=12                                              | 1         | 0~    | 17        | 2 🗸   | 33        | 4 🗸        | 49       | 6 ¥        |
| * VLAN                                                | 2         | 0~    | 18 [AF21] | 2~    | 34 [AF41] | 4 🗸        | 50       | 6 <b>v</b> |
| * MACアドレステーブル                                         | 3         | 0 🗸   | 19        | 2 🗸   | 35        | 4 🗸        | 51       | 6 🗸        |
| * LLDP                                                | 4         | 0 🗸   | 20 [AF22] | 2 🗸   | 36 [AF42] | 4 <b>v</b> | 52       | 6 ¥        |
|                                                       | 5         | 0 🗸   | 21        | 2 🗸   | 37        | 4 🗸        | 53       | 6~         |
| * マルナギヤスト                                             | 6         | 0 🗸   | 22 [AF23] | 2 🗸   | 38 [AF43] | 4 🗸        | 54       | 6 ¥        |
| * セキュリティ                                              | 7         | 0 🗸   | 23        | 2 🗸   | 39        | 4 🗸        | 55       | 6~         |
| ▼ QoS                                                 | 8 [CS1]   | 1~    | 24 [CS3]  | 3 🗸   | 40 (CS5)  | 5 🕶        | 56 (CS7) | 7 🗸        |
|                                                       | 9         | 1 🗸   | 25        | 3 🗸   | 41        | 5 🗸        | 57       | 7 🗸        |
| * -##                                                 | 10 [AF11] | 1 🗸   | 26 [AF31] | 3 🗸   | 42        | 5 🗸        | 58       | 7 🗸        |
| プロパティ                                                 | 11        | 1~    | 27        | 3 🗸   | 43        | 5 🗸        | 59       | 7 🗸        |
| キュースケジューリング                                           | 12 [AF12] | 1 🗸   | 28 [AF32] | 3 🗸   | 44        | 5 🗸        | 60       | 7 🗸        |
| CoSマッピング                                              | 13        | 1 🗸   | 29        | 3 🗸   | 45        | 5 🗸        | 61       | 7 🗸        |
| (peopte Pad)                                          | 14 [AF13] | 1 🗸   | 30 [AF33] | 3 🗸   | 46 [EF]   | 5 🗸        | 62       | 7 🗸        |
| DOCK SE 22                                            | 15        | 1 🗸   | 31        | 3 🗸   | 47        | 5 🗸        | 63       | 7 🗸        |
| ▼ レート制限                                               | 演用        |       |           |       |           |            |          |            |
| • ishtri                                              | ~~~       |       |           |       |           |            |          |            |
| • 管理                                                  |           |       |           |       |           |            |          |            |
| ・ ループ防止                                               |           |       |           |       |           |            |          |            |

### DSCP マッピング

| 項目    | 内容                                         |  |  |  |  |
|-------|--------------------------------------------|--|--|--|--|
| DSCP  | 各 DSCP に対して Queue を設定します。                  |  |  |  |  |
| Queue | Queue は各 DSCP に対して $0 \sim 7$ のいずれかで設定します。 |  |  |  |  |

## 【レート制限】入出カポート

入力/出力ポートにレート制限を設定します。

| ELECOM >> Switch For Business |         |           |            |       | 保存         | ログアウト | 再起動  日本語 🗸 |            |
|-------------------------------|---------|-----------|------------|-------|------------|-------|------------|------------|
| 10Gマルチギガ対応 Webス               | マートスイッチ | QoS >> レー | - ト制限 >> フ | 、出力ポー | ٢          |       |            |            |
| Switch Function               | 入出力和    | ペートテーブル   |            |       |            |       |            |            |
| * ネットワーク                      | -       |           |            |       |            |       | Q          |            |
| * #- N                        |         |           |            |       | 入力         |       | 出力         |            |
| - 10.44                       |         | エントリー     | ポート        | 状的    | レート (Kbps) | 状態    | レート (Kbps) |            |
| • VEAN                        |         | 1         | 10GE1      | 無効    | (          | 無効    |            |            |
| * MACアドレステーブル                 | _       | 2         | 10GE2      | 無効    |            | 無効    |            |            |
| <ul> <li>LLDP</li> </ul>      |         | 3         | 10GE3      | 無効    |            | 無効    |            |            |
| <ul> <li>マルチキャスト</li> </ul>   |         | 4         | 10GE4      | 無効    |            | 無効    |            |            |
| <ul> <li>セキュリティ</li> </ul>    |         | 5         | 10GE5      | 無効    |            | 無効    |            |            |
| 044004                        |         | 6         | 10GE6      | 無効    |            | 無効    |            |            |
| ▼ QoS                         |         | 7         | 10GE7      | 無効    |            | 無効    |            |            |
| * —R2                         |         | 8         | 10GE8      | 無効    |            | 無効    |            |            |
| プロパティ                         | 編集      |           |            |       |            |       |            | 選択由のポートのI  |
| キュースケジューリング                   |         |           |            |       |            |       |            |            |
| CoSマッピング                      |         |           |            |       |            |       |            | ト制限を設定します  |
| DSCPマッピング                     |         |           |            |       |            |       |            | →P88 [入力/出 |
| ▲ レート制限                       |         |           |            |       |            |       |            |            |
| 入出力ボート                        |         |           |            |       |            |       |            |            |
| • \$88f                       |         |           |            |       |            |       |            |            |

### 入出力ポートテーブル

| 項目    | 内容                            |
|-------|-------------------------------|
| エントリー |                               |
| ポート   |                               |
| 入力    | 入力 / 出力ポート編集画面で設定した内容が表示されます。 |
| 出力    |                               |

### 入力/出力ポート編集

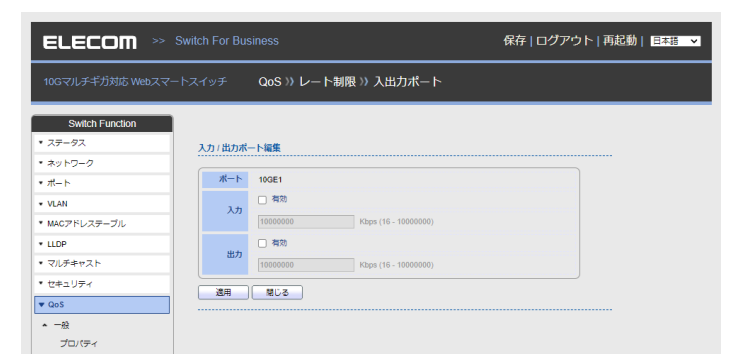

| 項目  | 内容                                                                                                    |
|-----|----------------------------------------------------------------------------------------------------|
| ポート | 選択したポートが表示されます。                                                                                                    |
| 入力  | 入力レートの設定を行います。(初期値:無効)<br>EHB-SX2A08F:(有効時:16-10000000 初期値:10000000 Kbps)<br>EHB-SQ2A08:(有効時:16-2500000 初期値:2500000 Kbps) |
| 出力  | 出力レートの設定を行います。(初期値:無効)<br>EHB-SX2A08F:(有効時:16-10000000 初期値:10000000 Kbps)<br>EHB-SQ2A08:(有効時:16-2500000 初期値:2500000 Kbps) |

# 診断

# 【ログ】プロパティ

有効にするログを設定します。

| ELECOM >> Switch For Business 保存   ログアウト   再起動   EE |                     |                                     |  |  |
|-----------------------------------------------------|---------------------|-------------------------------------|--|--|
| 10Gマルチギガ対応 Webスマー                                   | トスイッチ               | 診断 >> ログ >> プロパティ                   |  |  |
| Switch Function  • ステータス                            | 状態                  | ☐ 有効                                |  |  |
| <ul> <li>ネットワーク</li> <li>ポート</li> </ul>             | RAMログ               |                                     |  |  |
| * VLAN                                              | 状態                  | ☑ 有効                                |  |  |
| * MACアドレステーブル                                       | Minimum<br>Severity | Note: 緊急, アラート, クリティカル, エラー, 警告, 遥知 |  |  |
|                                                     | 通用                  |                                     |  |  |
| * セキュリティ                                            |                     |                                     |  |  |
| ▶ QoS                                               |                     |                                     |  |  |
| ▼ 診断                                                |                     |                                     |  |  |
| * DØ                                                |                     |                                     |  |  |

| 項目 | 内容                                                                 |
|----|--------------------------------------------------------------------|
| 状態 | ログ取得の設定を行います。「ステータス」の「ログメッセージ」でログを確認す<br>る場合は有効にチェックを入れます。(初期値:無効) |

#### ■ RAMログ

| 項目       | 内容                       |                                                          |  |  |  |
|----------|--------------------------|----------------------------------------------------------|--|--|--|
| 状態       | RAM ログの状態を設定します。(初期値:有効) |                                                          |  |  |  |
|          | ログ名                      | 表示されるログの種類                                               |  |  |  |
|          | 緊急                       | Note / 緊急                                                |  |  |  |
|          | アラート                     | Note / 緊急 / アラート                                         |  |  |  |
|          | クリティカル                   | Note / 緊急 / アラート / クリティカル                                |  |  |  |
|          | エラー                      | Note / 緊急 / アラート / クリティカル / エラー                          |  |  |  |
| Minimum  | 警告                       | Note / 緊急 / アラート / クリティカル / エラー / 警告                     |  |  |  |
| Severity | 通知<br>(初期値)              | Note / 緊急 / アラート / クリティカル / エラー / 警告 / 通知                |  |  |  |
|          | 情報                       | Note / 緊急 / アラート / クリティカル / エラー / 警告 / 通知<br>/ 情報        |  |  |  |
|          | デバッグ                     | Note / 緊急 / アラート / クリティカル / エラー / 警告 / 通知<br>/ 情報 / デバッグ |  |  |  |

# 【ログ】Syslog サーバー

ログを送信する Syslog サーバーを設定します。

| ELECOM » s                                  | Switch For Business 保存   ログアウト   再起動   日ま地 ▼ |                                    |
|---------------------------------------------|----------------------------------------------|------------------------------------|
| 10Gマルチギガ対応 Webスマー                           | トスイッチ 診断 /) ログ /) Syslogサーパー                 |                                    |
| Switch Function                             | Sysiogサーバーテーブル                               |                                    |
| <ul> <li>* ポットワーク</li> <li>* ポート</li> </ul> | Q<br>エントリー サーバーアドレス サーバーボート Fadiity Minimum  |                                    |
| ・ VLAN<br>・ MACアドレステーブル                     | ###         Hole                             |                                    |
| * LLDP<br>* マルチキャスト                         |                                              | — 選択したSyslogサー                     |
| • 005                                       |                                              | バーを削除します。                          |
| <ul> <li>ログ</li> <li>プロパティ</li> </ul>       |                                              | — 選択したSyslogサー                     |
| Syslogサーバー<br>ミラーリング                        |                                              | バーを編集します。<br>→ P91 [Syslog サー      |
| Ping<br>Traceroute                          |                                              | バー追加/編集」                           |
| <ul> <li>管理</li> <li>ループ防止</li> </ul>       |                                              | — Syslog サーバーを                     |
|                                             |                                              | 道加します。                             |
|                                             |                                              | → <u>P91 ISyslog</u><br>サーバー追加/編集」 |

### Syslogサーバーテーブル

| 項目               | 内容                             |  |  |
|------------------|--------------------------------|--|--|
| エントリー            |                                |  |  |
| サーバーアドレス         |                                |  |  |
| サーバーポート          | Syslog サーバー追加画面で設定した内容が表示されます。 |  |  |
| Facility         |                                |  |  |
| Minimum Severity |                                |  |  |

### Syslogサーバー追加/編集

| ELECOM >> S                               | Switch For Business                              | 保存   ログアウト   再起動   日本語 🗸 |
|-------------------------------------------|--------------------------------------------------|--------------------------|
| 10Gマルチギガ対応 Webスマー                         | トスイッチ 診断 >> ログ >> Syslogサーバー                     |                          |
| Switch Function                           | Syslogサーバー追加                                     |                          |
| * #->                                     | アドレスタイプ  ● ホスト名 O IPv4                           |                          |
| * MACアドレステーブル                             | サーバーアドレス<br>サーバーボート 514 (1-655                   | 35,デフォルト 514)            |
| <ul> <li>LLDP</li> <li>マルチキャスト</li> </ul> | Facility ローカル7マ                                  |                          |
|                                           | Minimum<br>Severity<br>Note: 緊急, アラート, クリティカル, - | エラー, 警告, 遥知              |
| <ul> <li>ISBN</li> <li>ログ</li> </ul>      | 通用 閉じる                                           |                          |
| プロパティ<br>Syslogサーバー                       |                                                  |                          |
| ミラーリング<br>Ping                            |                                                  |                          |
| Traceroute                                |                                                  |                          |

| 項目       | 内容                                      |                                                          |  |  |
|----------|-----------------------------------------|----------------------------------------------------------|--|--|
| アドレスタイプ  | Syslog サーバーのアドレスタイプを設定します。(ホスト名 / IPv4) |                                                          |  |  |
| サーバーアドレス | Syslog サー                               | Syslog サーバーのアドレスを入力します。                                  |  |  |
| サーバーポート  | Syslog サー                               | バーのポートを入力します。(1-65535 初期値:514)                           |  |  |
| Facility | ローカル 0 ~ 7 のいずれかでファシリティを設定します。          |                                                          |  |  |
|          | 通知するログ                                  | の内容をリストから選択します。                                          |  |  |
|          | ログ名                                     | 表示されるログの種類                                               |  |  |
|          | 緊急                                      | Note / 緊急                                                |  |  |
|          | アラート                                    | Note / 緊急 / アラート                                         |  |  |
|          | クリティカル                                  | Note / 緊急 / アラート / クリティカル                                |  |  |
| Minimum  | エラー                                     | Note / 緊急 / アラート / クリティカル / エラー                          |  |  |
| Severit  | 警告                                      | Note / 緊急 / アラート / クリティカル / エラー / 警告                     |  |  |
|          | 通知<br>(初期値)                             | Note / 緊急 / アラート / クリティカル / エラー / 警告 /<br>通知             |  |  |
|          | 情報                                      | Note / 緊急 / アラート / クリティカル / エラー / 警告 /           通知 / 情報 |  |  |
|          | デバッグ                                    | Note / 緊急 / アラート / クリティカル / エラー / 警告 /<br>通知 / 情報 / デバッグ |  |  |

### ミラーリング

ポートミラーリングの設定を行います。

| ELECOM »                         | >> Switch For Business |           |             | ŧ       | 森 ログアウト | 再起動   日本語 🖌 |                     |
|----------------------------------|------------------------|-----------|-------------|---------|---------|-------------|---------------------|
| 10Gマルチギガ対応 Webスマー                | ートスイッチ                 | 診断 >> ミラー | リング         |         |         |             |                     |
| Switch Function<br>・ ステータス       | ミラーリ                   | ングテーブル    |             |         |         |             |                     |
| * ネットワーク                         |                        |           |             |         | Q       |             |                     |
| <ul> <li>ポート</li> </ul>          |                        | セッションID   | 状態          | モニターボート | 入力ポート   | 出力ポート       |                     |
| * VLAN                           | 0                      | 1         | 無効          |         |         |             |                     |
| <ul> <li>MACアドレステーブル。</li> </ul> | 0                      | 2         | 無効          |         |         |             |                     |
| * 1109                           | 0                      | 3         | 開発          |         |         |             |                     |
| * 771 # \$ # 7 h                 |                        |           | <del></del> |         |         |             | 深中したわいいついのう         |
| • 902749219                      | 福集                     |           |             |         |         |             | - 迭折したセッションのミ       |
| * ゼキュリティ                         |                        |           |             |         |         |             | ラーリング設定をします。        |
| * QoS                            |                        |           |             |         |         |             |                     |
| ▼ 28181                          |                        |           |             |         |         |             | - <u>F9312J-977</u> |
| ▲ ログ                             |                        |           |             |         |         |             | 編集」                 |
| プロパティ                            |                        |           |             |         |         |             |                     |
| Syslog++-/(-                     |                        |           |             |         |         |             |                     |
| ミラーリング                           |                        |           |             |         |         |             |                     |
| Ping                             |                        |           |             |         |         |             |                     |
| Traceroute                       |                        |           |             |         |         |             |                     |
| • 管理                             |                        |           |             |         |         |             |                     |
| * ループ防止                          |                        |           |             |         |         |             |                     |

#### ミラーリングテーブル

| 項目       | 内容                        |
|----------|---------------------------|
| セッション ID |                           |
| 状態       | ミラーリング編集画面で設定した内容が表示されます。 |
| モニターポート  |                           |
| 入力ポート    |                           |
| 出力ポート    |                           |

#### ミラーリング編集

| ELECOM >> S                             | witch For Business | 保存   ログアウト   再起動   日本語 🗸           |
|-----------------------------------------|--------------------|------------------------------------|
| 10Gマルチギガ対応 Webスマー                       | トスイッチ 診断           | » ミラーリング                           |
| Switch Function                         |                    |                                    |
| * ステータス                                 | ミラーリング編集           |                                    |
| <ul> <li>ネットワーク</li> <li>オート</li> </ul> | セッションル             | 1                                  |
| * VLAN                                  | 状態                 | 有効                                 |
| ▼ MACアドレステーブル                           | モニターボート            | 10GE1 V                            |
| * LLDP                                  |                    | <ul> <li>通常パケットを送信または受信</li> </ul> |
|                                         | 入力ポート              | 利用可能ポート                            |
| <ul> <li>■グ</li> <li>ブロパティ</li> </ul>   |                    |                                    |
| Syslogサーバー<br>ミラーリング<br>Ping            | 出力ボート              | 利用可能ポート 選択されたポート<br>1905日          |
| Traceroute ・ 管理 ・ ループ防止                 |                    | 100E5<br>100E7<br>100E8            |
|                                         | 適用 閉じ              | 5                                  |

| 項目       | 内容                                                             |
|----------|----------------------------------------------------------------|
| セッション ID | 選択されたセッション ID を表示します。                                          |
| 状態       | ミラーリングの設定を行います。(初期値:無効)                                        |
| モニターポート  | モニターポートを設定します。通常パケットのモニターを行う場合は「通<br>常パケットを送信または受信」にチェックを入れます。 |
| 入力ポート    | 入力ポートを利用可能ポートから選択します。                                          |
| 出力ポート    | 出力ポートを利用可能ポートから選択します。                                          |

## Ping

Ping を指定したアドレスへ送信します。

| ELECOM »                                                                                   | Switch For Business                                                                                                    | 保存 ログアウト 再起動  日本語 💙 |                                 |
|--------------------------------------------------------------------------------------------|----------------------------------------------------------------------------------------------------|---------------------|---------------------------------|
| 10Gマルチギガ対応 Webスマ                                                                           | マートスイッチ 診断 >> Ping                                                                                                    |                     |                                 |
| Switch Function     ステータス     ネットワーク     ポート     VLAN     MACプドレステーブル     LLDP     マルチキャスト | アドレスタイプ         ● ホスト名<br>〇 IPv4           サーバーアドレス         ・           カウント         ユーザー支美           月         (1-65555)           Prog         停止           Ping結果 |                     | Ping送信を停止します。<br>── Pingを送信します。 |
|                                                                                            | パケットステータス<br>ステータス NA<br>医気パウット 0<br>受気パウット 0<br>パクットレス 0%<br>ラウンドレス-7ケイム                                                                                            |                     |                                 |
| [Ping]<br>Traceroute<br>・ 始理<br>・ ループ防止                                                    |                                                                                                    |                     |                                 |

| 項目       | 内容                                                                |
|----------|-------------------------------------------------------------------|
| アドレスタイプ  | Ping 送信のアドレスタイプを選択します。 (ホスト名/ IPv4)                               |
| サーバーアドレス | Ping を送信するサーバーのアドレスを入力します。                                        |
| カウント     | Ping 回数を設定します。回数を設定する場合は「ユーザー定義」にチェックを入れて回数を指定します。(1-65535 初期値:4) |

### Ping結果

Ping結果を表示します。

### Traceroute

指定したアドレスまでのルートをトレースして表示します。

| ELECOM »                                                                                                    | Switch For Business                                                                                                    | 保存   ログアウト   再起動   日本語 → |                            |
|----------------------------------------------------------------------------------------------------|----------------------------------------------------------------------------------------------------|--------------------------|----------------------------|
| 10Gマルチギガ対応 Webスマ                                                                                                    | ートスイッチ 診断 >> Traceroute                                                                                                    |                          |                            |
| Switch Function           ステータス           ネットワーク           ボート           VLAN           MACアドレステーブル           ・LLDP                                                       | アドレスタイプ         ●         ホスト名           ワーパープドレス         □         □         □         □         □         □         □         □         □         □         □         □         □         □         □         □         □         □         □         □         □         □         □         □         □         □         □         □         □         □         □         □         □         □         □         □         □         □         □         □         □         □         □         □         □         □         □         □         □         □         □         □         □         □         □         □         □         □         □         □         □         □         □         □         □         □         □         □         □         □         □         □         □         □         □         □         □         □         □         □         □         □         □         □         □         □         □         □         □         □         □         □         □         □         □         □         □         □         □         □         □ | (2 - 255, デフオルト 30)      | ー Trace Routeを<br>停止します。   |
| <ul> <li>マルチキャスト</li> <li>セネコリティ</li> <li>セネコリティ</li> <li>ログ</li> <li>ブロパティ</li> <li>Sylogt&gt;パー</li> <li>ミラーリング</li> <li>Ping</li> <li>Transme</li> <li>・ 地容</li> </ul> | Traceroute給現                                                                                                    |                          | ーーー Irace Routeを<br>実行します。 |

| 項目       | 内容                                                                          |
|----------|-----------------------------------------------------------------------------|
| アドレスタイプ  | トレースルートのアドレスタイプを選択します。(ホスト名/ IPv4)                                          |
| サーバーアドレス | トレースルートを送信するサーバーのアドレスを入力します。                                                |
| 有効期限     | トレースルートの有効期限を設定します。有効期限を設定する場合は「ユー<br>ザー定義」にチェックを入れて回数を指定します。(2-255 初期値:30) |

### Traceroute 結果

tracerouteの実行結果を表示します。

# ケーブルテスト (EHB-SQ2A08のみ)

ポートごとに導通テストを行います。

| ELECOM »                                                    | Switch For Business    | 保存   ログアウト   再起動   日本語 🗸 |                       |
|-------------------------------------------------------------|------------------------|--------------------------|-----------------------|
| 2.5Gマルチギガ対応 Webスマ                                           | 'ートスイッチ 診断 >> ケーブルテスト  |                          |                       |
| Switch Function<br>* ポート                                    | <u>#−ト</u> <u>GE1▼</u> |                          | 一一 道语ニフトを宇行           |
| <ul> <li>VLAN</li> <li>MACアドレステーブル</li> <li>LLDP</li> </ul> | ケーブルテスト結果              |                          | ーーーー 導通テストを美行<br>します。 |
| <ul> <li>マルチキャスト</li> <li>セキュリティ</li> <li>0-0</li> </ul>    | ケーブルステータス<br>ポート GE1   |                          |                       |
| ▼ 診断<br>◆ ログ                                                | 해麗 이K<br>長さ 5.0 M      |                          |                       |
| プロパティ<br>Syslogサーバー                                         |                        |                          |                       |
| Ping<br>Traceroute                                          |                        |                          |                       |

| 項目  | 内容                 |
|-----|--------------------|
| ポート | 導通テストをするポートを選択します。 |

### ケーブルテスト結果

導通テストの結果を表示します。

管理

### ユーザーアカウント

ユーザーの追加/編集を行います。

|                                           | Switch For Business |          | 保存 ログアウト 再起動  日本語 💙 |
|-------------------------------------------|---------------------|----------|---------------------|
| 10Gマルチギガ対応 Webスマー                         | トスイッチ 管理 >> ユ       | ーザーアカウント |                     |
| Switch Function                           | ユーザーアカウント           |          |                     |
| <ul> <li>ステージス</li> <li>ネットワーク</li> </ul> |                     |          | ٩                   |
| <ul> <li>ポート</li> </ul>                   |                     | ユーザー名    | 権限                  |
| * VLAN                                    |                     | admin    | 管理者                 |
| * MACアドレステーブル                             | <u>追加</u> 編集        | R108     |                     |
| * LLDP                                    |                     |          |                     |
| <ul> <li>マルチキャスト</li> </ul>               |                     |          |                     |
| * セキュリティ                                  |                     |          |                     |
| * QoS                                     |                     |          |                     |
| • 100f                                    |                     |          |                     |
| ▼ 管理                                      |                     |          |                     |
| ユーザーアカウント                                 |                     |          |                     |
| <ul> <li>ファームウェア</li> </ul>               |                     |          |                     |
| アップグレード                                   |                     |          |                     |
| ▲ 設定                                      |                     |          |                     |
| 復元バックアップ                                  |                     |          |                     |
| システムに保存                                   |                     |          |                     |
| ▼ ループ防止                                   |                     |          |                     |
|                                           |                     |          |                     |

#### ユーザーアカウント

| 項目    | 内容                                                  |
|-------|-----------------------------------------------------|
| ユーザー名 | 登録済みのユーザー名が表示されます。<br>管理者として admin がデフォルトで登録されています。 |
| 権限    | ユーザーの権限が表示されます。<br>(「管理者」または「ユーザー」)                 |

### ユーザーアカウント追加/編集

|                                 |                        | 保存   ログアウト   再起動   日本語 🗸 |
|---------------------------------|------------------------|--------------------------|
| 10Gマルチギガ対応 Webスマー               | -トスイッチ 管理 >> ユーザーアカウント |                          |
| Switch Function                 | ユーザーアカウント追加            |                          |
| • #-ト                           | ユーザー名 user1            |                          |
| * VLAN                          | パスワード                  |                          |
| <ul> <li>MACアドレステーブル</li> </ul> | パスワード確認                |                          |
| * LLDP                          | (term) ● 管理者           |                          |
| * マルチキャスト                       | 0 ユーザー                 |                          |
| * セキュリティ                        | 適用 閉じる                 |                          |
| * QoS                           |                        |                          |

| 項目      | 内容                                                                           |                                                      |
|---------|------------------------------------------------------------------------------|------------------------------------------------------|
| ユーザー名   | 登録するユーザー名を設定します。<br>(半角英数字で 32 文字まで。? (クエスチョンマーク) " (ダブルクォーテーショ<br>ン) は使用不可) |                                                      |
| パスワード   | パスワードを設定します。<br>(半角英数字、記号で 32 文字まで。?(クエスチョンマーク)"(ダブルクォー<br>テーション)は使用不可)      |                                                      |
| パスワード確認 | 確認のため、「パスワード」欄に入力したパスワードと同じものを入力します。                                         |                                                      |
|         | ユーザーの権限を                                                                     | 設定します。                                               |
| + 年7日   | 管理者                                                                          | すべての設定、保存、編集、削除、再起動が可能です。                            |
| TEPX    | ユーザー                                                                         | ステータスの閲覧、再起動のみ可能です。<br>( <u>P36 「ユーザー権限での表示画面」</u> ) |

### 【ファームウェア】アップグレード

ファームウェアをアップグレードします。

### ■「更新方法」 に「TFTP」 を選択した場合

TFTP サーバーに保存したファームウェアファイルをアドレスを指定してアップデートします。

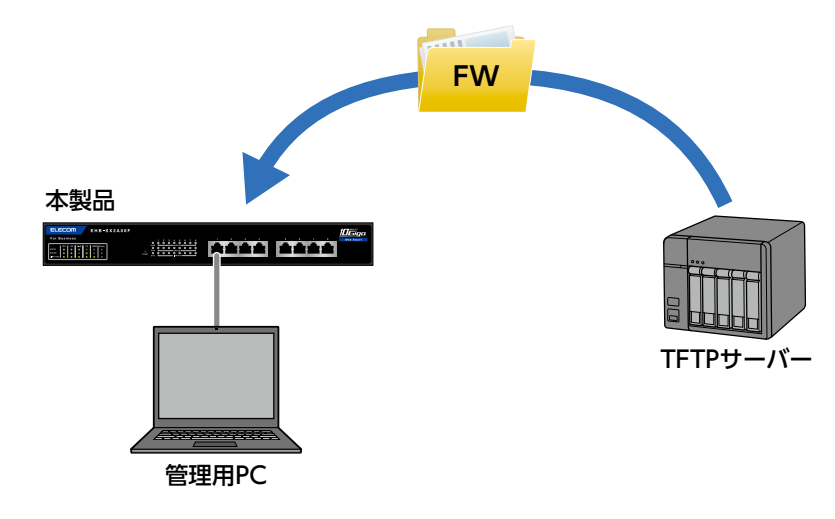

| ELECOM >> Switch For Business                |                   |                                       | 保存   ログアウト   再起動   日本語 🗸 |
|----------------------------------------------|-------------------|---------------------------------------|--------------------------|
| 2.5Gマルチギガ対応 Webスマー                           | トスイッチ 管理          | ! >> ファームウェア >> アップグレー                | ĸ                        |
| Switch Function<br>* ステータス                   | 更新方法              | © TFTP                                |                          |
| システム情報<br>ログメッセージ                            | アドレスタイプ           | <ul> <li>新スト名</li> <li>アv4</li> </ul> |                          |
| <ul> <li>ポート</li> <li>リンクアグリゲーション</li> </ul> | サーバーアドレス<br>ファイル名 |                                       |                          |
| <ul> <li>* ネットワーク</li> <li>* ポート</li> </ul>  | <br>通用            |                                       |                          |
| * VLAN                                       |                   |                                       |                          |
| ▼ MACアドレステーブル                                |                   |                                       |                          |

| 項目       | 内容                               |
|----------|----------------------------------|
| 更新方法     | ファームウェアの転送方法を選択します。              |
| アドレスタイプ  | アドレスの指定方法を選択します。                 |
| サーバーアドレス | TFTP サーバーのホスト名または IP アドレスを入力します。 |
| ファイル名    | ファームウェアファイルの名称を入力します。            |

### ■「更新方法」 に「HTTP」 を選択した場合

管理用 PC に保存したファームウェアファイルを指定してアップデートします。

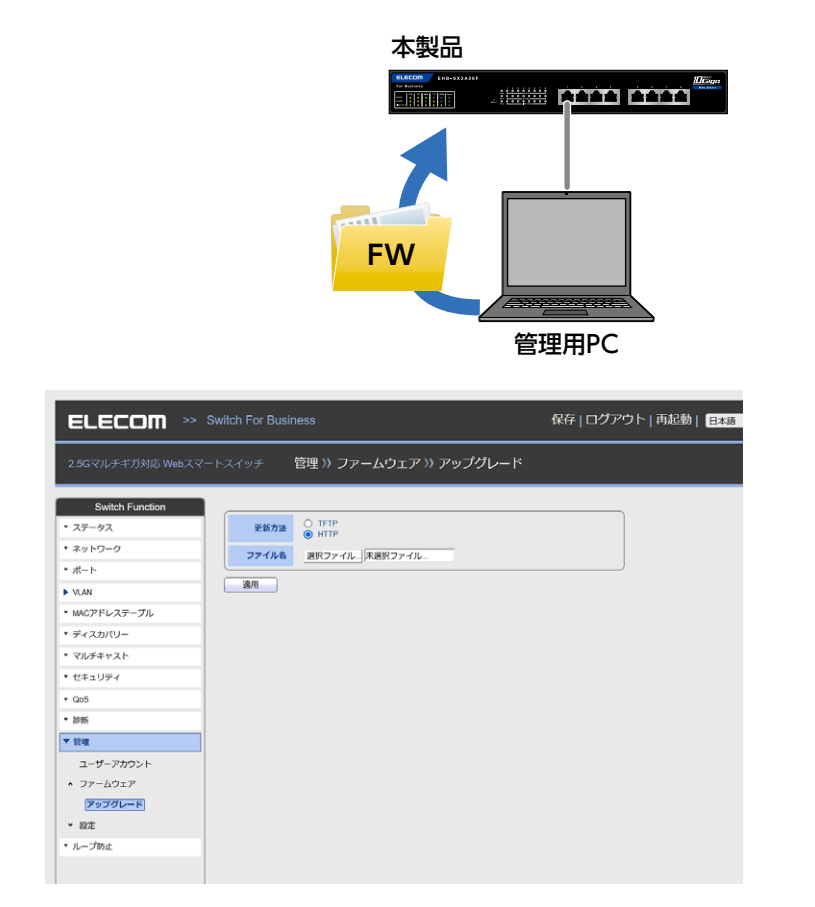

| 項目    | 内容                  |
|-------|---------------------|
| 更新方法  | ファームウェアの転送方法を選択します。 |
| ファイル名 | ファームウェアファイルを選択します。  |

【設定】復元/バックアップ

保存した Config ファイルで設定を復元します。

\* ポート

\* MAN

\* LLDP

\* QoS

• 1985

#### ■ 復元で「更新方法」 に「TFTP」 を選択した場合

TFTP サーバーに保存した Config ファイルをアドレスを指定して復元します。

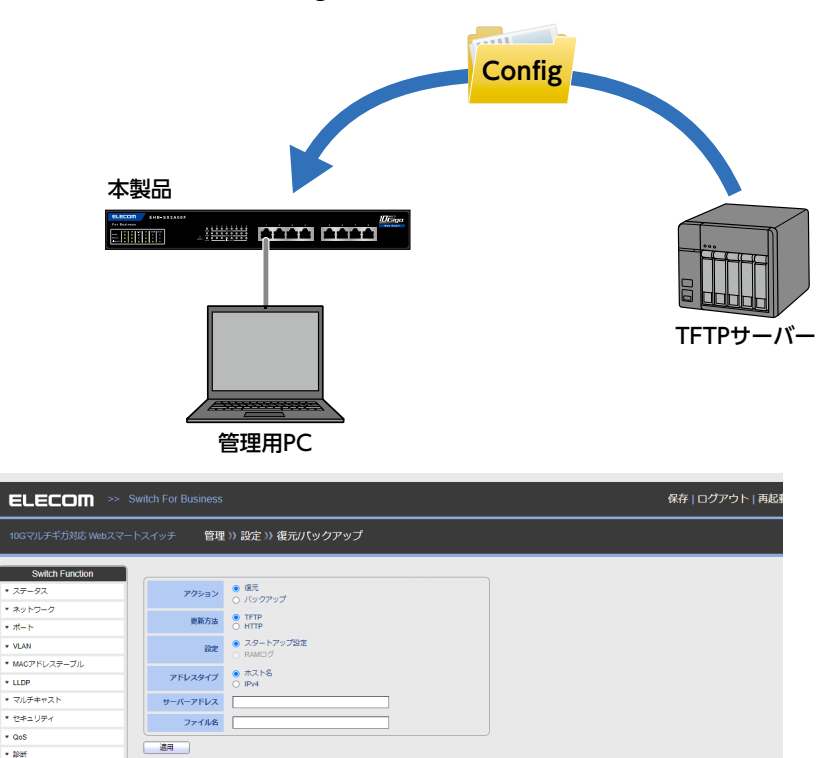

| 項目       | 内容                               |
|----------|----------------------------------|
| アクション    | 復元を選択します。                        |
| 更新方法     | TFTP を選択します。                     |
| 設定       | 「スタートアップ設定」のみ選択可能です。             |
| アドレスタイプ  | アドレスの指定方法を選択します。(ホスト名/ lpv4)     |
| サーバーアドレス | TFTP サーバーのホスト名または IP アドレスを入力します。 |
| ファイル名    | 復元用ファイルの名称を入力します。                |

### ■ 復元で「更新方法」 に [HTTP] を選択した場合

管理用 PC に保存した Config ファイルを指定して設定を復元します。

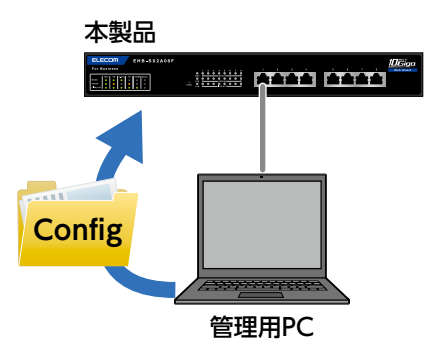

|                                                       |       |                                              | 保存   ログアウト   再起1 |
|-------------------------------------------------------|-------|----------------------------------------------|------------------|
|                                                       |       | 管理 >> 設定 >> 復元/パックアップ                        |                  |
| Switch Function                                       |       |                                              | <u>,</u>         |
| * ステータス                                               | アクション | <ul> <li>● 値元</li> <li>○ バックアップ</li> </ul>   |                  |
| <ul> <li>ネットワーク</li> <li>ボート</li> </ul>               | 更新方法  | О ТЕТР<br>нттр                               |                  |
| * VLAN                                                | ikte  | <ul> <li>スタートアップ設定</li> <li>RAMログ</li> </ul> |                  |
| <ul> <li>MACアドレステーブル</li> </ul>                       | ファイル名 | 選択ファイル                                       |                  |
| <ul> <li>マルチキャスト</li> </ul>                           | 28月   |                                              |                  |
| * セキュリティ                                              |       |                                              |                  |
| • QoS<br>• 1045                                       |       |                                              |                  |
| ▼ 管理                                                  |       |                                              |                  |
| ユーザーアカウント<br>・ ファールウェア                                |       |                                              |                  |
| アップグレード                                               |       |                                              |                  |
| <ul> <li>● 設定</li> <li>● 開業:(1000/1700017)</li> </ul> |       |                                              |                  |
| システムに保存                                               |       |                                              |                  |
| ・ ループ防止                                               |       |                                              |                  |

| 項目    | 内容                                                     |
|-------|--------------------------------------------------------|
| アクション | 復元を選択します。                                              |
| 更新方法  | HTTP を選択します。                                           |
| 設定    | 「スタートアップ設定」のみ選択可能です。                                   |
| ファイル名 | 「選択ファイル」をクリックして、バックアップで保存した復元用の config ファ<br>イルを選択します。 |

#### ■ バックアップで「更新方法」 に「TFTP」 を選択した場合

指定した TFTP サーバーに Config ファイルまたは、log ファイルを保存します。

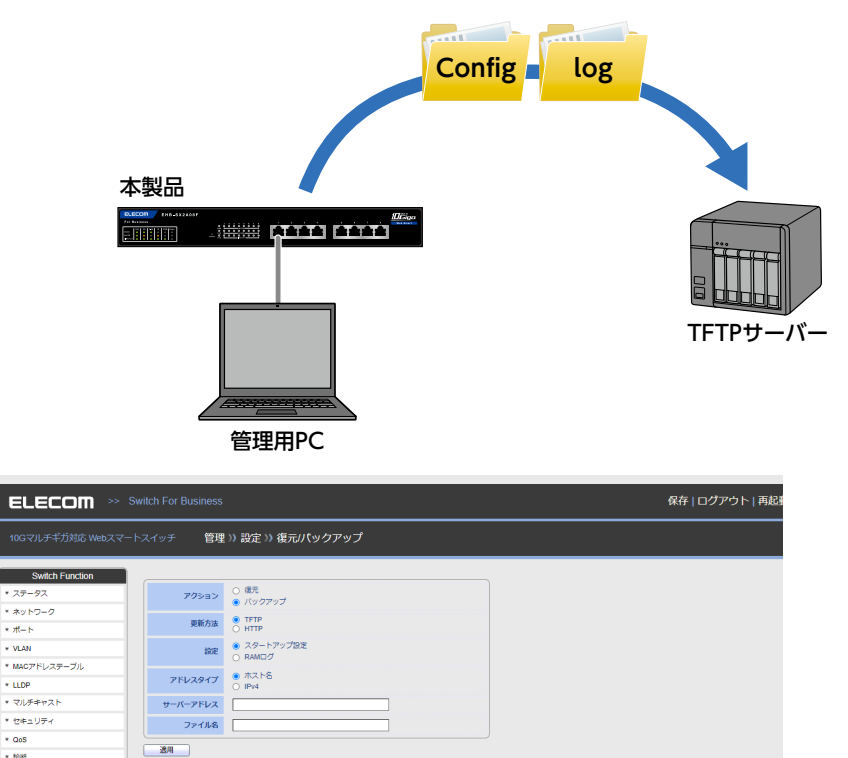

\* QoS

\* \$285

| 項目       | 内容                               |                                                     |  |
|----------|----------------------------------|-----------------------------------------------------|--|
| アクション    | バックアップを選択します。                    |                                                     |  |
| 更新方法     | TFTP を選択します。                     |                                                     |  |
| 設定       | スタートアップ設定                        | を<br>「適用」をクリックすると指定した保存先に config 形式<br>のファイルを保存します。 |  |
|          | RAMログ                            | 「適用」をクリックすると指定した保存先に log 形式の<br>ファイルを保存します。         |  |
| アドレスタイプ  | アドレスの指定方法を選択します。(ホスト名/ lpv4)     |                                                     |  |
| サーバーアドレス | TFTP サーバーのホスト名または IP アドレスを入力します。 |                                                     |  |
| ファイル名    | 復元用ファイルの名称を入力します。                |                                                     |  |

### ■ バックアップで「更新方法」 に「HTTP」 を選択した場合

管理用 PC に Config ファイルまたは、log ファイルを保存します。

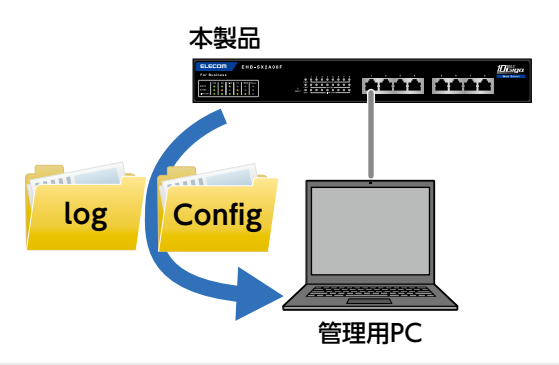

|                             | For Business                                                                | 保存   ログアウト   再起 |
|-----------------------------|-----------------------------------------------------------------------------|-----------------|
| 10Gマルチギガ対応 Webスマートスイッ       | /チ 管理 >> 設定 >> 復元/パックアップ                                                    |                 |
| Switch Function             | 0.45                                                                        |                 |
| * ステータス                     | <b>アクション</b> <ul> <li>・ バックアップ</li> </ul>                                   |                 |
| • #9F9=9                    | 更新方法 O TFTP<br>● HTTP                                                       |                 |
| * VLAN                      | <ul> <li>         ※ スタートアップ設定     </li> <li>         O RMPC     </li> </ul> |                 |
| * MACアドレステーブル               |                                                                             |                 |
| * LLDP                      | 9.9                                                                         |                 |
| * マルチキャスト                   |                                                                             |                 |
| * セキュリティ                    |                                                                             |                 |
| * QoS                       |                                                                             |                 |
| • 101f                      |                                                                             |                 |
| ▼ 管理                        |                                                                             |                 |
| ユーザーアカウント                   |                                                                             |                 |
| <ul> <li>ファームウェア</li> </ul> |                                                                             |                 |
| アップグレード                     |                                                                             |                 |
| * BZ                        |                                                                             |                 |
| 復元バックアップ                    |                                                                             |                 |
| システムに保存                     |                                                                             |                 |
| * ループ防止                     |                                                                             |                 |

| 項目    | 内容            |                                                                    |  |
|-------|---------------|--------------------------------------------------------------------|--|
| アクション | バックアップを選択します。 |                                                                    |  |
| 更新方法  | HTTP を選択します。  |                                                                    |  |
| 乳白    | スタートアップ設定     | 「適用」をクリックすると config 形式のファイルを保存<br>します。 (ファイル名: startup-config,cfg) |  |
| 設進    | RAMログ         | 「適用」をクリックすると log 形式のファイルを保存し<br>ます。(ファイル名: ram.log)                |  |

### 【設定】システムに保存

| 1000/UF#50000     管理 り設定 り システムに保存       SWEDF Function     * スマース<br>* スットフーク       * スマース     * スマース<br>* スットフーク       * スレーズ     * スレーブウン525       * ペレスト     * スレーズウン525       * ビレンドレステーパ・     * ビレンドレステーパ・       * ULDP     * マームスンン       * マレンジェンジェンジェンジェンジェンジェンジェンジェンジェンジェンジェンジェンジェン                                                                                                    | ELECOM >> Switch For Business                                                                                                    |                                                        | 保存 ログアウト 再起動  日本語 🗸        |
|----------------------------------------------------------------------------------------------------|----------------------------------------------------------------------------------------------------|--------------------------------------------------------|----------------------------|
| Switch Function         * スタータス         * スタータス         * スタータス         * スタータス         * スタータス         * スタータス         * スタータス         * スタータス         * スタータス         * スタータス         * スタータス         * スタータス         * スタータス         * スタータス         * スーチー>>>>         * ULD         * 1000         * マジッチャスト         * ビセニリタイ         * セピュリタイ         * セピュリタイ         * セピュリタイ         * セピュリタイ         * セピュリタイ         * セピュリタイ         * セピュリタイ         * セピュリタイ         * セピュリタイ         * セピュリタイ         * セピュリタイ         * セピュリタイ         * ロック・フリン         * シア・フシン         * シア・フシン         * シア・フシン         * シア・フシン         * シア・フシン         * シア・フシン         * シア・フシン         * シア・フシン         * シア・フシン         * シア・フシン         * シア・フシン         * シア・フシン         * シア・フシン         * シア・フシン | 10Gマルチギガ対応 Webスマートスイッチ 管理                                                                                                    | >> 設定 >> システムに保存                                       |                            |
| 本製品のIPアドレス<br>設定に戻して再起動<br>本製品を工場出荷時<br>再起動します。                                                                                                    | Switch Function           スタータス         保存する設定           ネットワーク         設定の研究           ボート         設定の研究           ・レムル         画           ・レムル         画           ・レムル         コレチャスト           ・レスク         コレチャスト           ・レスク         コレチャスト           ・ ジョ         コレクション           ・ ジョ         マン           ・ ジョ         マン           ・ ジョ         シン           ・ ジョン         シン           ・ ジョン         シン <td>実行+0.02<br/>スタートアップ送送<br/>記述に貸します   工事総項粉込定に貸します(P.Br.()</td> <td></td> | 実行+0.02<br>スタートアップ送送<br>記述に貸します   工事総項粉込定に貸します(P.Br.() |                            |
| 本製品を工場出荷調 再起動します。                                                                                                    |                                                                                                    |                                                        | 本製品のIPアドレス<br>設定に戻して再起動    |
|                                                                                                    |                                                                                                    |                                                        | ── 本製品を工場出荷⊞<br>── 再起動します。 |

| 項目     | 内容           |  |
|--------|--------------|--|
| 保存する設定 | 亦市 スキキ + + / |  |
| 設定の保存先 | 変更できません。     |  |

# ループ防止

# プロパティ

ループ防止機能の有効/無効を切り替えます。

| ELECOM >> S                                                                                                    | Switch For Business  | 保存 ログアウト 再起動  日本語 🗸 |
|----------------------------------------------------------------------------------------------------|----------------------|---------------------|
| 10Gマルチギガ対応 Webスマー                                                                                                    | トスイッチ ループ防止 >> プロパティ |                     |
| SW&Ch Function           ステータス           ネットワーク           ボート           ・NAN           ・MACアドレステーブル           ・LLDP           ・Zルチャスト           ・セネリティ           ・Goss           ・総括           ・           ・           ・           ・           ・           ・           ・           ・           ・           ・           ・           ・           ・           ・           ・           ・           ・           ・           ・           ・           ・           ・           ・           ・           ・           ・           ・           ・            ・           ・           ・           ・           ・           ・           ・           ・           ・           ・           ・           ・           ・ <th>(V通) 可称3<br/>送用</th> <th></th> | (V通) 可称3<br>送用       |                     |

| 項目 | 内容                                   |
|----|--------------------------------------|
| 状態 | 「有効」にするとループ防止機能がオンになります。<br>(初期値:無効) |

### ステータス

ループ防止機能の状態を表示します。

|                                           | スイッチ ループ防止 >> ス | テータス  |          |
|-------------------------------------------|-----------------|-------|----------|
| Switch Function                           | ループ防止機能表示テープル   |       |          |
| <ul> <li>ステーダス</li> <li>ネットワーク</li> </ul> |                 |       | Q        |
| * #- h                                    | エントリー           | ボート   | ループバック状態 |
| • MAN                                     | 1               | 10GE1 | ノーマル     |
|                                           | 2               | 10GE2 | ノーマル     |
| * MACアドレステーブル                             | 3               | 10GE3 | ノーマル     |
| * LLDP                                    | 4               | 10GE4 | ノーマル     |
| <ul> <li>マルチキャスト</li> </ul>               | 5               | 10GE5 | ノーマル     |
|                                           | 6               | 10GE6 | ノーマル     |
| * セキュリティ                                  | 7               | 10GE7 | ノーマル     |
| * QoS                                     | 8               | 10GE8 | ノーマル     |
| • ipitri                                  | 9               | LAG1  | ノーマル     |
| - 1627                                    | 10              | LAG2  | ノーマル     |
| • 8/2                                     | 11              | LAG3  | ノーマル     |
| ▼ ループ防止                                   | 12              | LAG4  | ノーマル     |
|                                           |                 |       |          |

### ループ防止機能表示テーブル

| 項目       | 内容                                             |
|----------|------------------------------------------------|
| エントリー    | ループ防止機能のエントリー番号を表示します。                         |
| ポート      | ポート番号を表示します。                                   |
| ループバック状態 | ループバック状態を表示します。ループが発生しているポートは「ループ」<br>と表示されます。 |

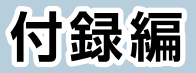

| 安全上のご注意      |  |
|--------------|--|
| 使用上のご注意      |  |
| このマニュアルについて  |  |
| 製品の保証について    |  |
| 製品の保証とサービス   |  |
| サポートサービスについて |  |
| 基本仕様         |  |
製品を正しく安全に使用するための重要な注意事項を説明しています。必ずご使 用前にこの注意事項を読み、記載事項にしたがって正しくご使用ください。

本製品は、人命にかかわる設備や機器、および高い信頼性や安全性を必要とする設備や 機器(医療関係、航空宇宙関係、輸送関係、原子力関係)への組み込みは考慮されていま せん。これらの機器での使用により、人身事故や財産損害が発生しても、弊社はいかな る責任も負いかねます。

### ■表示について

この「安全上のご注意」では以下のような表示 (マークなど)を使用して、注意事項を説明しています。内容をよく理解してから、本文をお読みください。

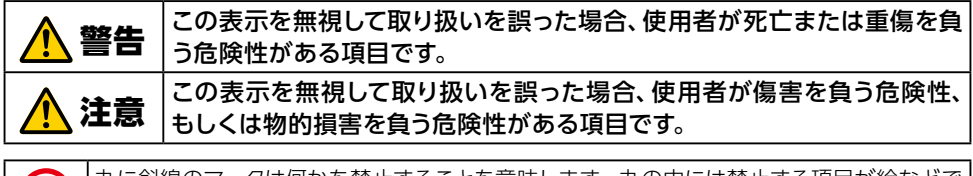

丸に斜線のマークは何かを禁止することを意味します。丸の中には禁止する項目が絵などで 表示されている場合があります。

塗りつぶしの丸のマークは何かの行為を行なわなければならないことを意味します。丸の中は 行なわなければならない行為が絵などで表示されている場合があります。

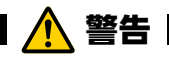

### 万一、異常が発生したとき。

本体から異臭や煙が出た時は、ただちに電源を切り、販売店にご相談ください。

### 🚫 異物を入れないでください。

本体内部に金属類を差し込まないでください。また、水などの液体が入らないように注意してください。故障、感電、火災の原因となります。 ※万一異物が入った場合は、ただちに電源を切り販売店にご相談ください。

### 孫雷の恐れがあるときや雷発生時は、いったん電源を切って 使用を中断してください。

感電、火災、故障の原因となります。

### 水気の多い場所での使用、濡れた手での取り扱いはおやめく ださい。

感電・火災の原因となります。

# ◇ 付属または弊社が指定する仕様・型番のACアダプター、電源ケーブルや信号ケーブル以外を本製品に使わないでください。

仕様が合わないACアダプター・ケーブル等を接続すると、本製品が故障・ 発煙・発火する恐れがあります。

### **) 装置の上に物を置かないでください。**

本製品の上に重いものや、水の入った容器類、または虫ピン、クリップなどの小さな金属類を置かないでください。故障や感電、火災の原因になります。

#### 🚫 揮発性液体の近くの使用は避けてください。

マニキュア、ペディキュアや除光液などの揮発性液体は、装置の近くで使わ ないでください。装置の中に入って引火すると火災の原因になります。

### 🕥 同梱の部品は、本製品でのみご使用ください。

製品に同梱されているACアダプター、あるいは電源コードは、他の電子機 器では使用しないでください。仕様の違いにより、火災・故障の原因となります。

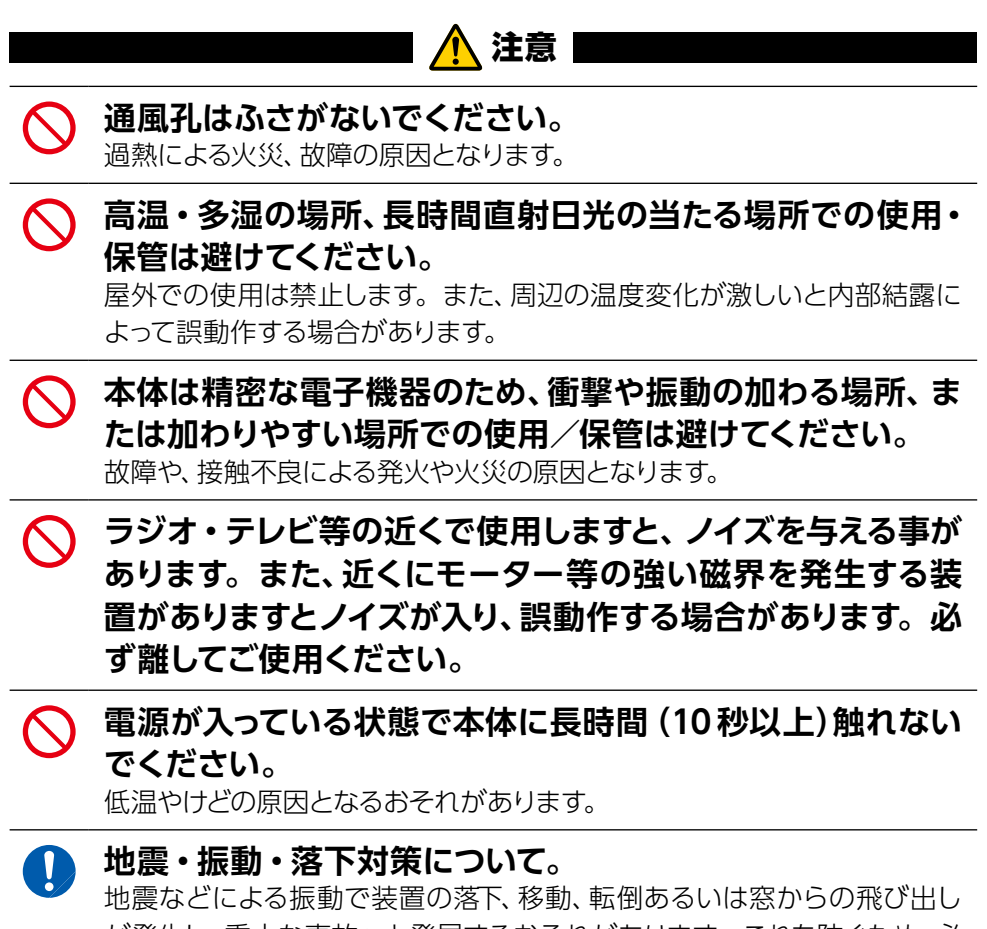

が発生し、重大な事故へと発展するおそれがあります。これを防ぐため、必要に応じて保守会社や専門業者にご相談頂くなど、地震・振動・落下対策 を実施してください。

### 使用上のご注意

- ●高温・多湿の場所、長時間直射日光の当たる場所での使用・保管は避けてください。
- ●屋外で使用しないでください。
- ●周辺の温度変化が激しいと内部結露によって誤動作する場合があります。
- ●本体は精密な電子機器のため、衝撃や震動の加わる場所、または加わりやすい場所での使用・保管は避けてください。
- ●ラジオ・テレビ等の近くで使用すると、ノイズを与えることがあります。また、近くにモーター等の強い磁界を発生する装置があると、ノイズが入り、誤動作する場合があります。必ず離してご使用ください。
- ●本製品の仕様および価格は、製品の改良等により予告無しに変更する場合があります。
- ●本製品に付随するドライバー、ソフトウェア等を逆アセンブル、逆コンパイルまたはその他リバースエンジニアリングすること、弊社に無断でホームページ、FTPサイトに登録するなどの行為を禁止させていただきます。
- ●本製品を使用した結果によるお客様のデータの消失、破損など他への影響につきましては、上記にかかわらず責任は負いかねますのでご了承ください。重要なデータについてはあらかじめバックアップするようにお願いいたします。

### このマニュアルについて

- ●このマニュアルの著作権は、エレコム株式会社が所有しています。
- ●このマニュアルの内容の一部または全部を無断で複製/転載することを禁止さ せていただきます。
- ●このマニュアルの内容に関しては、製品の改良のため予告なしに変更する場合があります。
- ●このマニュアルの内容に関しては、万全を期しておりますが、万一ご不審な点が ございましたら、弊社サポート窓口までご連絡ください。
- ●本書に掲載されている商品名/社名などは、一般に商標ならびに登録商標です。

### 製品の保証とサービス

本製品には保証とご使用にあたっての注意について記載した文書「安全にお使いいただくために」が付いています。

#### ●保証期間

保証期間はお買い上げの日より3年間です。保証期間を過ぎての修理は有料になります。詳細については製品情報に記載の保証規定をご確認ください。保証期間 中のサービスについてのご相談は、お買い上げの販売店にお問い合わせください。

#### ●保証範囲

次のような場合は、弊社は保証の責任を負いかねますのでご注意ください。

- ・弊社の責任によらない製品の破損、または改造による故障
- ・ 本製品をお使いになって生じたデータの消失、または破損
- ・本製品をお使いになって生じたいかなる結果および、直接的、間接的なシステム、
   機器およびその他の異常

詳しい保証規定につきましては、「安全にお使いいただくために」に記載の保証規定 をご確認ください。

### ●その他のご質問などに関して

次ページ[サポートサービスについて]をお読みください。

### サポートサービスについて

よくあるお問い合わせ、対応情報、マニュアルなどをインターネットでご案内しております。ご利用が可能であれば、まずご確認ください。

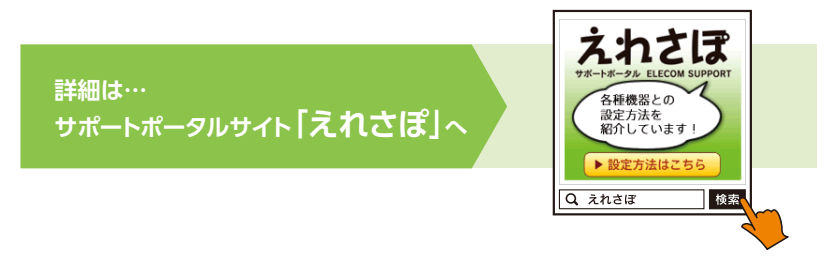

エレコム法人様サポートセンター

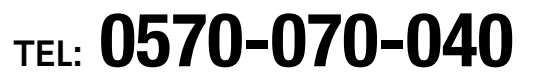

【受付時間】9:00 ~ 12:00 / 13:00 ~ 18:00 (月曜日~土曜日) ※祝日、夏期、年末年始特定休業日を除く

### ネットワークサポートにお電話される前に

お問い合わせの前に以下の内容をご用意ください。

- ・ 弊社製品の型番
- ・ご質問内容(症状、やりたいこと、お困りのこと)
- ※ 可能な限り、電話しながら操作可能な状態でご連絡ください。

日本以外でご購入されたお客様は、購入国の販売店舗へお問い合わせください。

エレコム株式会社は、日本以外の国でのご購入・ご使用による問い合わせ・サポート対応は致しかねます。また、日本語以外の言語でのサポートは致しかねます。商品交換は保証規定に沿って対応致しますが、日本以外からの商品交換は対応致しかねます。

This product is designed for use in japan only.

A customer who purchases outside Japan should contact the local retailer in the country of purchase for enquiries. In "ELECOM CO., LTD. (Japan)", no customer support is available for enquiries about purchases or usage in/from any countries other than Japan. Also, no foreign language other than Japanese is available. Replacements will be made under stipulation of the Elecom warranty, but are not available from outside of Japan.

| 機種              | EHB-SX2A08F                                                                                                    | EHB-SQ2A08                                                                                 |  |
|-----------------|----------------------------------------------------------------------------------------------------|--------------------------------------------------------------------------------------------|--|
| 伝送速度            | 10Gbps(10GBASE-T)、<br>5Gbps(5GBASE-T)、<br>2.5Gbps(2.5GBASE-T)、<br>1000Mbps(1000BASE-T)、<br>100Mbps(100BASE-TX)                                           | 2.5Gbps(2.5GBASE-T)、<br>1000Mbps(1000BASE-T)、<br>100Mbps(100BASE-TX)                       |  |
| 準拠規格            | IEEE802.3an、IEEE802.3bz、<br>IEEE802.3ab、IEEE802.3u、<br>IEEE802.3、IEEE802.3az                                                                             | IEEE802.3bz、IEEE802.3ab、<br>IEEE802.3u、IEEE802.3、<br>IEEE802.3az                           |  |
| スイッチング方式        | ストア&フォワード                                                                                                    |                                                                                            |  |
| 通信方式            | フルデュプレックス、ハーフデュプレックス                                                                                                    |                                                                                            |  |
| フローコントロール<br>制御 | IEEE802.3x (フルデュプレックス時)、バックプレッシャー (ハーフデュプレッ<br>クス時)                                                                                                    |                                                                                            |  |
| 適合ケーブル          | 10GBASE-T:<br>UTP カテゴリー 6A 以上、<br>5GBASE-T/2.5GBASE-T/<br>1000BASE-T:<br>UTP カテゴリー 5e 以上、<br>100BASE-TX:<br>UTP カテゴリー 5 以上                               | 2.5GBASE-T/1000BASE-T:<br>UTP カテゴリー 5e 以上、<br>100BASE-TX:<br>UTP カテゴリー 5 以上                |  |
| バッファメモリー        | 1.5Mbytes (各ポートに動的割当て)                                                                                                    |                                                                                            |  |
| パケット転送速度        | 14,880,952 パケット / 秒(10Gbps)、<br>7,440,476 パケット / 秒(5Gbps)、<br>3,720,238 パケット / 秒(2.5Gbps)、<br>1,488,095 パケット / 秒(1000Mbps)、<br>148,809 パケット / 秒(100Mbps) | 3,720,238 パケット / 秒(2.5Gbps)、<br>1,488,095 パケット / 秒(1000Mbps)、<br>148,809 パケット / 秒(100Mbps) |  |
| MAC アドレス登録数     | 16,384 件 (全ポート合計)                                                                                                    |                                                                                            |  |
| ジャンボフレーム        | 対応(10Kbytes)                                                                                                    |                                                                                            |  |
| ループ検知・<br>防止機能  | ループ防止                                                                                                    |                                                                                            |  |
| IP アドレス設定方法     | 固定 IP、DHCP クライアント                                                                                                    |                                                                                            |  |
| VLAN            | VLAN グループ数:256 VLAN ID:1-4094, タグ VLAN 対応                                                                                                    |                                                                                            |  |
| QoS             | 対応                                                                                                    |                                                                                            |  |

| 機種                 | EHB-SX2A08F                         | EHB-SQ2A08     |  |
|--------------------|-------------------------------------|----------------|--|
| ポートミラーリング          | 対応                                  |                |  |
| Syslog             | 対応                                  |                |  |
| トランキング             | 対応(リンクアグリゲーション)                     |                |  |
| 電源仕様               | 内蔵電源                                |                |  |
| 入力電圧               | AC100 ~ 240V ± 10% 50/60Hz          |                |  |
| 消費電力               | 32.0W(最大)                           | 15.3W(最大)      |  |
| 発熱量                | 約 115.2kJ/h(最大)                     | 約 55.1kJ/h(最大) |  |
| 省電力機能              | らくらく節電 E 対応(IEEE802.3az)            |                |  |
| 外形寸法<br>(幅×奥行き×高さ) | 約 330 × 約 230 × 約 44mm(本体のみ)        |                |  |
| 質量                 | 約 2.2kg (本体のみ)                      | 約 2.1kg (本体のみ) |  |
| 冷却ファン              | あり                                  | なし             |  |
| 動作時環境条件            | 温度:0℃~50℃ 湿度:10% ~90% (ただし結露なきこと)   |                |  |
| 保管時環境条件            | 温度:-40℃~ 70℃ 湿度:5% ~ 90%(ただし結露なきこと) |                |  |
| 法令対応               | EU RoHS 準拠 (10 物質)                  |                |  |
| 適合規格               | VCCI ClassA                         |                |  |

## ELECOM

レイヤー2 Web スマートギガスイッチ EHB-SX2A08F / EHB-SQ2A08

ユーザーズマニュアル

発行 エレコム株式会社

©ELECOM CO., LTD. 2021 All Rights Reserved.